# CUSTOMIZING & USING WINDOWS 10

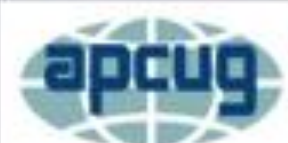

Virtual Technology Conference Saturday, 02/20/16 @ 1 PM ET

Conference Description & Registration Links go to

apcug2.org/content/virtual-conferences

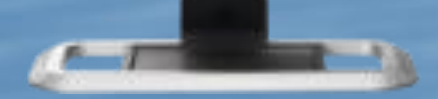

by Hewie Poplock hewiep@gmail.com http://www.hewie.net

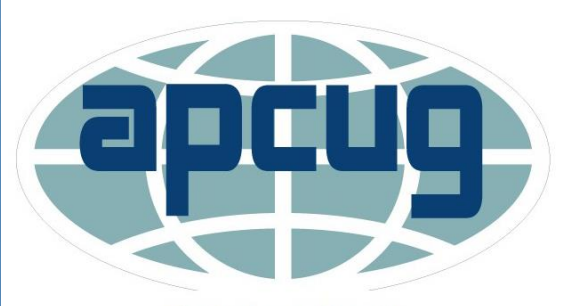

An International Association of Technology & Computer User Groups

# AGENDA

- How to Prepare Your Computer for a Presentation
- Signing into Windows 10
- Some Settings
- The Start Menu
- Microsoft Edge
- Other Accessories
- Taskview
- Help with Windows 10
- Questions

### **TYPICAL DESKTOP**

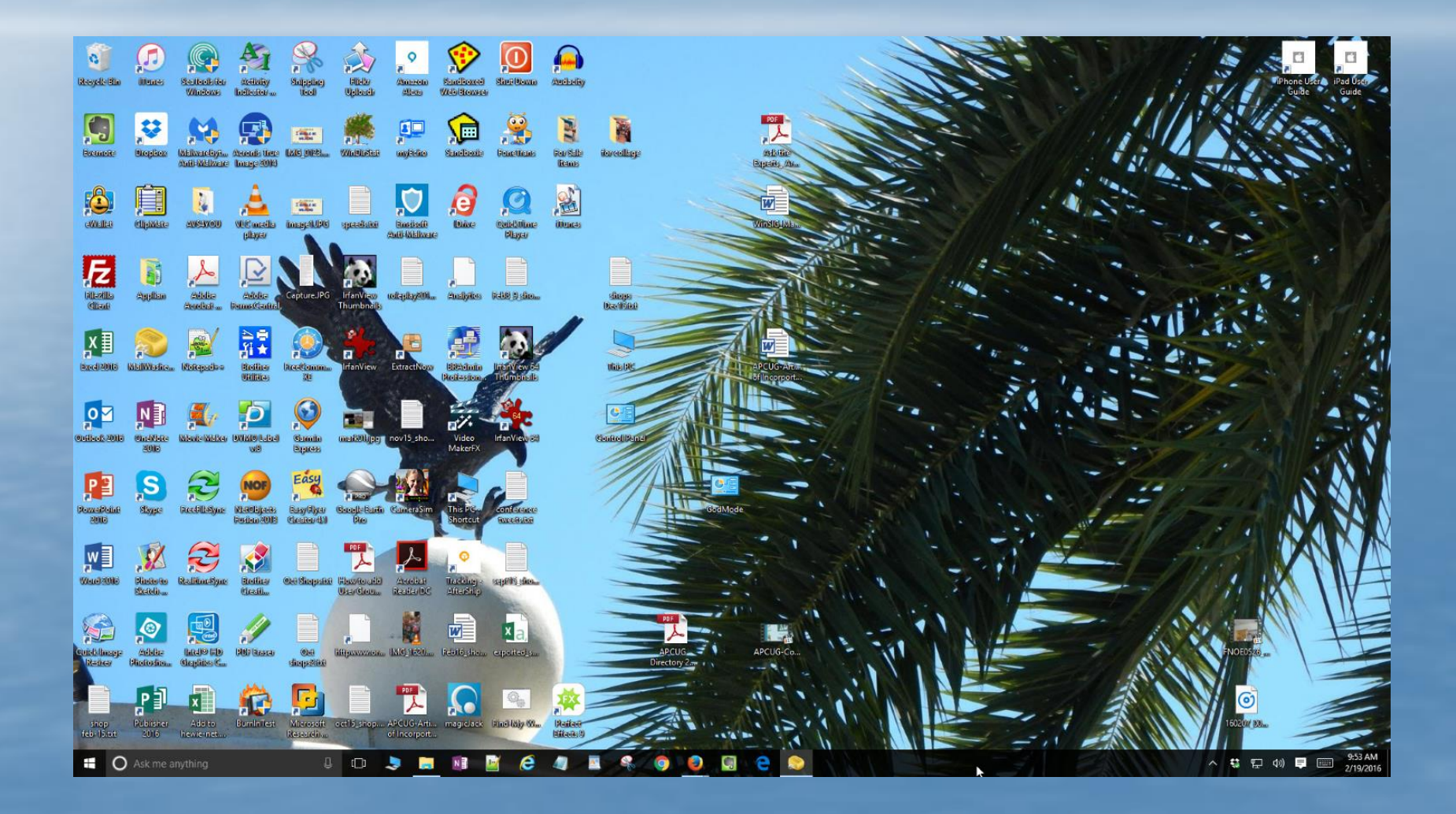

# **CHANGE VIEW**

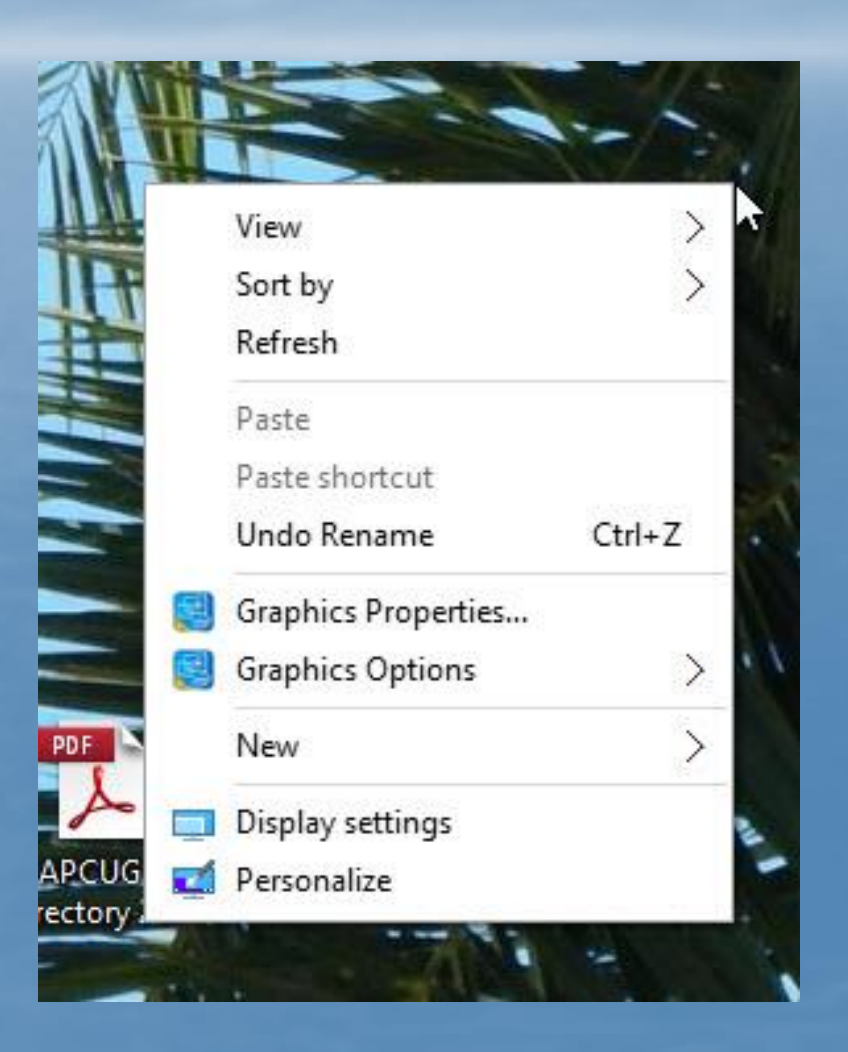

### **TURN OFF DESKTOP ICONS**

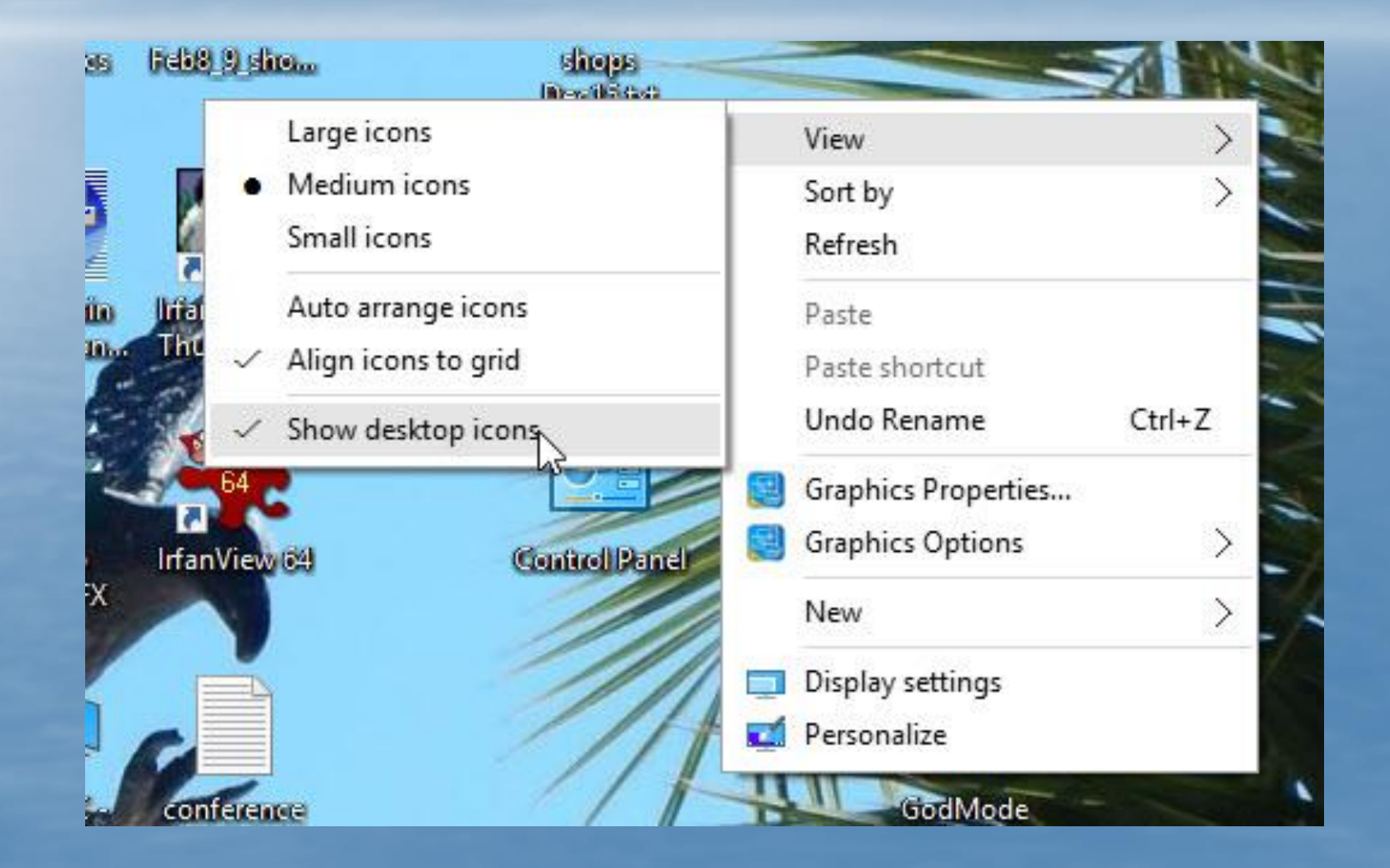

# **CLEAN BACKGROUND**

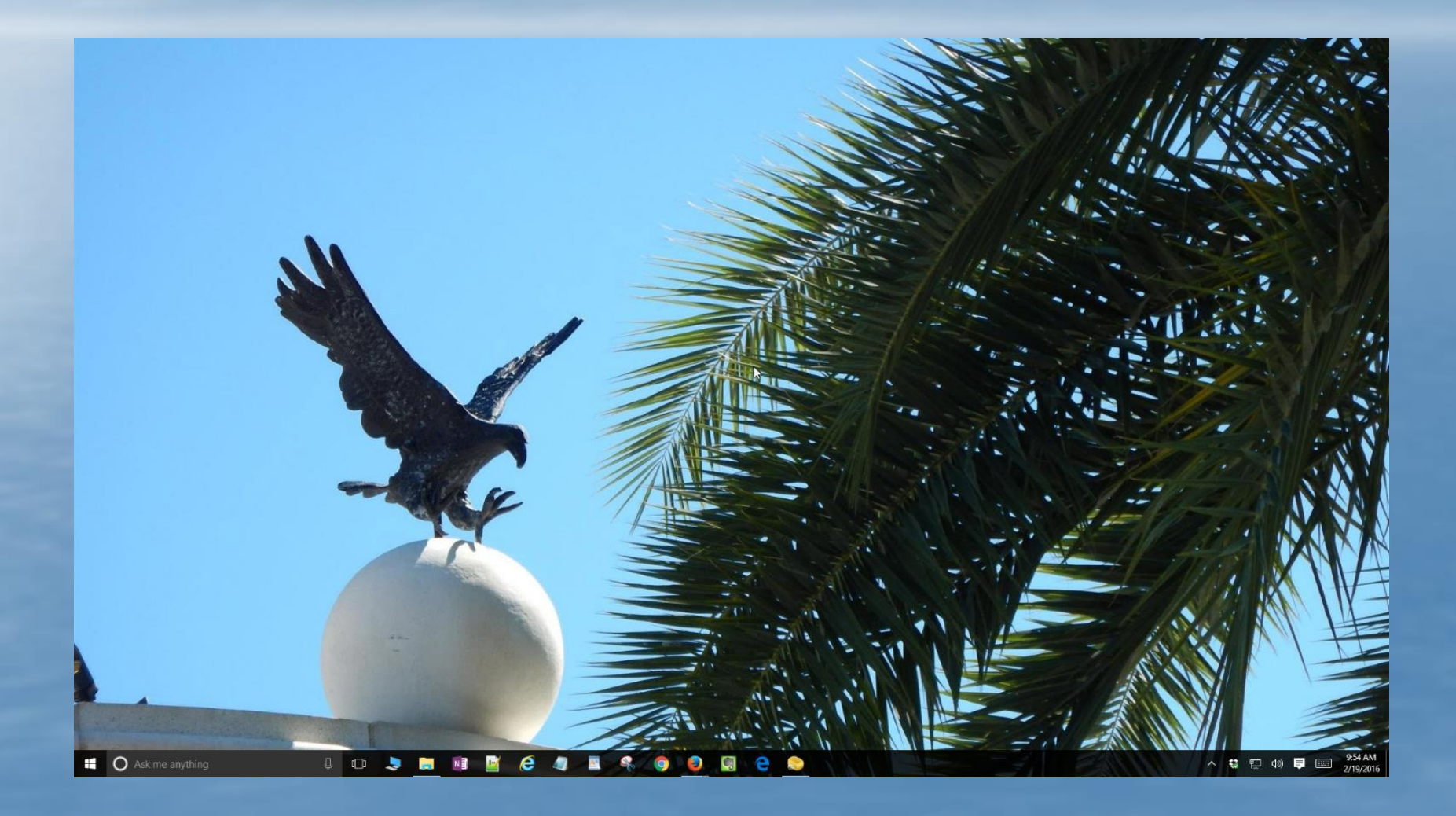

# **GOASTEP FURTHER**

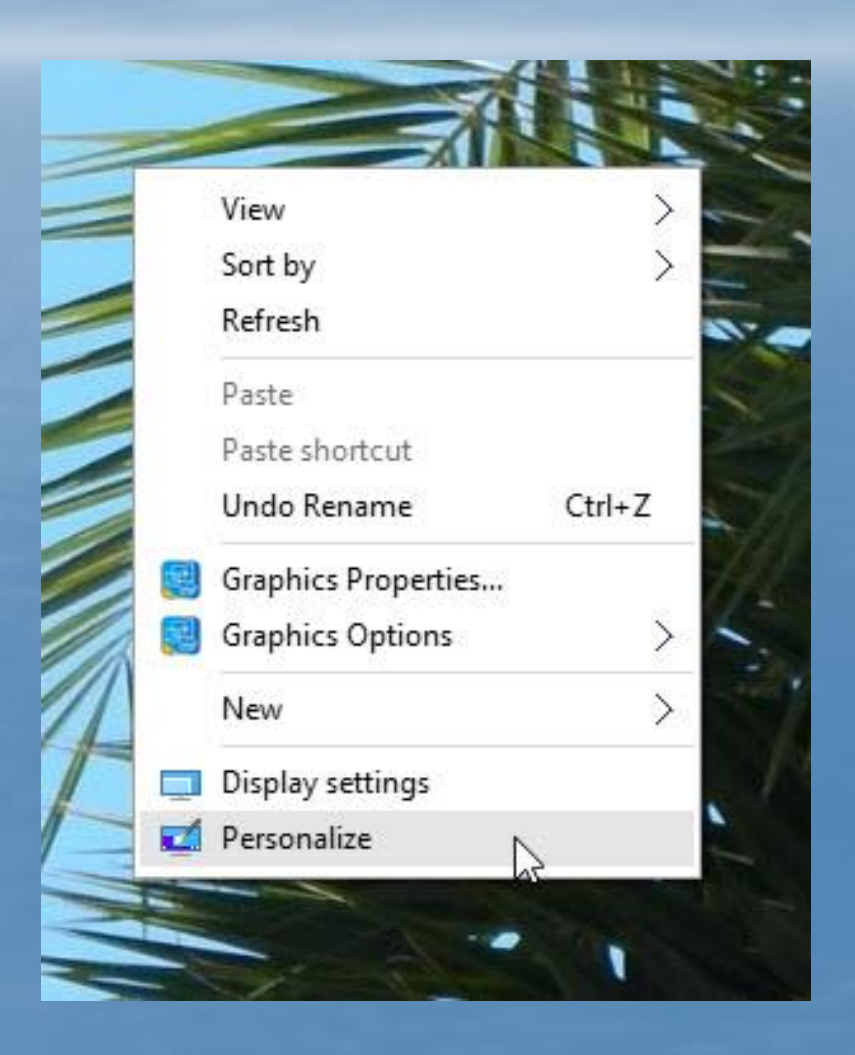

### **CHANGE BACKGROUND FROM PICTURE**

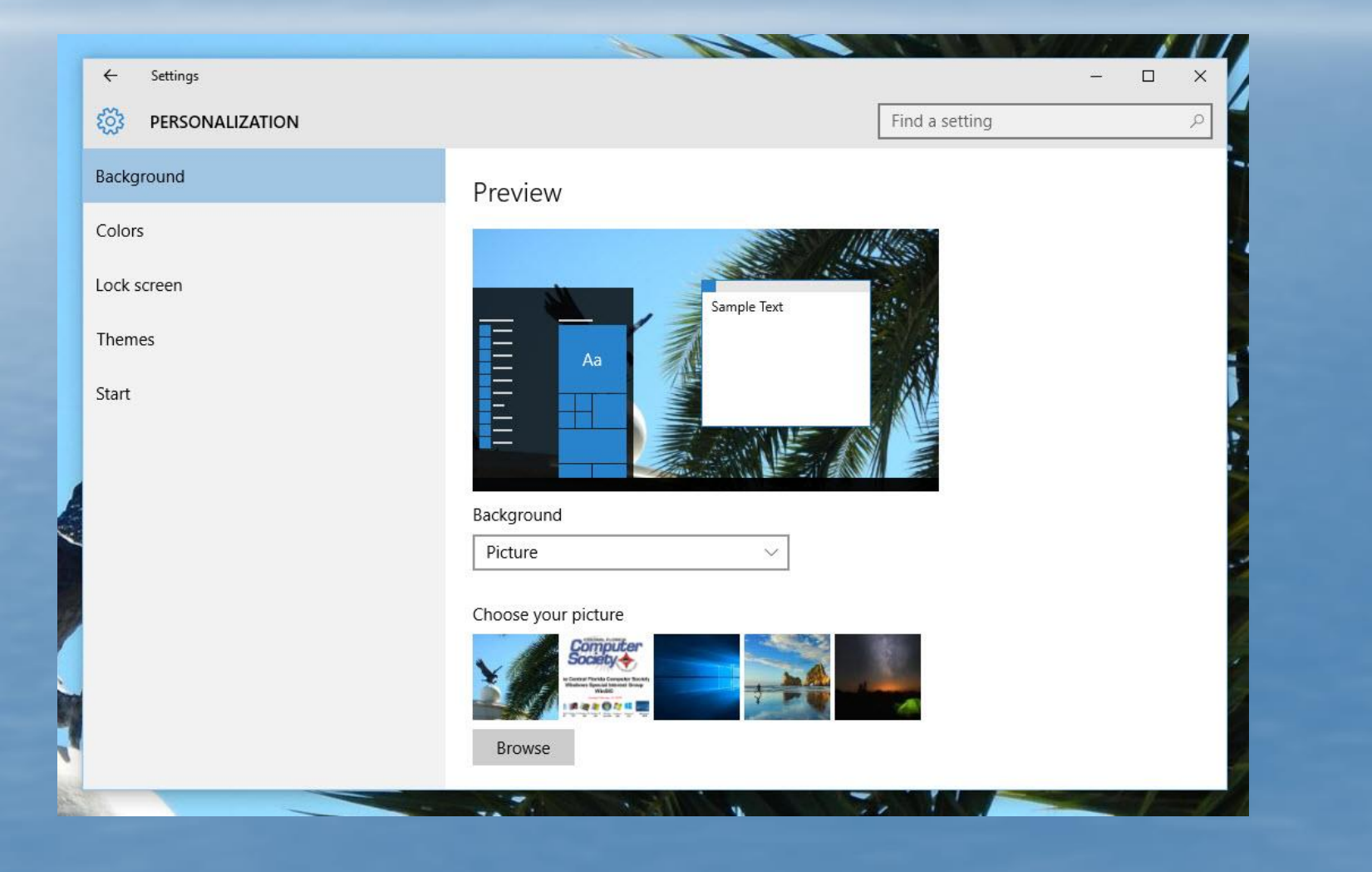

### **CHANGE FROM A PICTURE BACKGROUND**

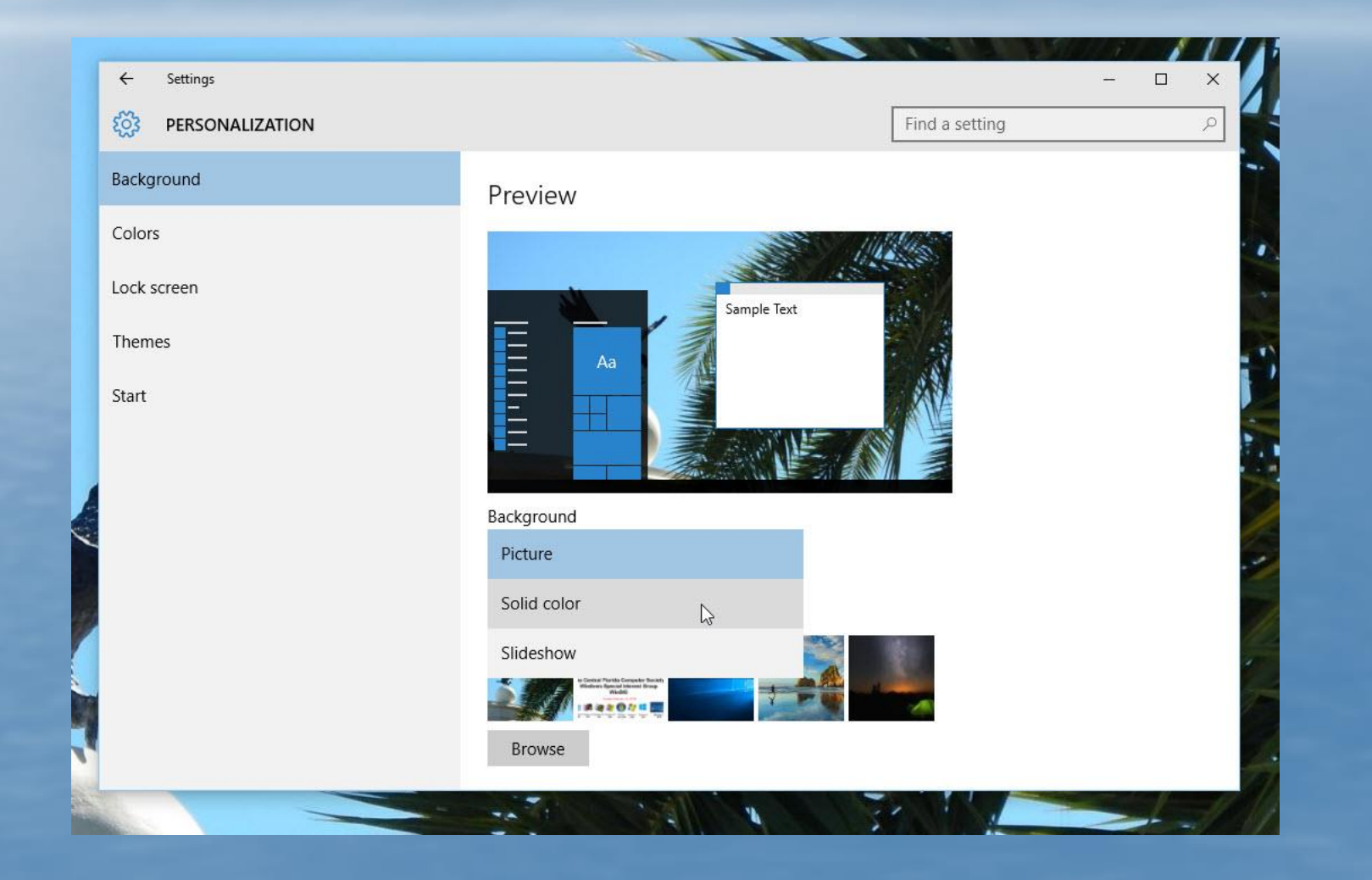

# **TO A SOLID COLOR**

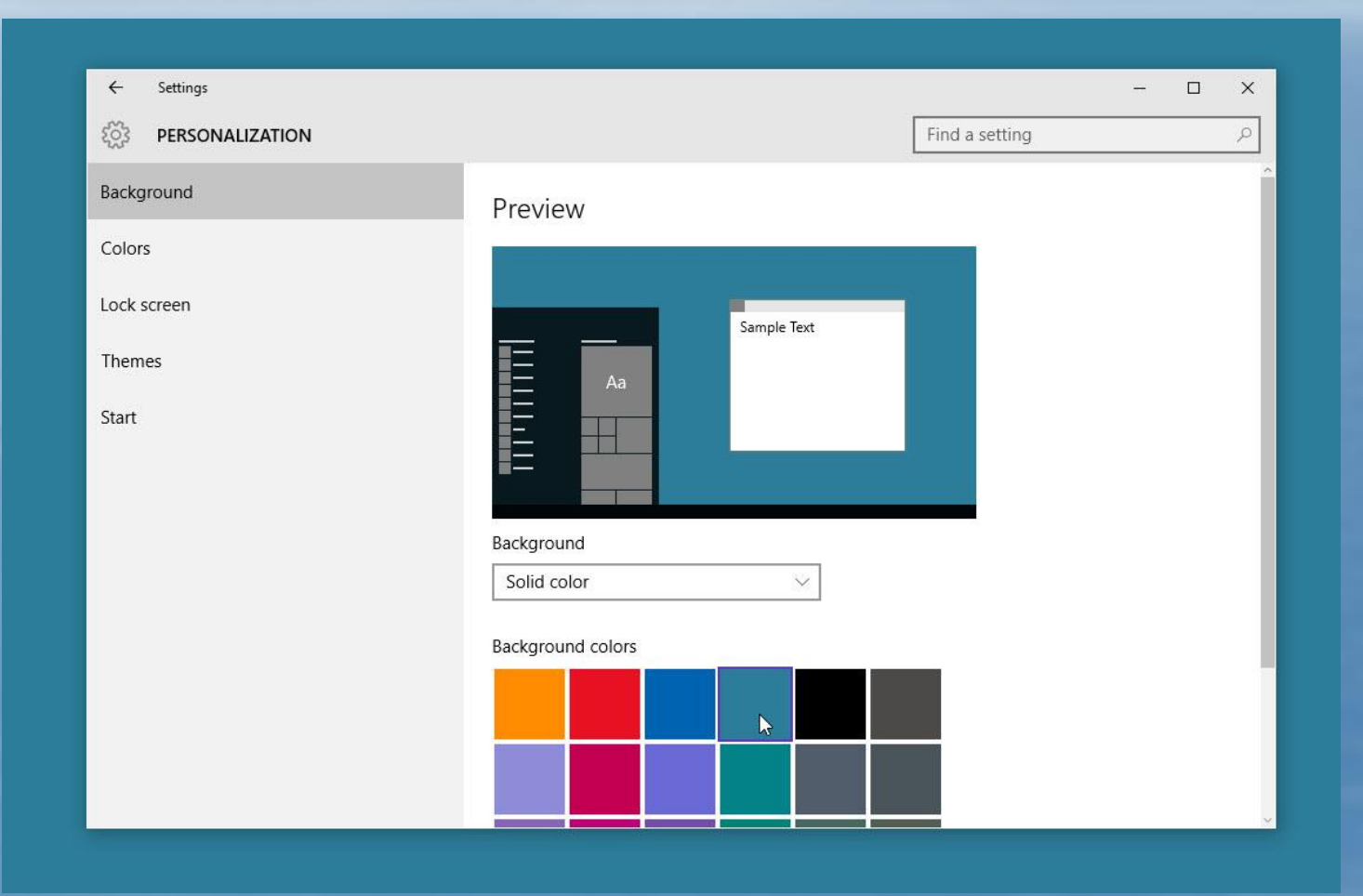

# **NICE AND CLEAN**

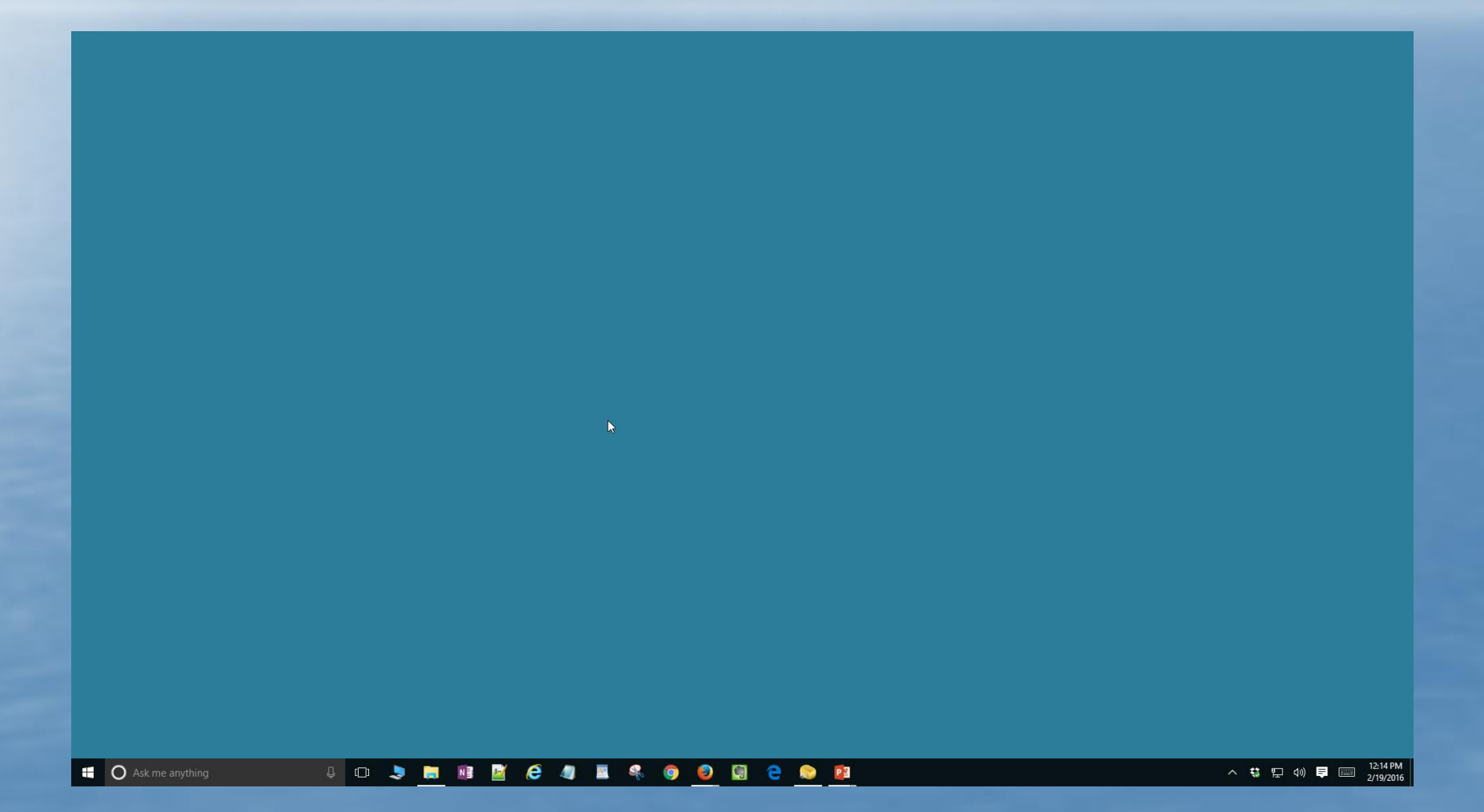

# **TURN OFF NOTIFICATIONS**

If you use PowerPoint for your presentations, you'll be happy to know that Windows 10 includes an option to turn off notifications during presentations. As long as Windows 10 senses that PowerPoint is running, notifications will be squelched.

# **OPEN SETTINGS**

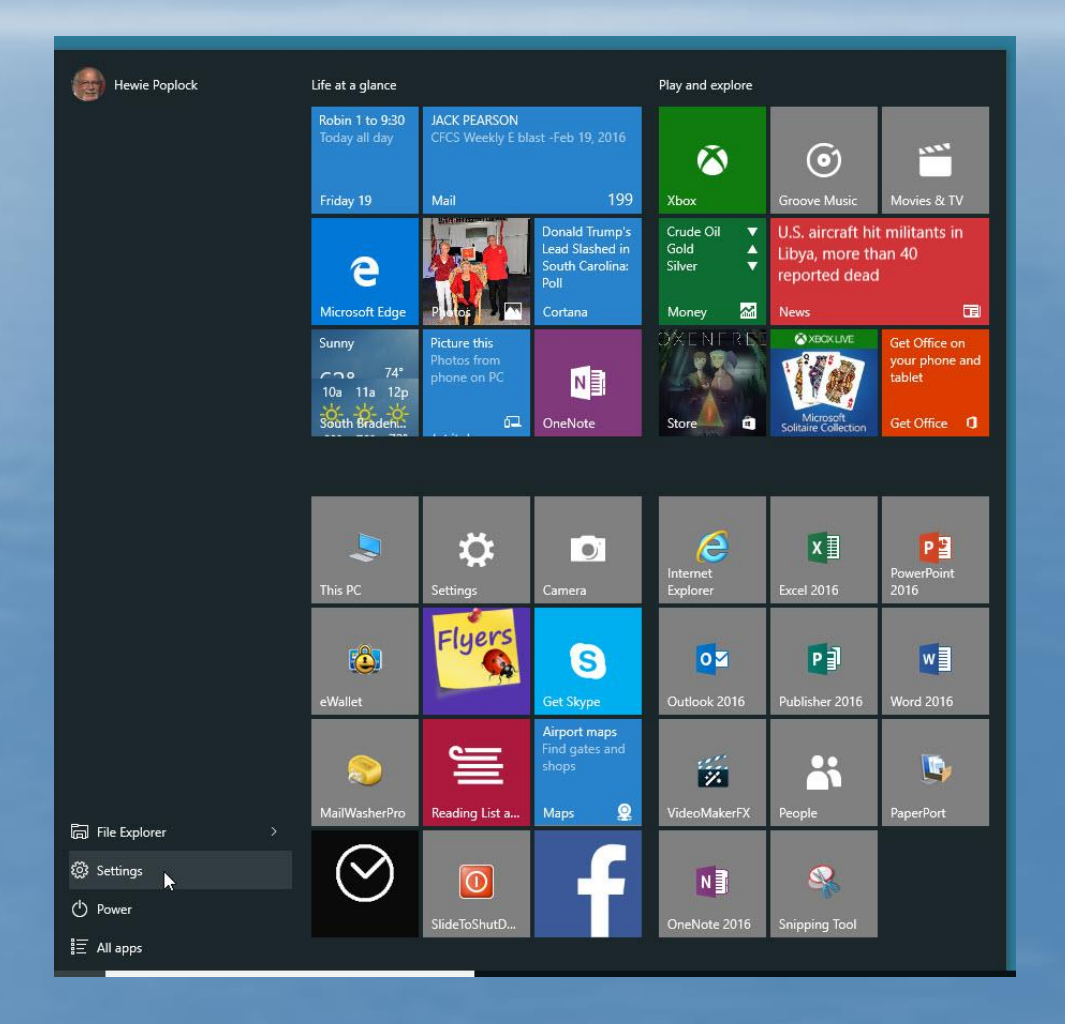

# **ANOTHER PRESENTATION SETTING**

| Settings                                         |                                                         |                                                    |                                                          | – 🗆 X                                                            |
|--------------------------------------------------|---------------------------------------------------------|----------------------------------------------------|----------------------------------------------------------|------------------------------------------------------------------|
| ्रिः SETTINGS                                    |                                                         |                                                    | Find a setting                                           | م                                                                |
| System<br>Display, notifications,<br>apps, power | Devices<br>Bluetooth, printers,<br>mouse                | Network & Internet<br>Wi-Fi, airplane mode,<br>VPN | Personalization<br>Background, lock<br>screen, colors    | Accounts<br>Your account, sync<br>settings, work, other<br>users |
| Time & language<br>Speech, region, date          | Ease of Access<br>Narrator, magnifier,<br>high contrast | Privacy<br>Location, camera                        | Update & security<br>Windows Update,<br>recovery, backup |                                                                  |

# **TURN OFF NOTIFICATIONS**

| ← Settings              |                                          |                | o x |
|-------------------------|------------------------------------------|----------------|-----|
| ई्रेंड SYSTEM           |                                          | Find a setting | ٩   |
| Display                 | Quick actions                            |                |     |
| Notifications & actions | Choose your quick actions                |                |     |
| Apps & features         |                                          |                |     |
| Multitasking            |                                          |                |     |
| Tablet mode             | Select which icons appear on the taskbar |                |     |
| Power & sleep           | Turn system icons on or off              |                |     |
| Storage                 | Notifications                            |                |     |
| Offline maps            | Show me tips about Windows               |                |     |
| Default apps            | On                                       |                |     |
| About                   | Show app notifications On                |                |     |
|                         | Show notifications on the lock screen    |                |     |
|                         | On On                                    |                |     |

### **HIDE NOTIFICATIONS WHILE PRESENTING**

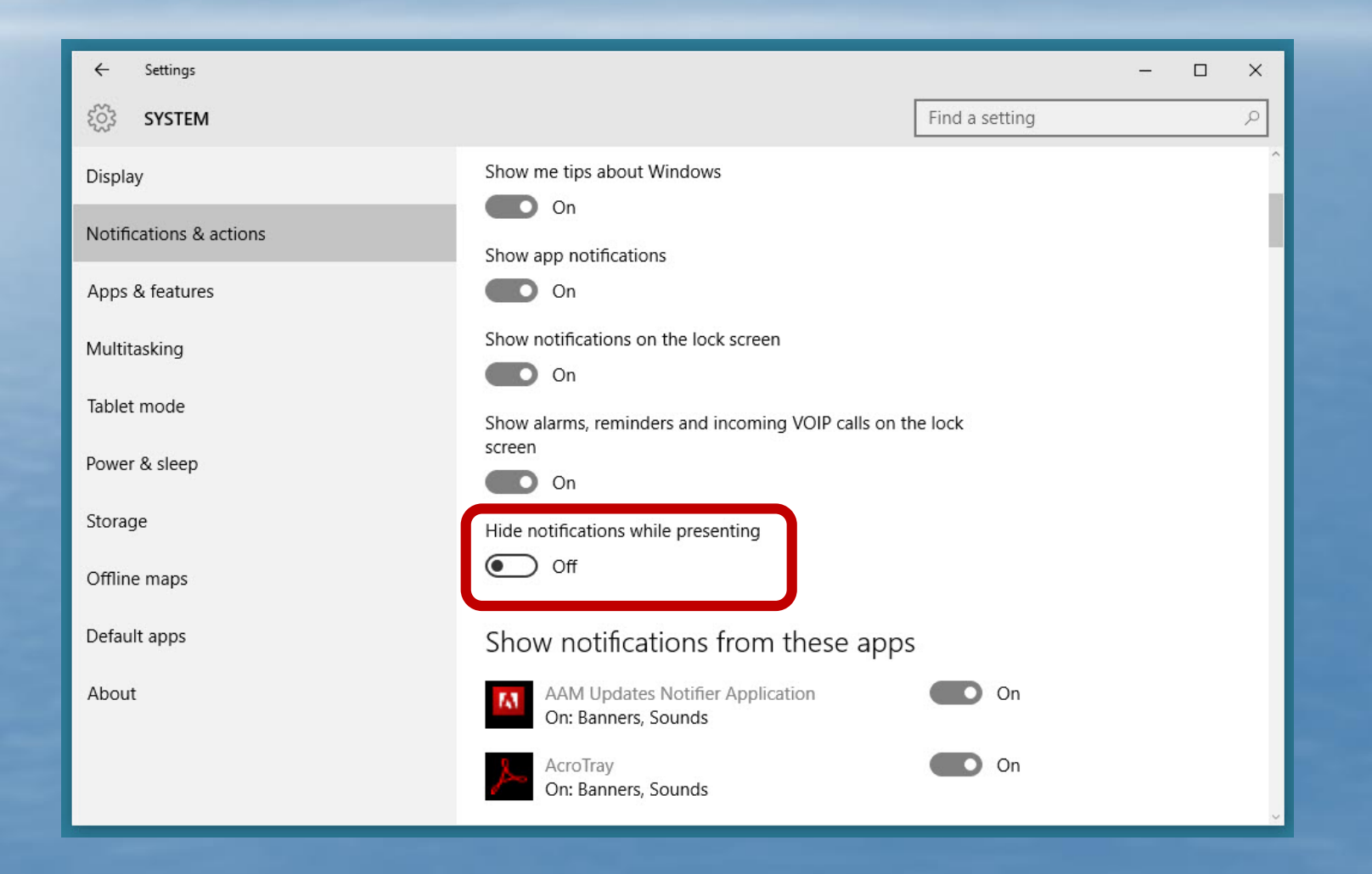

### **HIDE NOTIFICATIONS WHILE PRESENTING**

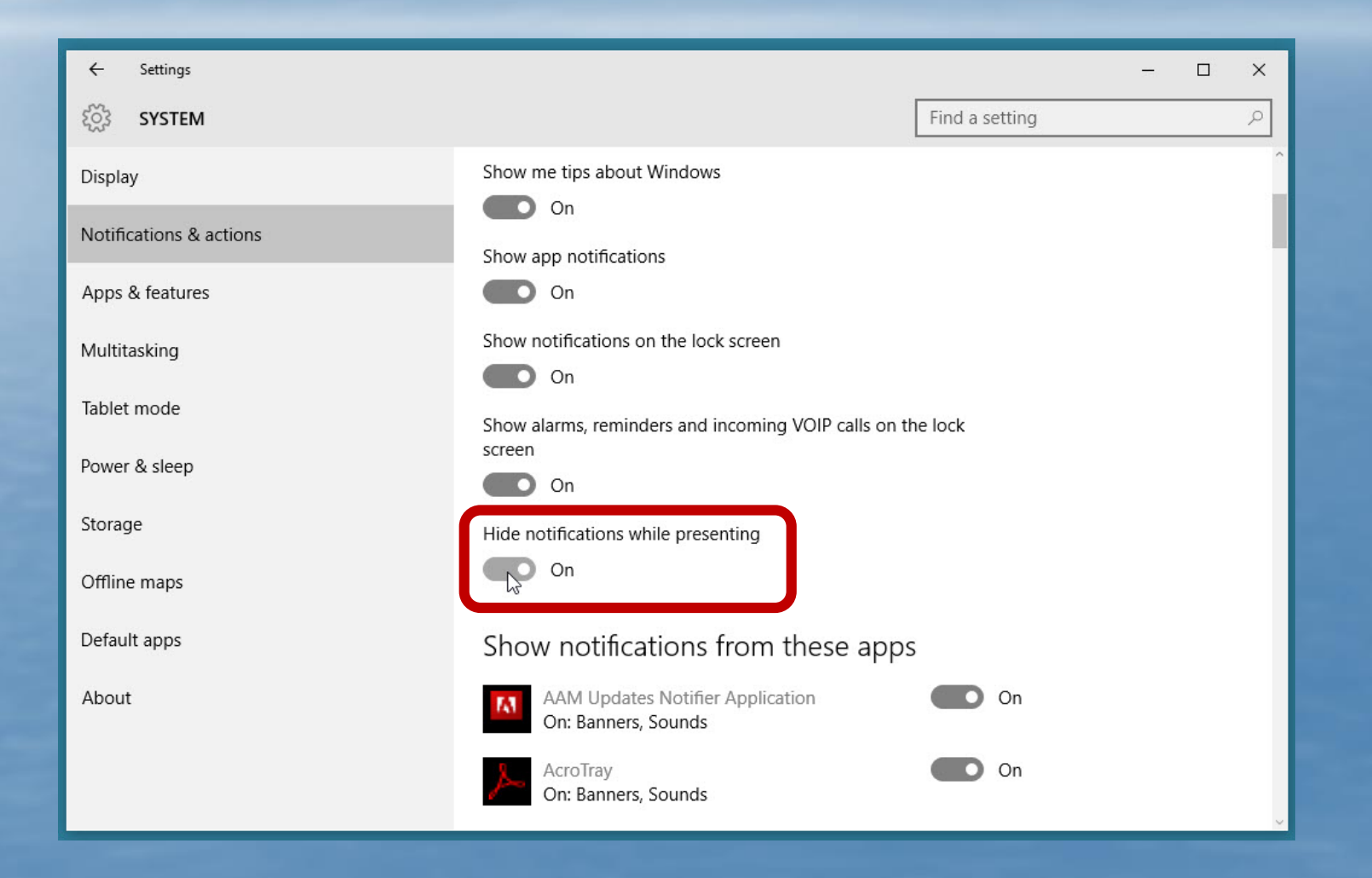

# **SIGNING INTO WINDOWS 10**

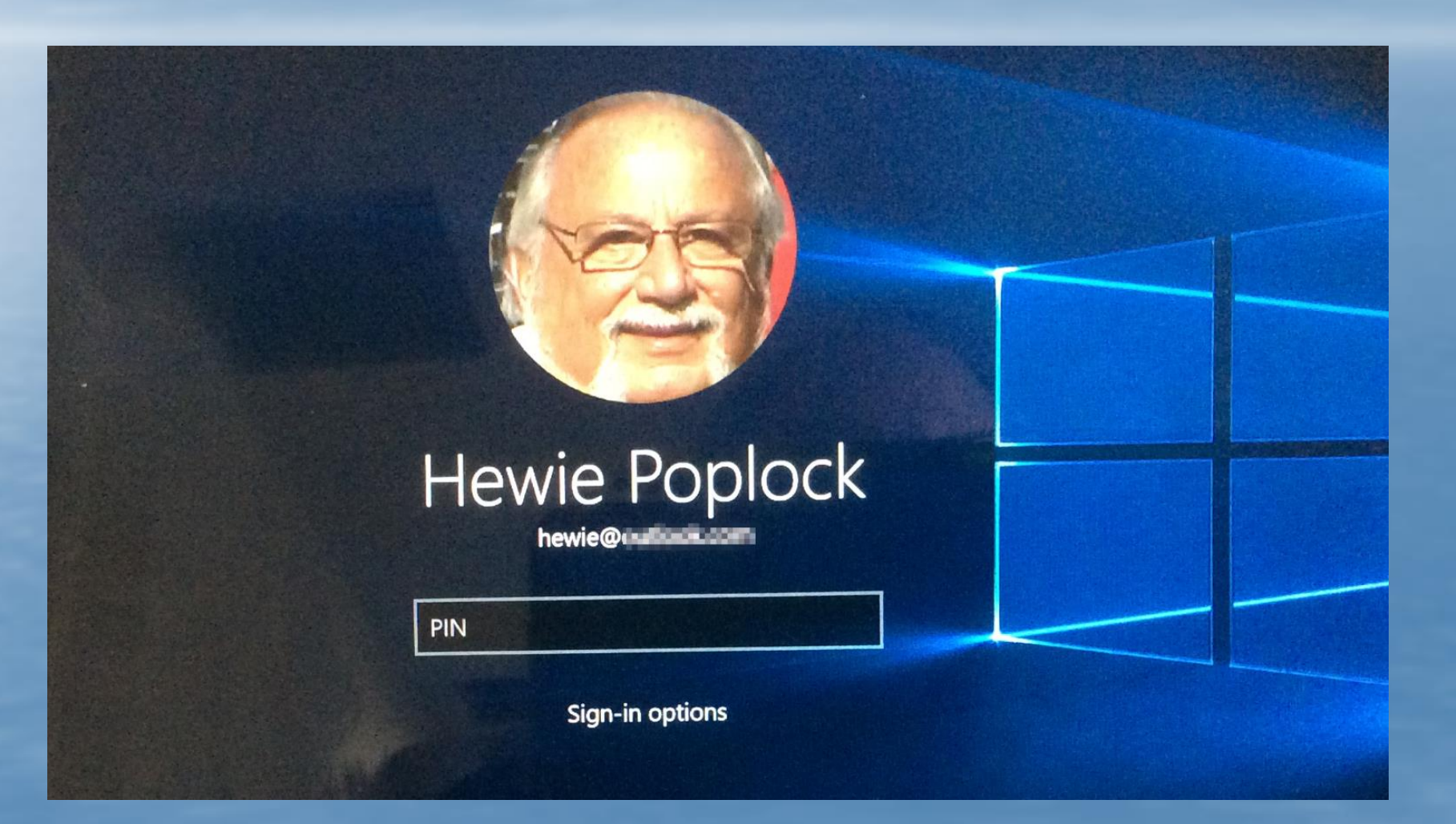

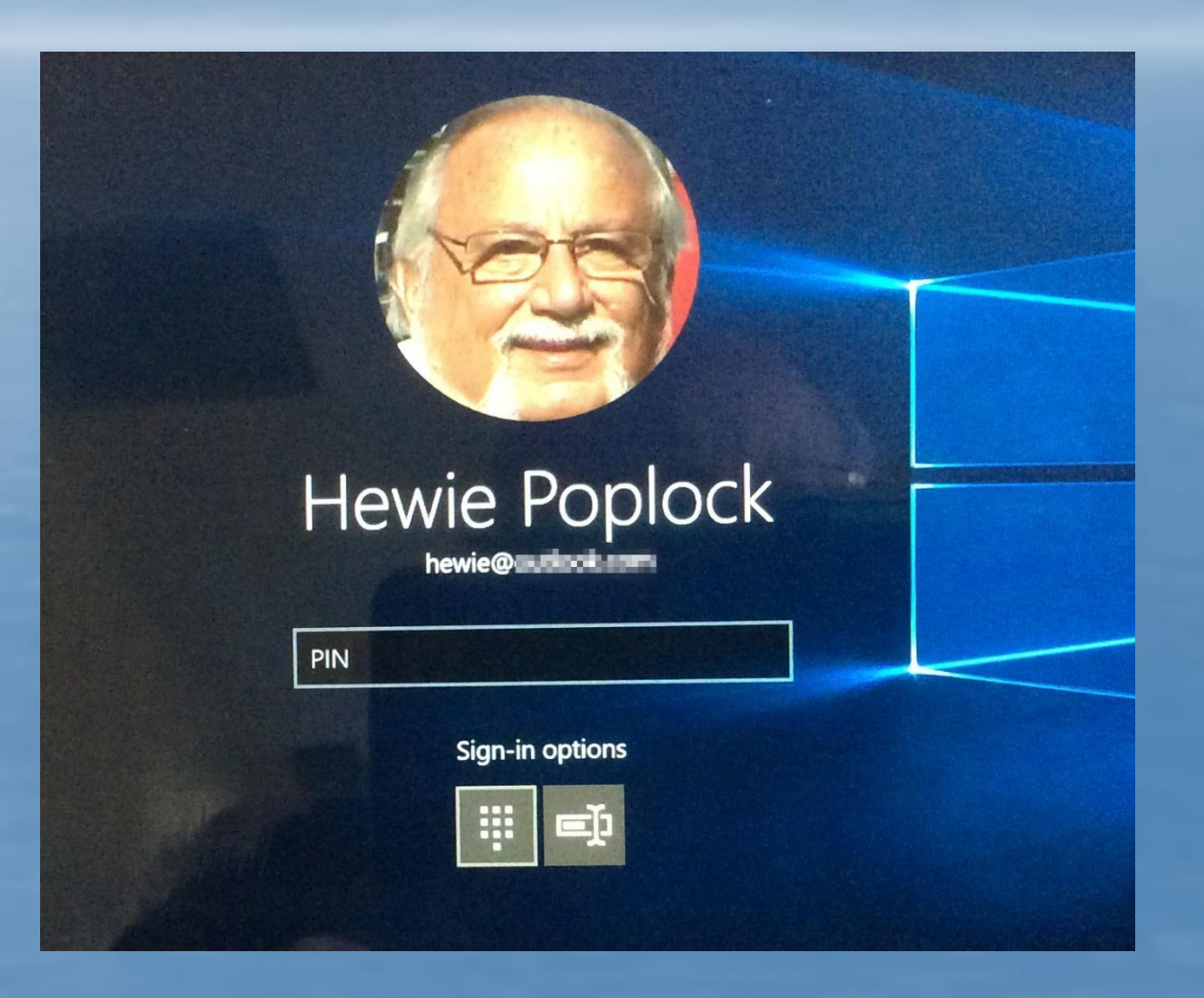

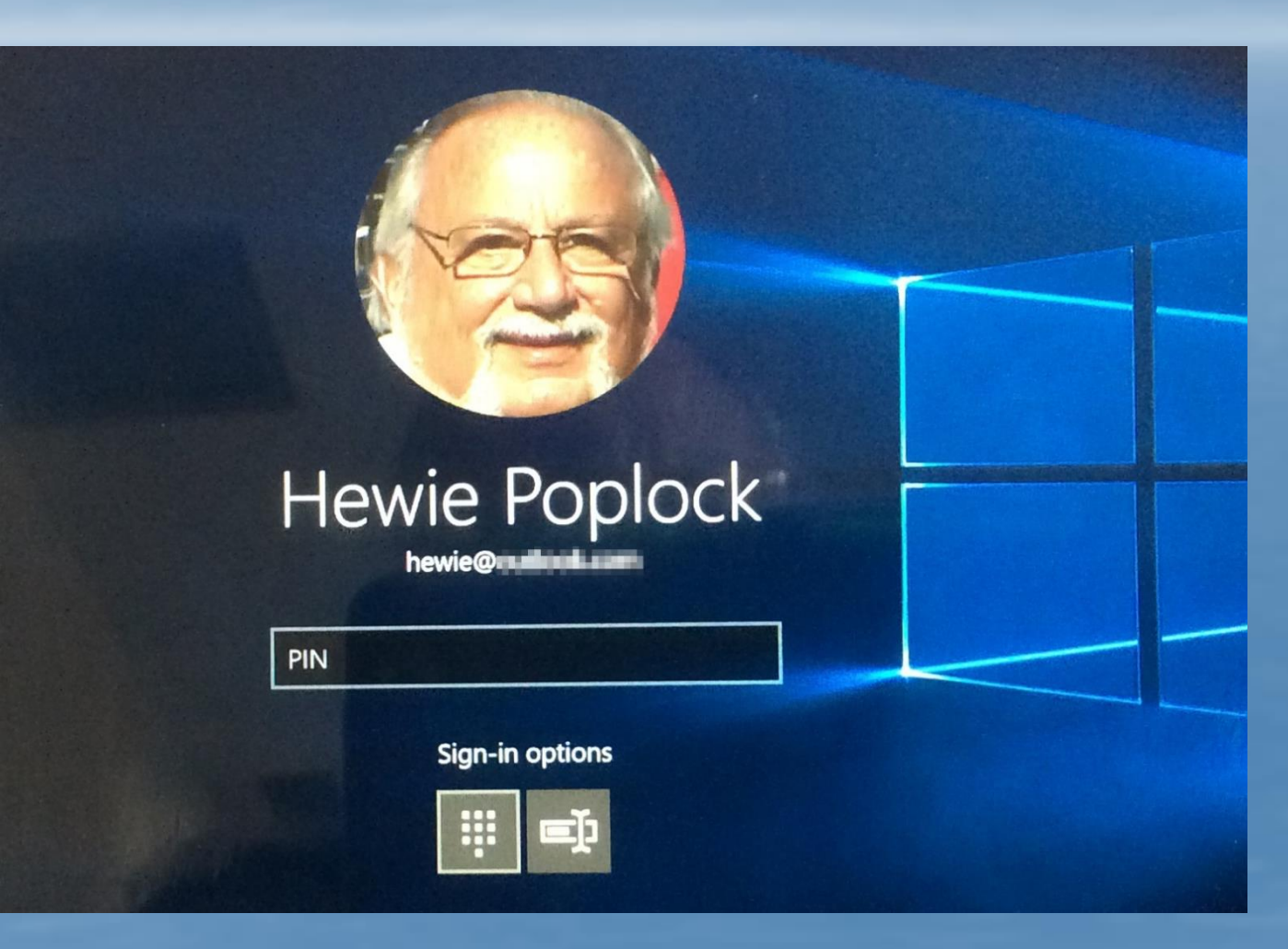

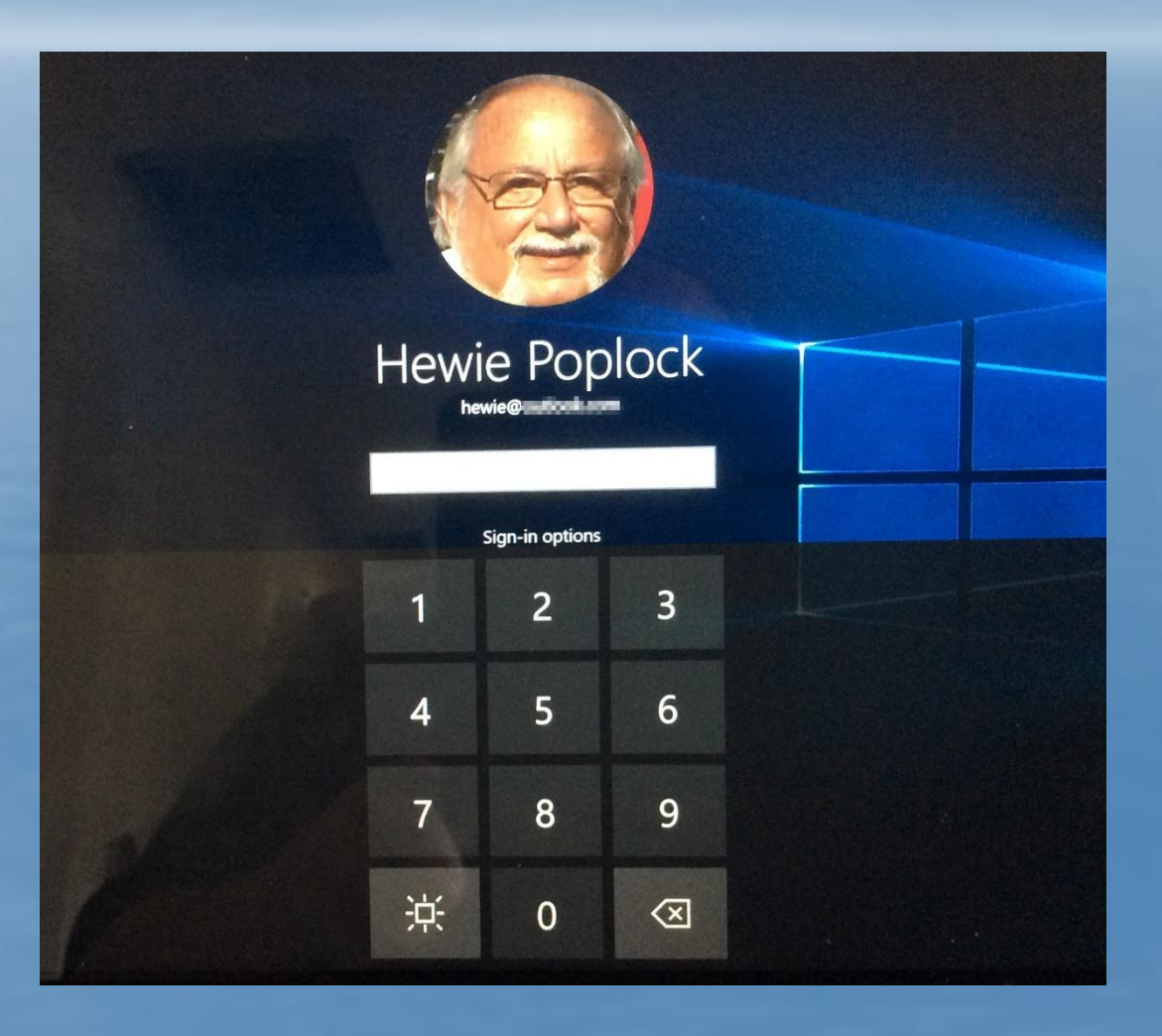

# **SETTINGS - ACCOUNTS**

| Settings                                         |                                                         |                                                    |                                                          | – 🗆 X                                                            |
|--------------------------------------------------|---------------------------------------------------------|----------------------------------------------------|----------------------------------------------------------|------------------------------------------------------------------|
| 🔅 settings                                       |                                                         |                                                    | Find a setting                                           | ٩                                                                |
| System<br>Display, notifications,<br>apps, power | Devices<br>Bluetooth, printers,<br>mouse                | Network & Internet<br>Wi-Fi, airplane mode,<br>VPN | Personalization<br>Background, lock<br>screen, colors    | Accounts<br>Your account, sync<br>settings, work, other<br>users |
| Time & language<br>Speech, region, date          | Ease of Access<br>Narrator, magnifier,<br>high contrast | Privacy<br>Location, camera                        | Update & security<br>Windows Update,<br>recovery, backup |                                                                  |

# **CREATE A SIGN-IN PIN**

| ← Settings           | - 🗆 X                                                                                                    |
|----------------------|----------------------------------------------------------------------------------------------------|
|                      | Find a setting $\rho$                                                                                    |
| Your account         | Change your account password ^                                                                           |
| Sign-in options      |                                                                                                    |
| Work access          | PIN                                                                                                    |
| Family & other users | Create a PIN to use in place of passwords. Having a PIN makes it easier to sign in to Windows, apps, and |
| Sync your settings   | Add                                                                                                    |
|                      |                                                                                                    |
|                      | Picture password                                                                                         |
|                      | Sign in to Windows using a favorite photo<br>Add                                                         |

# **DETAILED INSTRUCTIONS**

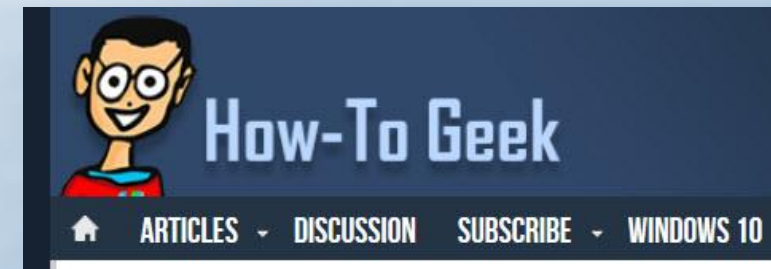

#### How to Add a PIN to Your Account in Windows 10

#### Set up a PIN

Create a PIN to use in place of passwords. Having a PIN makes it easier to sign in to your device, apps, and services.

### ÷

New PIN

Confirm PIN

#### SEARCH 🔎

#### **DID YOU KNOW?**

Scotland Yard (officially New Scotland Yard), the colloquial name for the Metropolitan Police Service headquarters in London, is named such because the rear entrance (which subsequently became the public entrance) for the original police headquarters was located on the street Great Scotland Yard and the street name became synonymous with the station.

#### **BEST OF HOW-TO GEEK**

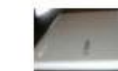

6 Ways to Free Up Space on a Chromebook

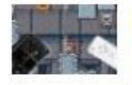

How to Play Games with a Physical Controller on Your Android Phone

http://www.howtogeek.com/232557/how-to-add-a-pin-to-your-account-in-windows-10/

# YOU CAN CHANGE YOUR PIN BUT IS NOT EASY TO ELIMINATE THAT CHOICE

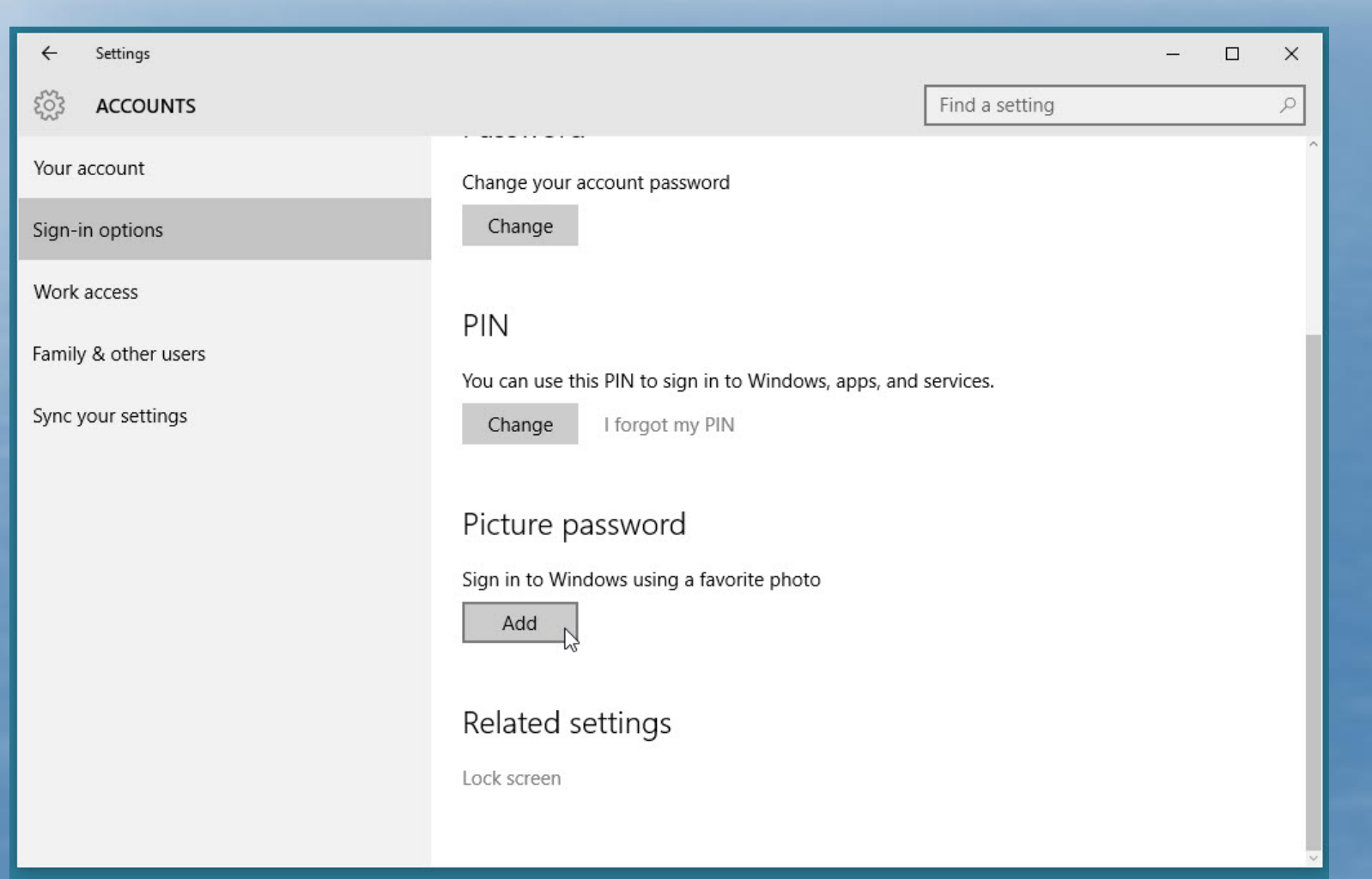

# THIS IS WHERE YOU START THE PROCEDURE

| ← Settings                                 | ー ロ ×<br>Find a setting の                                                                                 |
|--------------------------------------------|----------------------------------------------------------------------------------------------------|
| Your account                               | Require sign-in                                                                                           |
| Work access                                | If you've been away, when should Windows require you to sign in again? When PC wakes up from sleep $\sim$ |
| Family & other users<br>Sync your settings | Password<br>Change your account password<br>Change                                                        |
|                                            | PIN<br>You can use this PIN to sign in to Windows, apps, and services.<br>Change I forgot my PIN          |
|                                            | Picture password<br>Sign in to Windows using a favorite photo                                             |

# **STEPS NEEDED TO REMOVE PIN**

- 1. Open Settings.
- 2. Click on Accounts.
- 3. Select Sign-in options.
- Look for PIN. Since you have already created a pin, you should be getting option as Forgot my PIN, click on that.

5. Now click on Continue.

6. After clicking on Forgot My PIN, you will authorize either a text or email where a code was sent. Once entering the code, you should be able to "cancel" and not create another PIN.

### **TO CREATE A PICTURE PASSWORD**

#### cture password

### Welcome to picture password

Picture password is a new way to help you protect your touchscreen PC. You choose the picture — and the gestures you use with it — to create a password that's uniquely yours.

When you've chosen a picture, you 'draw' directly on the touchscreen to create a combination of circles, straight lines, and taps. The size, position, and direction of your gestures become part of your picture password.

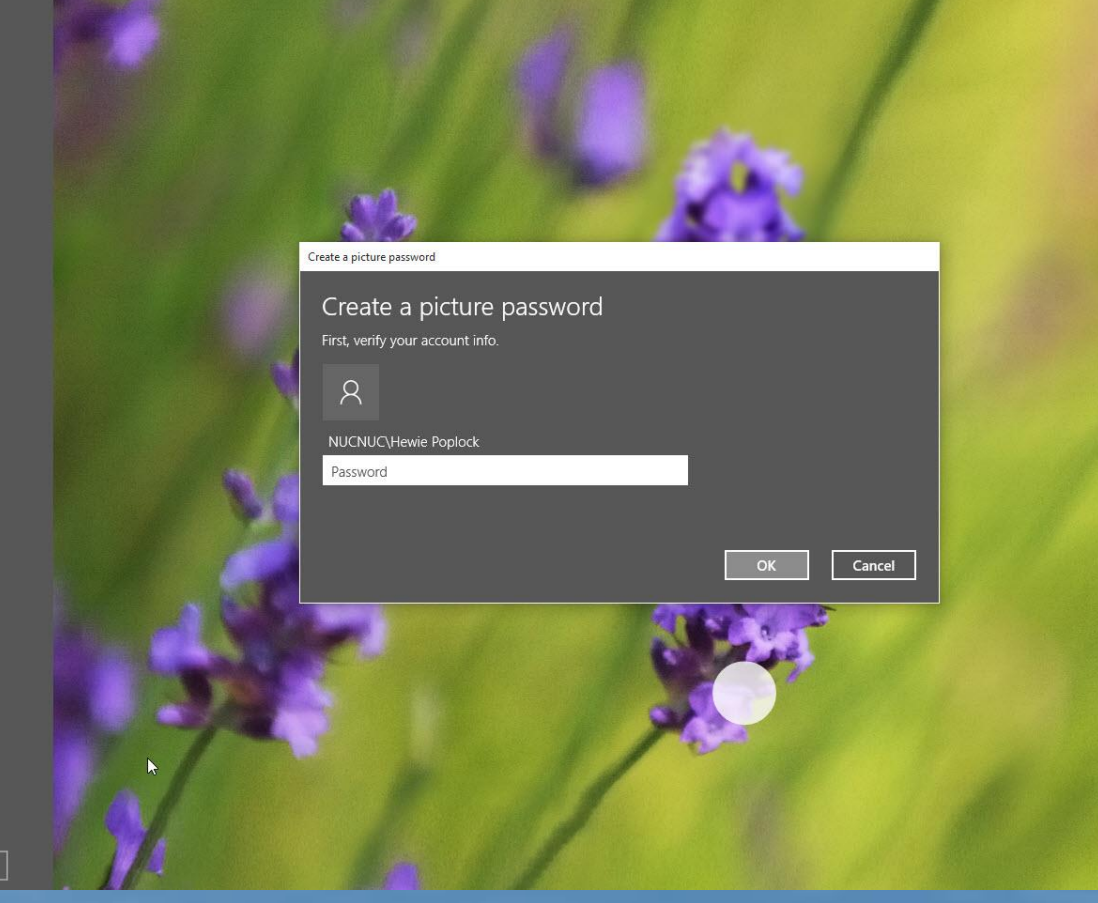

### **DESCRIPTION OF PICTURE PASSWORD**

Welcome to picture password

Picture password is a new way to help you protect your touchscreen PC. You choose the picture — and the gestures you use with it — to create a password that's uniquely yours.

When you've chosen a picture, you "draw" directly on the touchscreen to create a combination of circles, straight lines, and taps. The size, position, and direction of your gestures become part of your picture password.

Choose picture

### **CREATE A PICTURE PASSWORD**

- 1. Steps to follow to create a picture password:
- 2. First step is to connect your **Microsoft account** to your PC
- 3. Open Settings, and click on the Accounts icon and then click Sign-in options
- 4. Under Picture Password option click on Add button.
- 5. Enter your Microsoft account password when prompted
- 6. From left use **Choose image** to browse and pick an image to use for password
- 7. Once you have selected the image, draw three different gestures on the image and repeat them at exact same spot on the image to save your gesture pattern

# **OTHER SETTINGS**

# WHEN UPDATING OR BACKING UP

| ← Settings                         |                                                  |                | - | × |
|------------------------------------|--------------------------------------------------|----------------|---|---|
| နိုင္ငံနဲ့ SYSTEM                  |                                                  | Find a setting |   | 2 |
| Display<br>Notifications & actions | Screen<br>When plugged in, turn off after        |                |   |   |
| Apps & features<br>Multitasking    | Clean                                            |                |   |   |
| Tablet mode                        | Sieep<br>When plugged in. PC goes to sleep after |                |   |   |
| Power & sleep                      | Never ~                                          |                |   |   |
| Storage                            |                                                  |                |   |   |
| Offline maps                       | Related settings                                 |                |   |   |
| Default apps                       | Additional power settings                        |                |   |   |
| About                              |                                                  |                |   |   |

# **CONTROL PANEL IS STILL IN WINDOWS 10**

| ← Settings                                                                           |                                                    | - 0            | × |
|--------------------------------------------------------------------------------------|----------------------------------------------------|----------------|---|
| SYSTEM                                                                               |                                                    | Find a setting | 2 |
| Display<br>Notifications & actions<br>Apps & features<br>Multitasking<br>Tablet mode | Screen<br>When plugged in, turn off after<br>Never |                |   |
| Power & sleep                                                                        | Never ~                                            |                |   |
| Storage                                                                              |                                                    |                |   |
| Offline maps                                                                         | Related settings                                   |                |   |
| Default apps                                                                         | Additional power settings                          |                |   |
| About                                                                                |                                                    |                |   |

|                                                         | ← Settings                                                                                                    |                          |        | – 🗆 X          |
|---------------------------------------------------------|----------------------------------------------------------------------------------------------------|--------------------------|--------|----------------|
| (a)                                                     | ්රීය SYSTEM                                                                                                    |                          |        | Find a setting |
| Power Options                                           |                                                                                                    | 10771                    | D X    |                |
| 🔶 🐳 👻 🋧 邊 🔸 Control Par                                 | nel > All Control Panel Items > Power Options                                                                                       | ✓ ♂ Search Control Panel | م<br>ر |                |
| Control Panel Home                                      | Choose or customize a power plan                                                                                                    |                          | 0      |                |
| Choose what the power                                   | how your computer uses power. <u>Tell me more about power plans</u>                                                                 |                          |        |                |
| buttons do                                              | Preferred plans                                                                                                    |                          |        |                |
| Create a power plan Choose when to turn off the display | Balanced (recommended)     Change plan settings     Automatically balances performance with energy consumption on capable hardware. |                          |        |                |
| Change when the computer<br>sleeps                      | O Power saver<br>Saves energy by reducing your computer's performance where possible.                                               |                          |        |                |
|                                                         | Show additional plans                                                                                                    |                          |        |                |
|                                                         |                                                                                                    |                          |        |                |
|                                                         |                                                                                                    |                          |        |                |
|                                                         |                                                                                                    |                          |        |                |
|                                                         |                                                                                                    |                          |        |                |
|                                                         |                                                                                                    |                          |        |                |
|                                                         |                                                                                                    |                          |        |                |
| See also                                                |                                                                                                    |                          | - 1    |                |
| Personalization                                         |                                                                                                    |                          |        |                |
| User Accounts                                           |                                                                                                    |                          |        |                |

# **CONTROL PANEL**

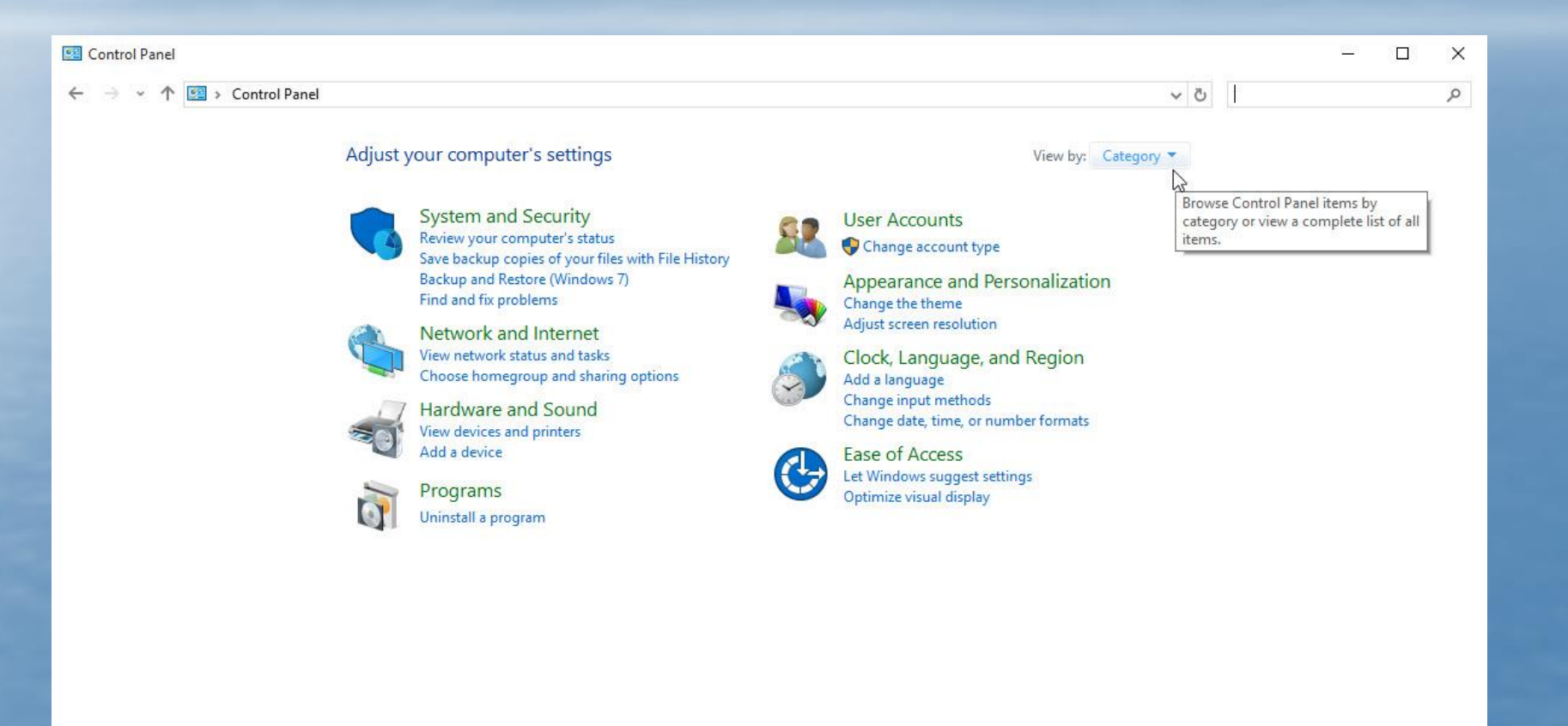
### **USING SMALL ICONS FOR CONTROL PANEL**

| All Control Panel Items                                   |                            |                                           |                                   | – 🗆 X                                             |
|-----------------------------------------------------------|----------------------------|-------------------------------------------|-----------------------------------|---------------------------------------------------|
| ← → → ↑ 🖾 → Control Panel → All Control Panel Items → 🗸 🗸 |                            |                                           |                                   | Search Control Panel                              |
| Adjust your computer's settings                           |                            |                                           |                                   | View by: Small icons                              |
| 營 Administrative Tools                                    | 📑 AutoPlay                 | 🐞 Backup and Restore (Windows 7)          | Reference Encryption              | category or view a complete list of all<br>items. |
| 📮 Color Management                                        | Credential Manager         | 骨 Date and Time                           | Default Programs                  |                                                   |
| Device Manager                                            | lovices and Printers       | Display                                   | Ease of Access Center             |                                                   |
| File Explorer Options                                     | 🚱 File History             | <ul> <li>Flash Player (32-bit)</li> </ul> | A Fonts                           |                                                   |
| • <b>4</b> HomeGroup                                      | 🔏 Indexing Options         | 🕎 Intel® HD Graphics                      | 🔁 Intel® Rapid Storage Technology |                                                   |
| 🔁 Internet Options                                        | 🛓 Java                     | 🕮 Keyboard                                | 📌 Language                        |                                                   |
| Mail (Microsoft Outlook 2016) (32-bit)                    | Mouse                      | Network and Sharing Center                | Pen and Touch                     |                                                   |
| 🚅 Personalization                                         | 🛄 Phone and Modem          | Power Options                             | Programs and Features             |                                                   |
| 🔮 QuickTime (32-bit)                                      | 😂 Realtek HD Audio Manager | Recovery                                  | 🔗 Region                          |                                                   |
| 🐻 RemoteApp and Desktop Connections                       | 陀 Security and Maintenance | 🛒 Sound                                   | Speech Recognition                |                                                   |
| Storage Spaces                                            | Sync Center                | 🔜 System                                  | Tablet PC Settings                |                                                   |
| 🖳 Taskbar and Navigation                                  | Troubleshooting            | 😣 User Accounts                           | 🕍 Windows Defender                |                                                   |
| 🔗 Windows Firewall                                        | Work Folders               |                                           |                                   |                                                   |

## **SYSTEM SCREEN – ABOUT – MY DESKTOP**

| ← Settings              |                                                   | – 🗆 X                |
|-------------------------|---------------------------------------------------|----------------------|
| ई्रेंड SYSTEM           |                                                   | Find a setting $\wp$ |
| Display                 | РС                                                | Â                    |
| Notifications & actions | PC name NUCNUC                                    |                      |
| Apps & features         | Rename PC                                         |                      |
| Multitasking            | Organization WORKGROUP                            |                      |
| Tablet mode             | Join a domain                                     |                      |
| Power & sleep           | Join Azure AD                                     |                      |
| Storage                 | Edition Windows 10 Pro                            |                      |
| Offline maps            | Product ID 00330-80000-00000-AA960                | 1                    |
|                         | Processor Intel(R) Core(TM) i3-4010U CPU @        | 9 1.70GHz 1.70 GHz   |
| Default apps            | Installed RAM 16.0 GB (15.7 GB usable)            |                      |
| About                   | System type 64-bit operating system, x64-base     | ed processor         |
|                         | Pen and touch Full Windows touch support with     | 10 touch points      |
|                         | Change product key or upgrade your edition of Win | ndows                |
|                         | Read the Privacy Statement for Windows and Micros | soft services        |

## **SYSTEM SCREEN – ABOUT – MY LAPTOP**

| ← Settings                            |                |                                                      | - |  | ×   |
|---------------------------------------|----------------|------------------------------------------------------|---|--|-----|
| SYSTEM                                |                | Find a setting                                       |   |  | 2   |
| ^                                     | PC name        | WINDOWS-UF695DS                                      |   |  | ^   |
| lablet mode                           | Rename PC      |                                                      |   |  | - 1 |
| Battery saver                         |                | N                                                    |   |  |     |
|                                       | Organization   | WORKGROUP                                            |   |  |     |
| Power & sleep                         | Edition        | Windows 10 Home                                      |   |  |     |
| Storage                               | Version        | 1511                                                 |   |  |     |
| -                                     | OS Build       | 10586.104                                            |   |  |     |
| Offline maps                          | Product ID     | 00326-10000-00000-AA514                              |   |  | - 1 |
| Default apps                          | Processor      | Intel(R) Core(TM) i7-3537U CPU @ 2.00GHz 2.00<br>GHz |   |  |     |
| About                                 | Installed RAM  | 8.00 GB (7.87 GB usable)                             |   |  |     |
|                                       | System type    | 64-bit operating system, x64-based processor         |   |  |     |
|                                       | Pen and touch  | Touch support with 10 touch points                   |   |  |     |
| · · · · · · · · · · · · · · · · · · · | Change product | key or upgrade your edition of Windows               |   |  |     |

### **ADJUST THE VIEW OF THE START MENU**

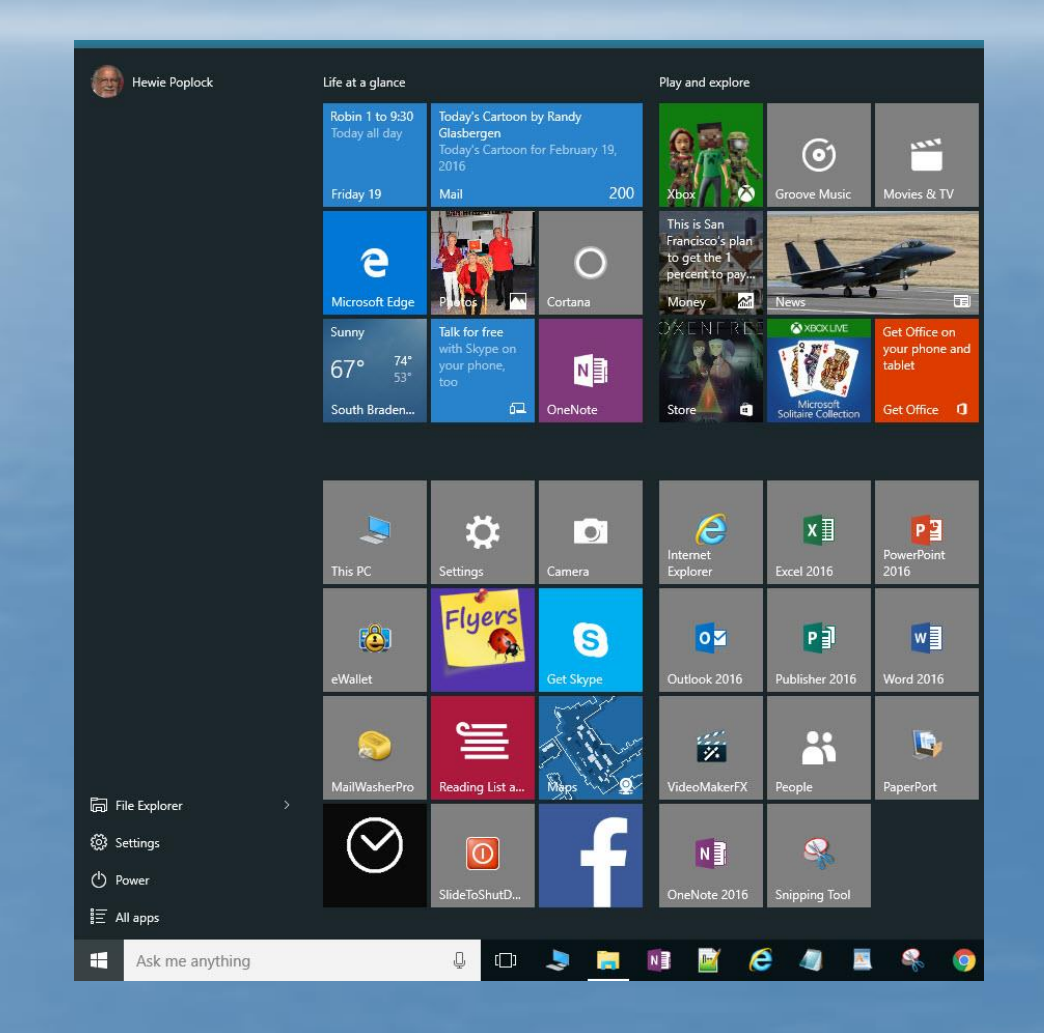

### **ADJUST THE WIDTH – CLICK & DRAG**

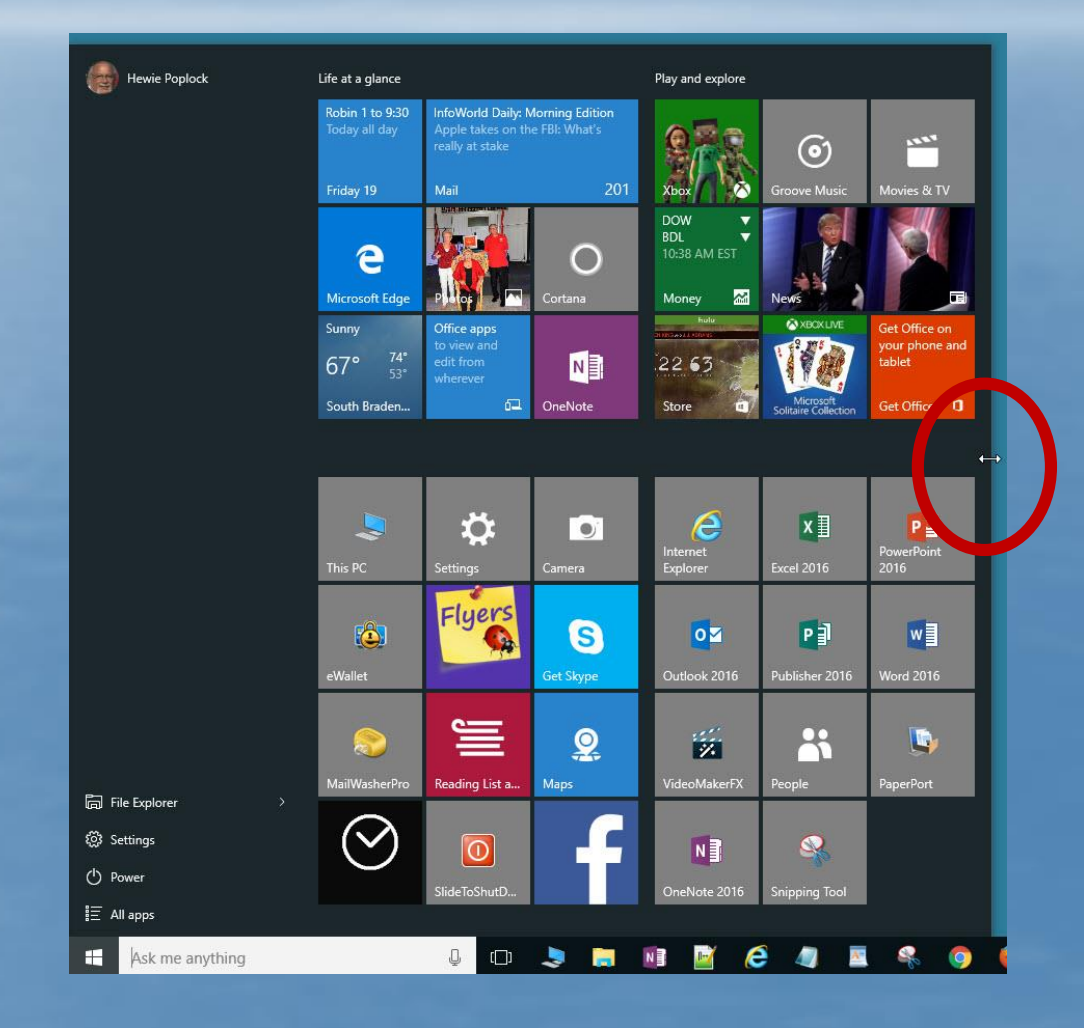

## **NOW NARROW & LONG**

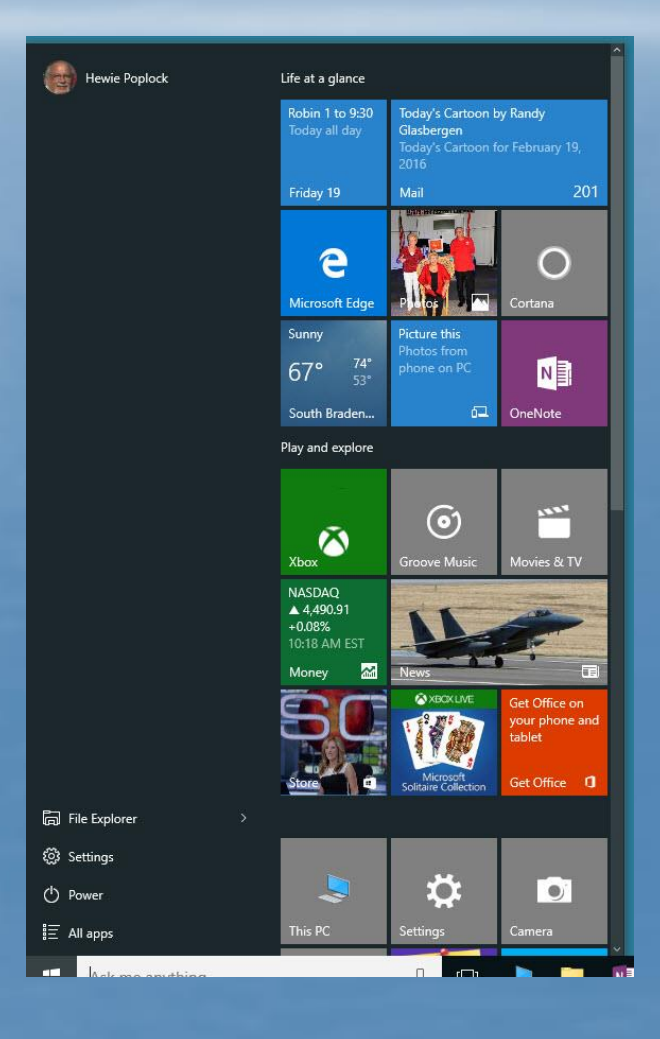

## **CHANGE THE TILES**

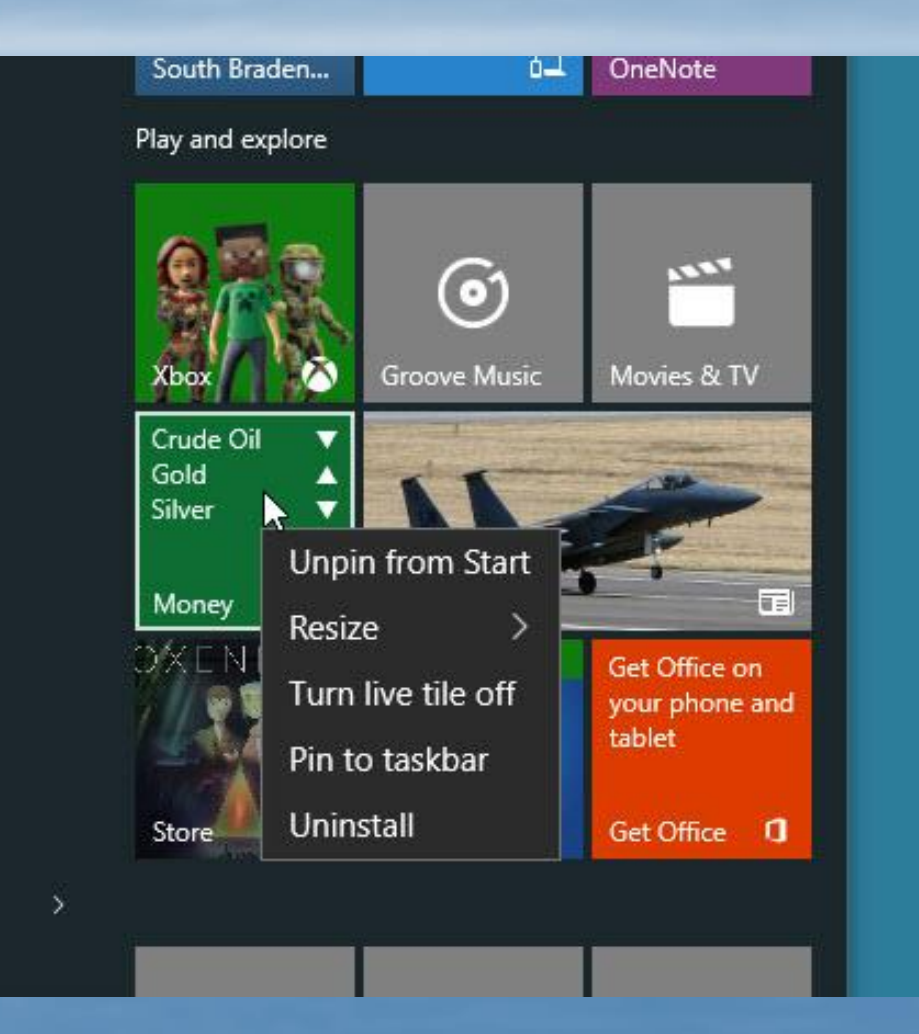

### **RESIZE - MEDIUM**

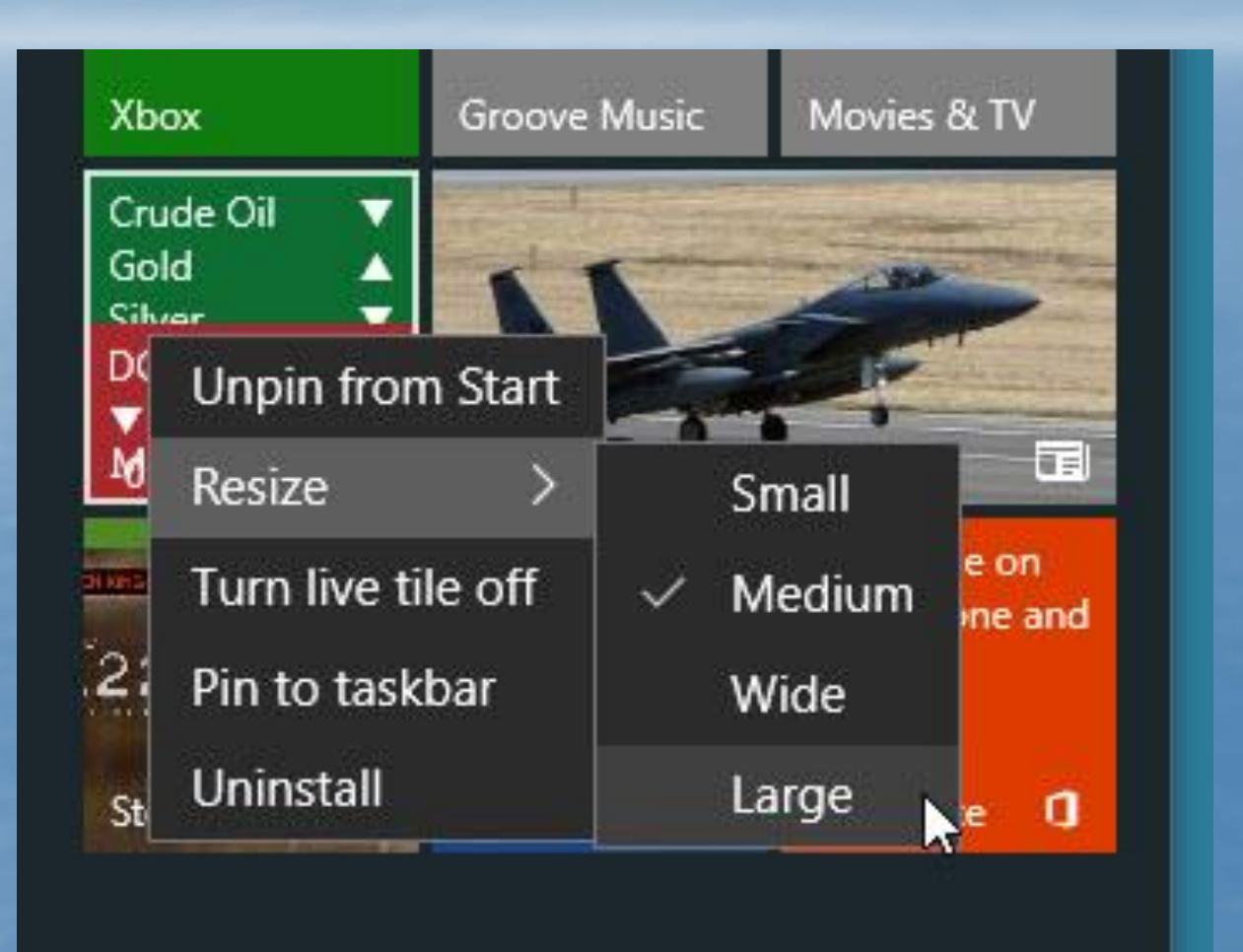

#### SMALL

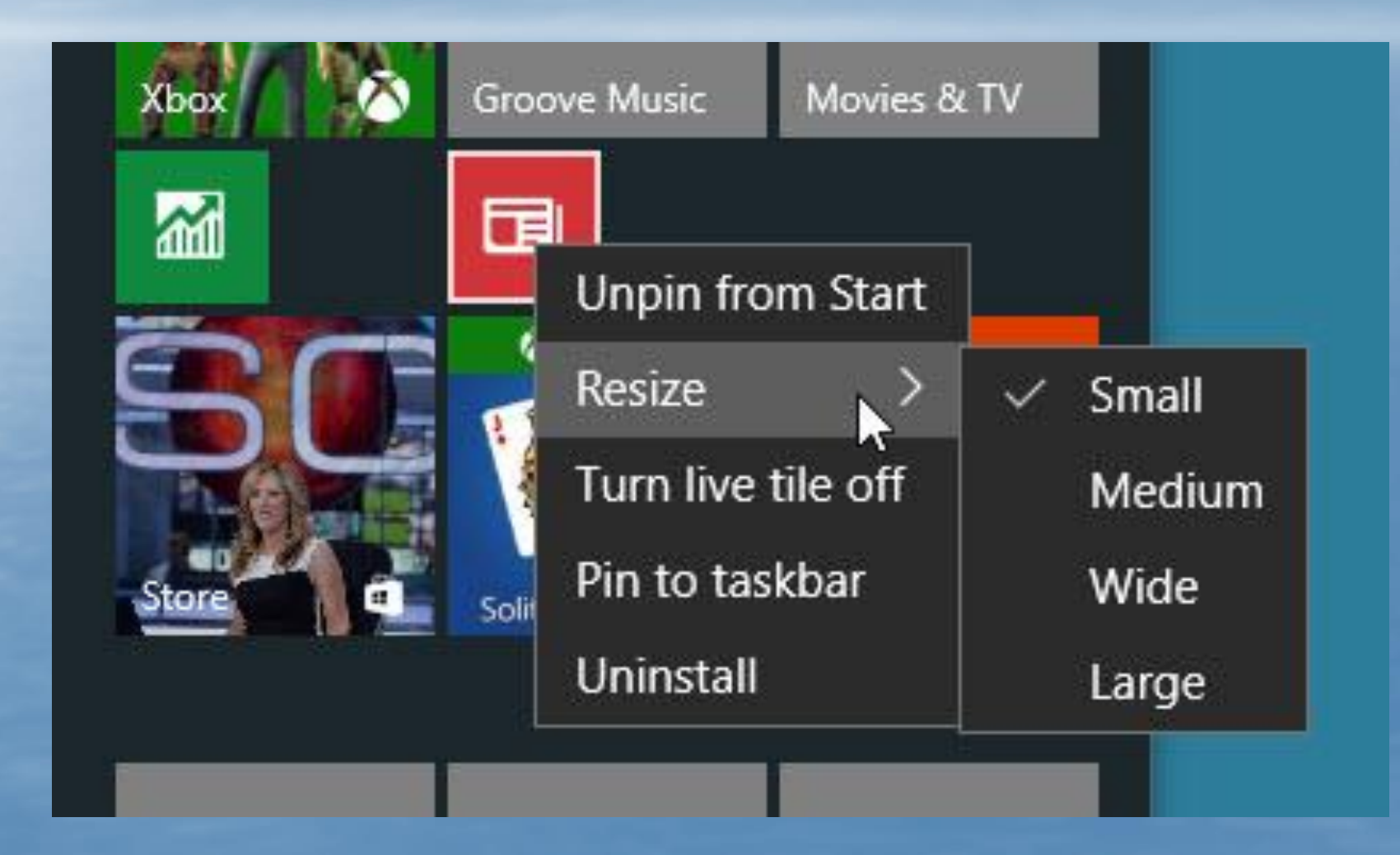

#### WIDE

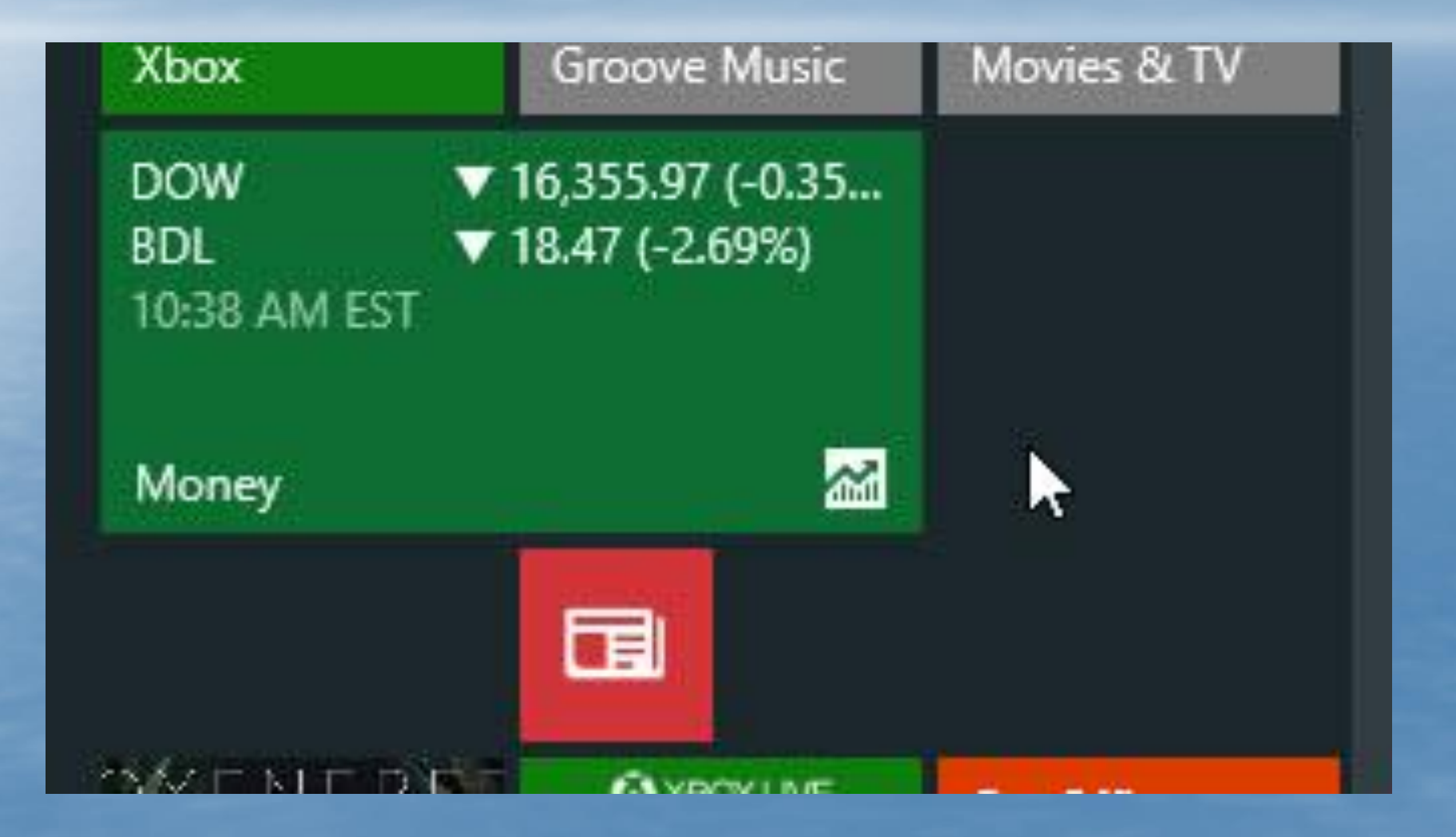

### LARGE

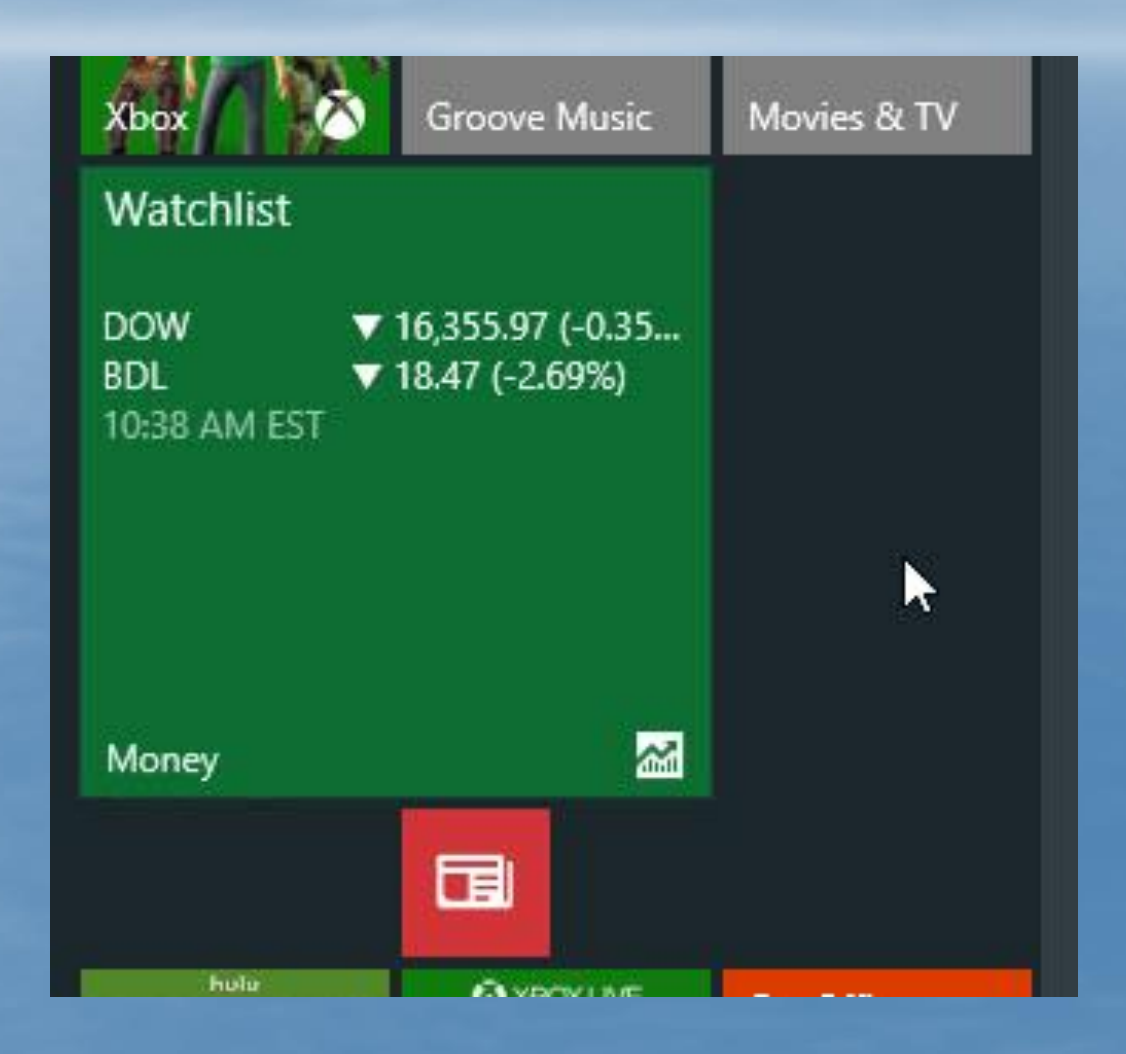

### **UNPIN FROM THE START**

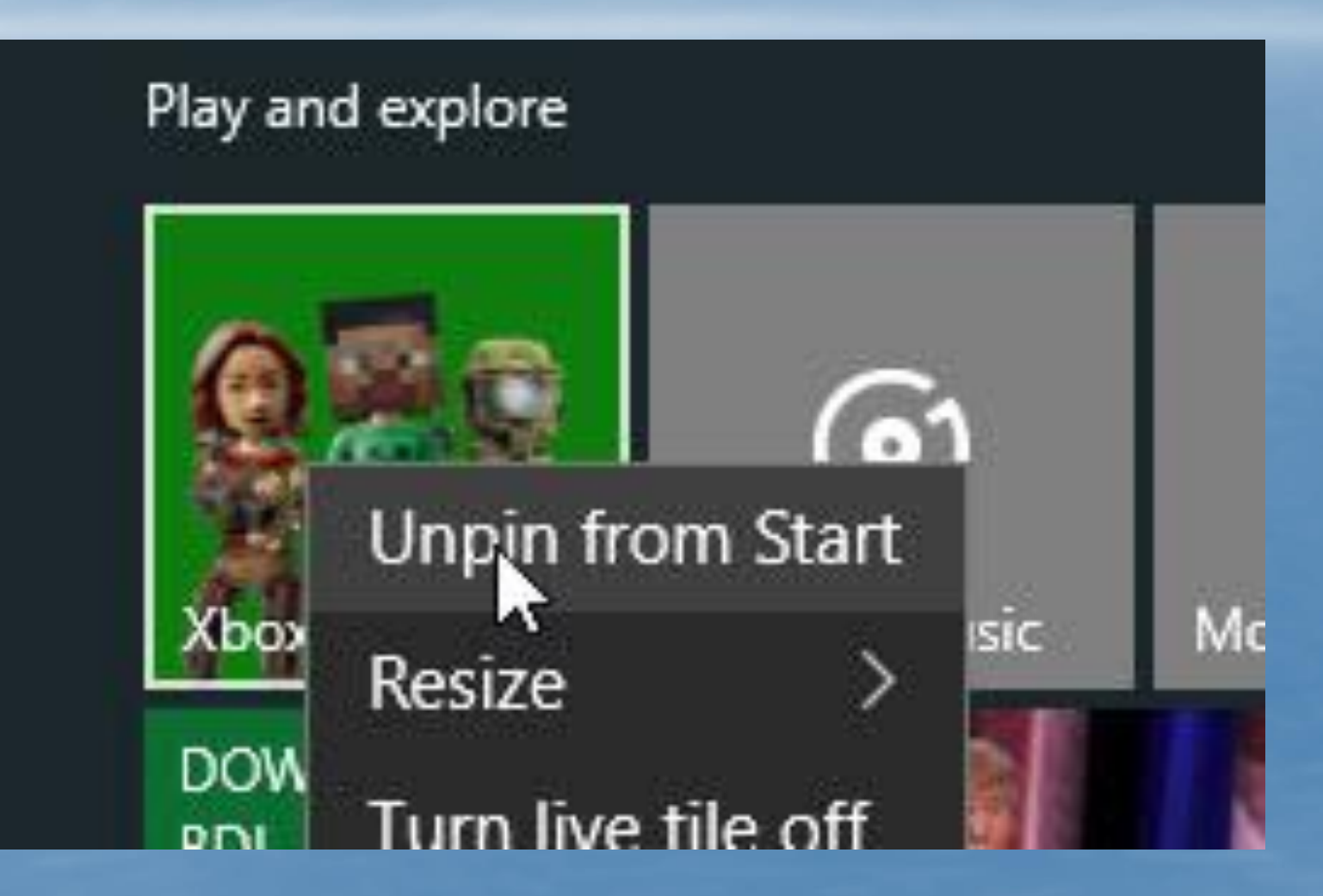

## **IT'S GONE**

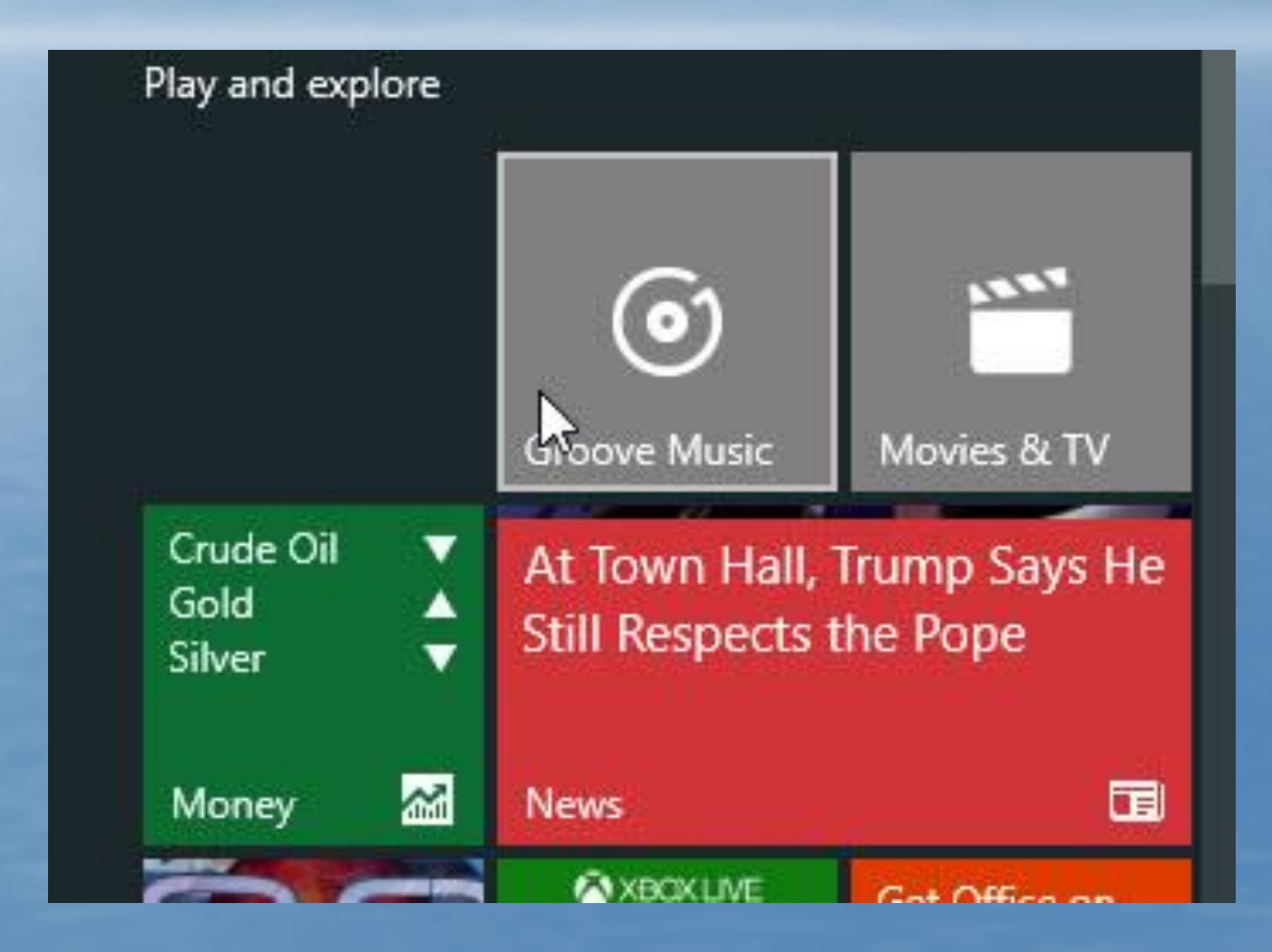

#### **CLICK & DRAG TO MOVE TILES**

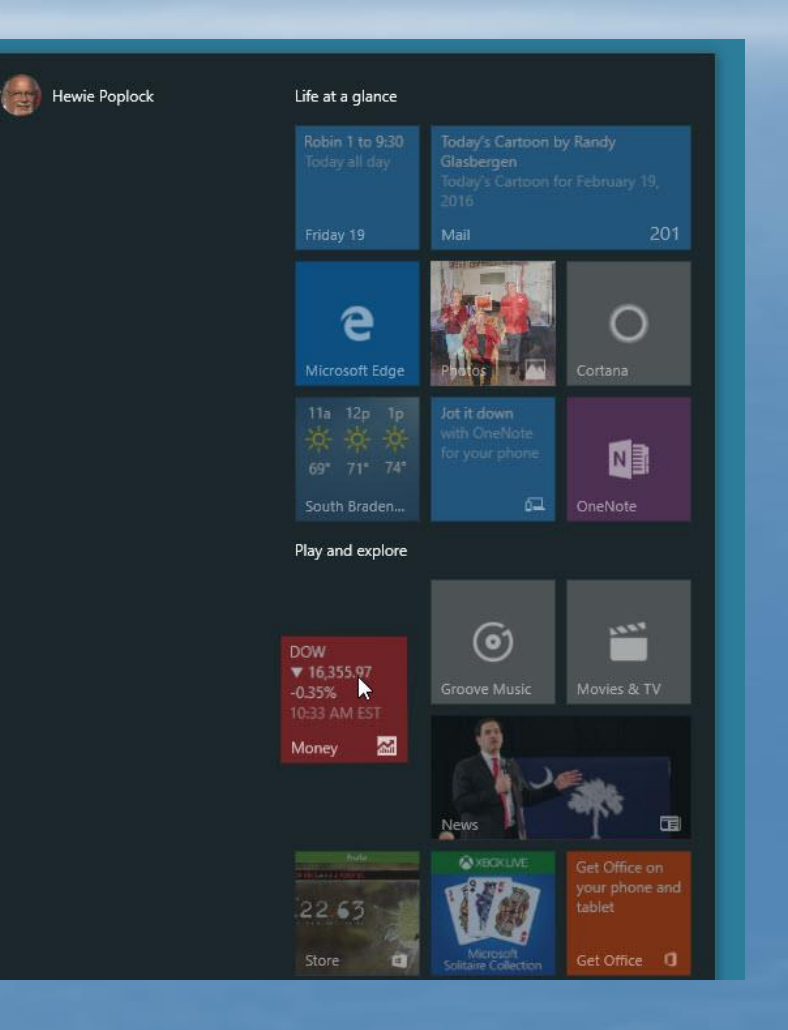

### **IT'S NOW MOVED UP**

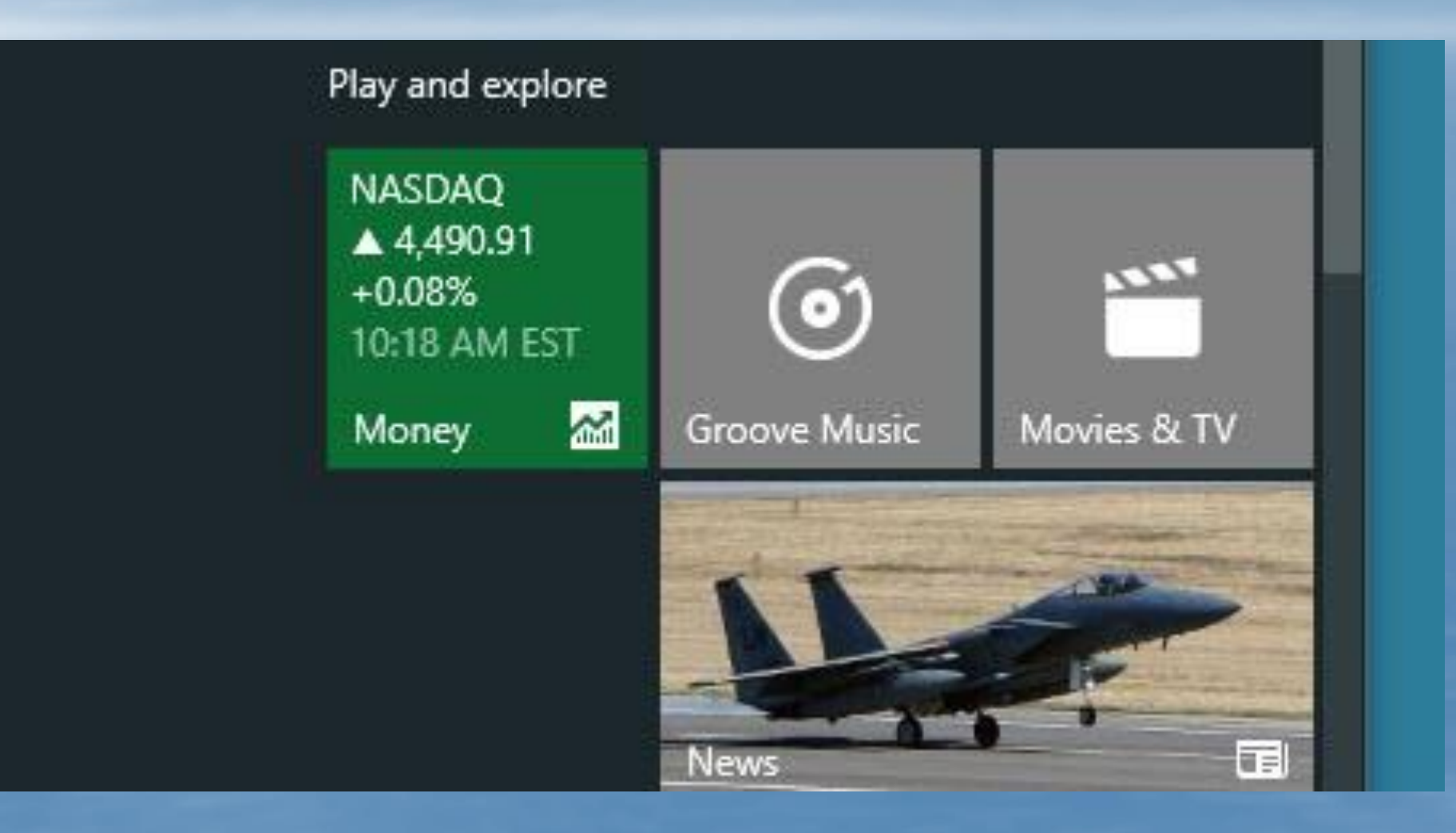

## **HOW TO FIND APPS QUICKLY**

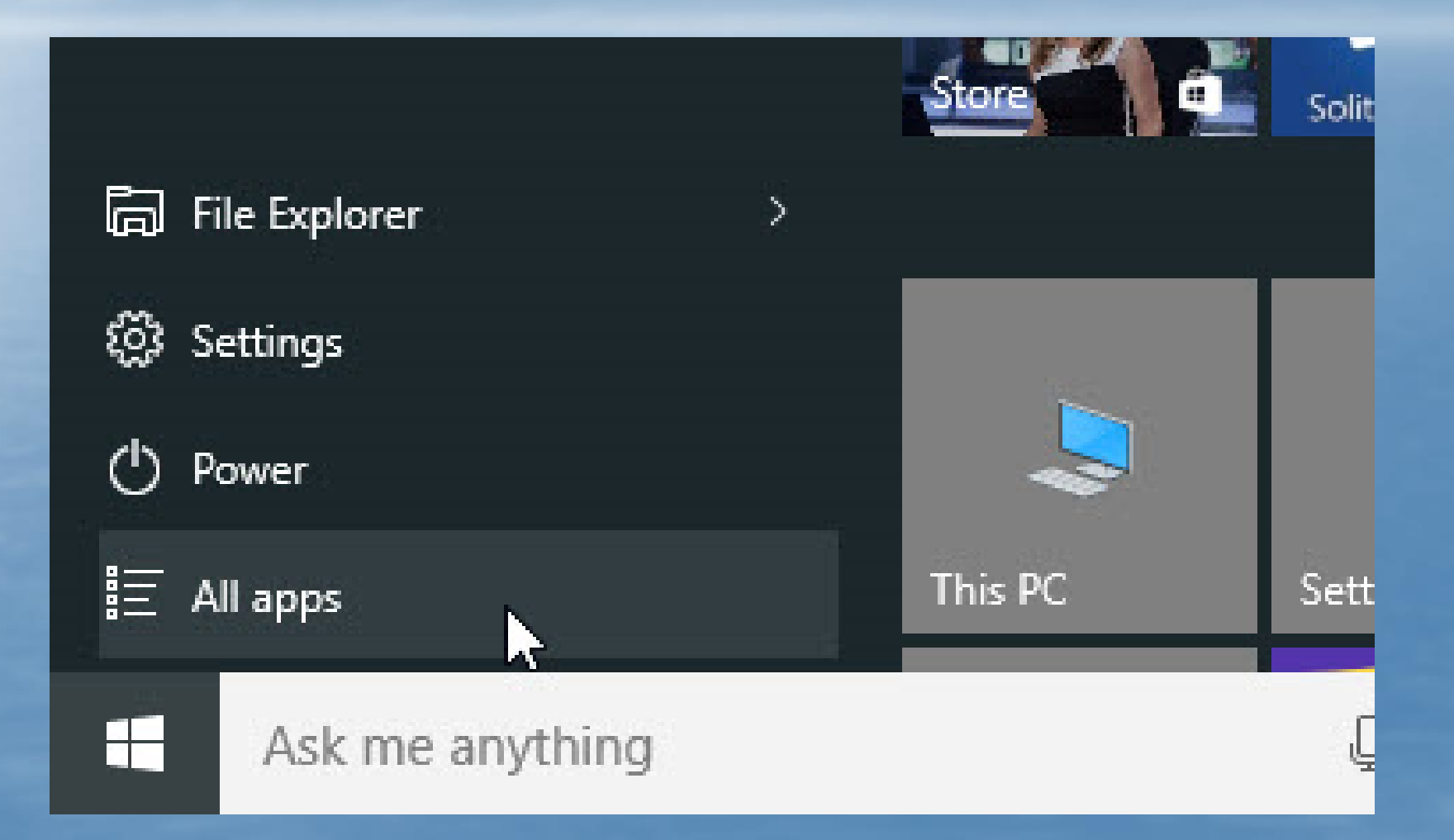

### Let's Look at All Apps under the Start Button

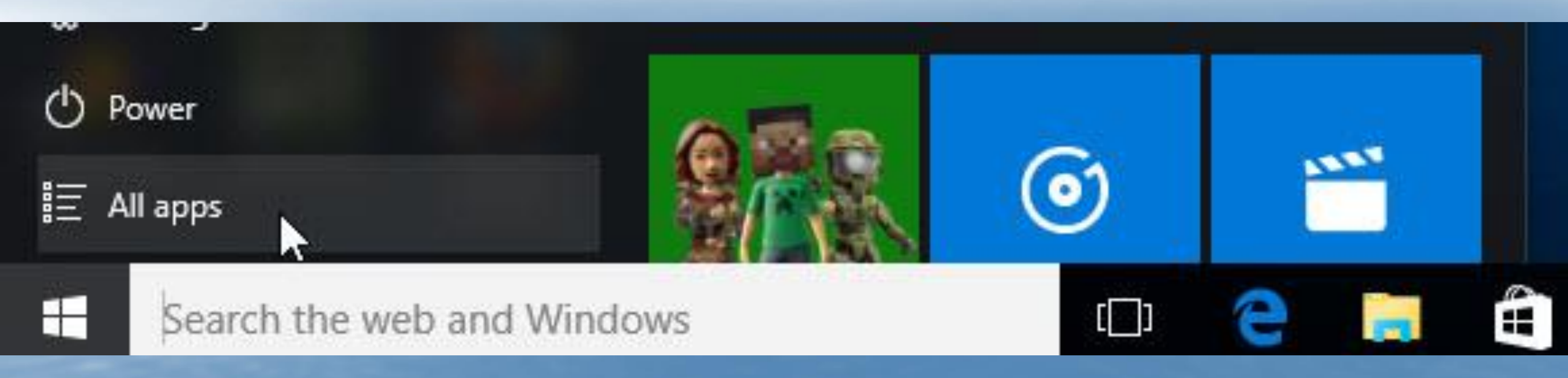

#### **CLICKING ALL APPS GIVE YOU A LIST**

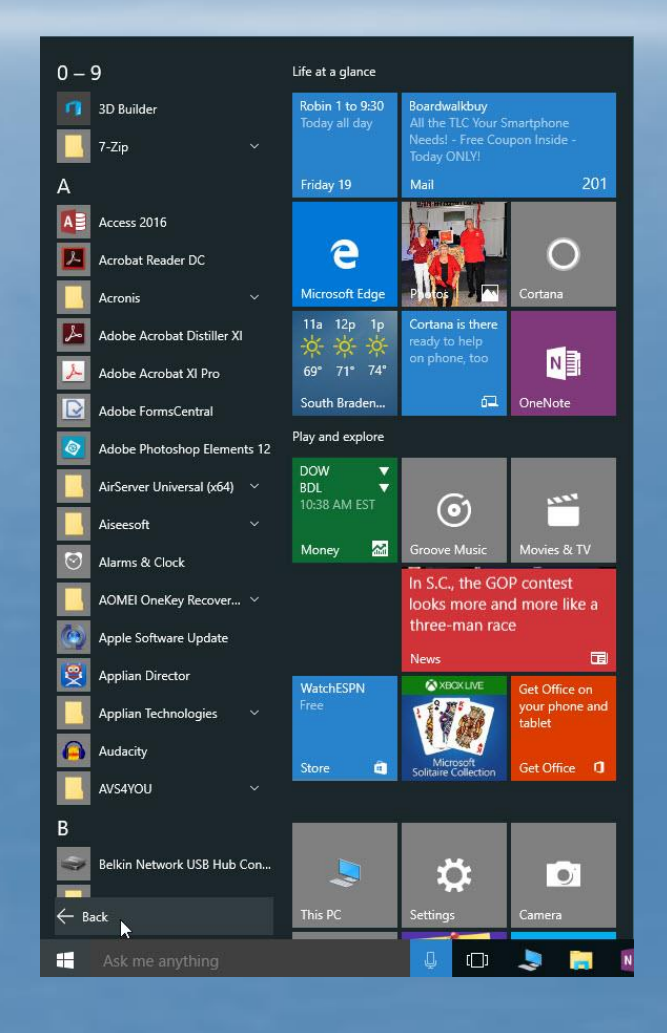

## **CLICK ON A LETTER**

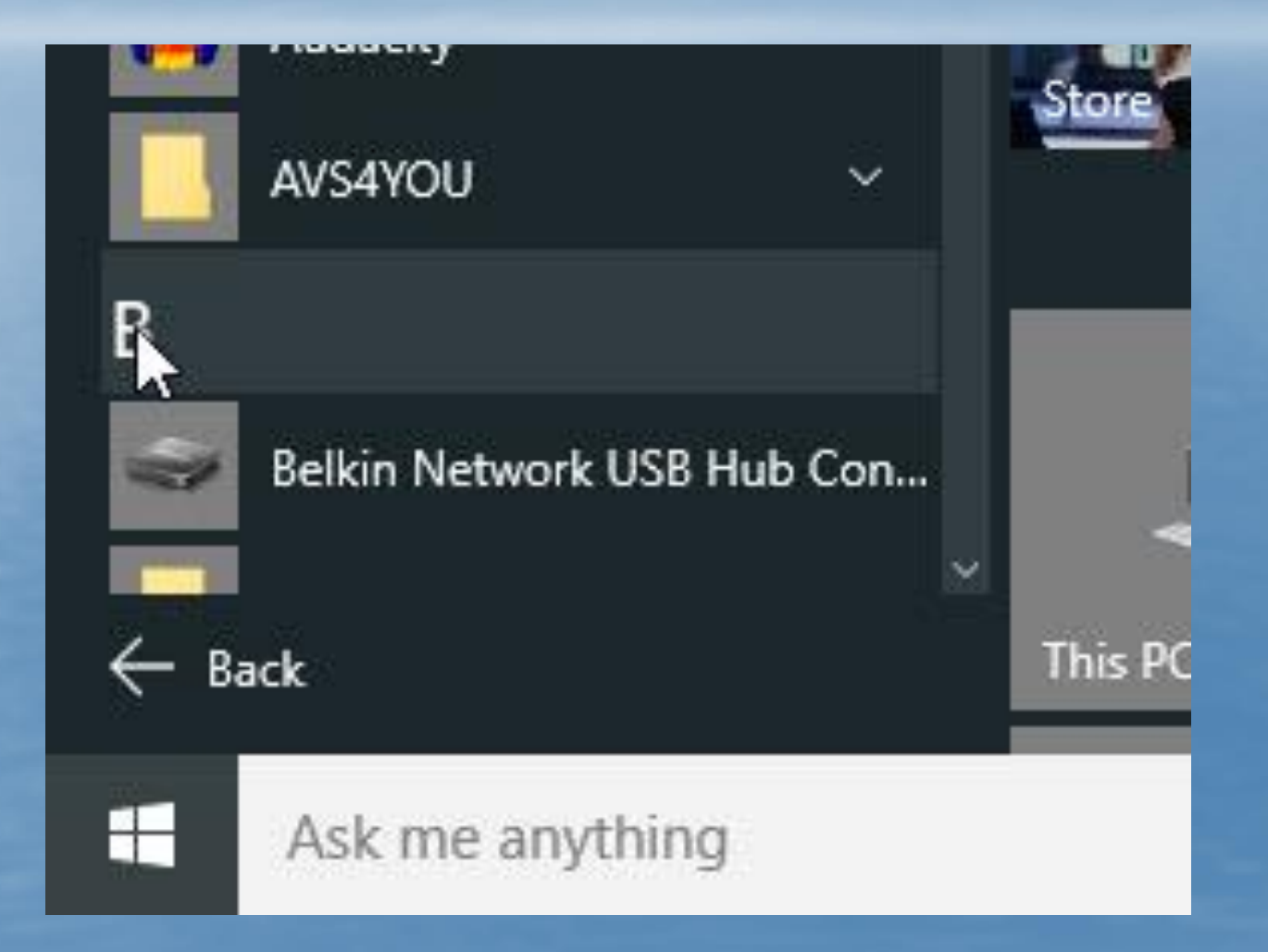

#### **YOU GET A LIST OF ALPHA HEADINGS**

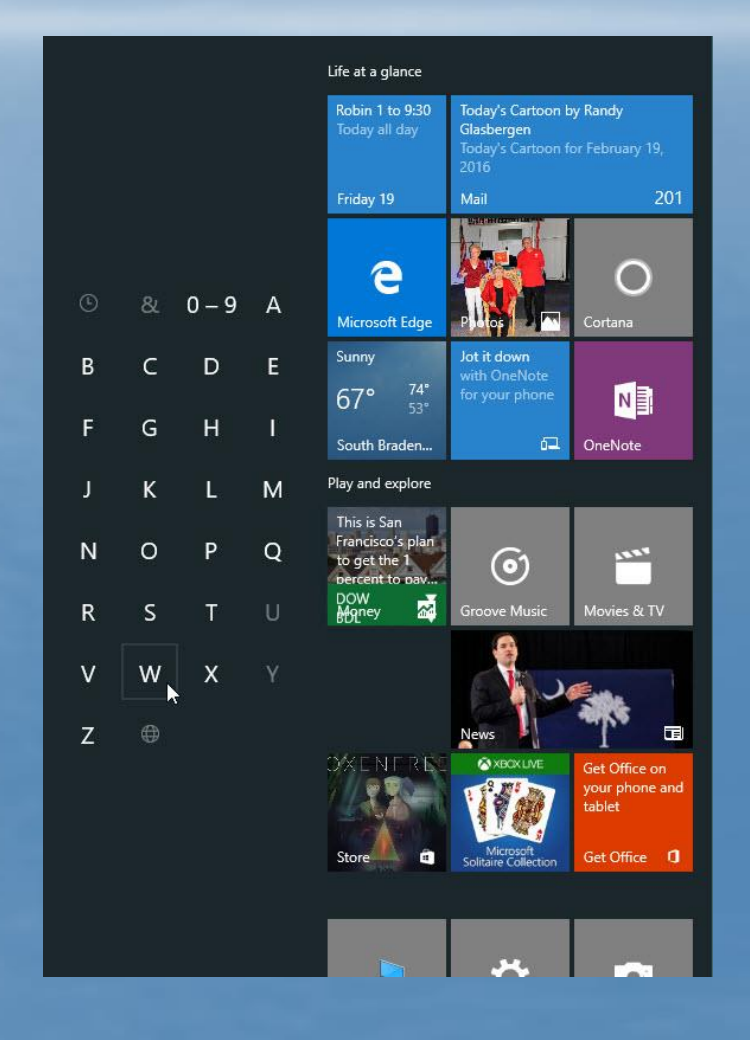

## CHOOSING "W" TAKES YOU TO THE APPS STARTING WITH W

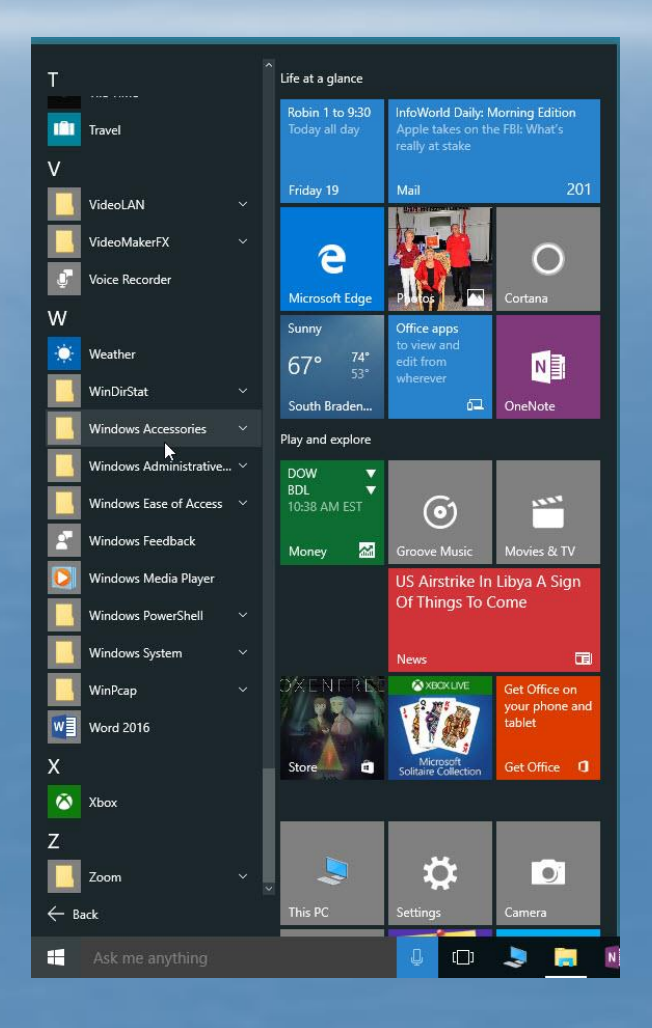

#### **Under Windows Accessories are several old favorites**

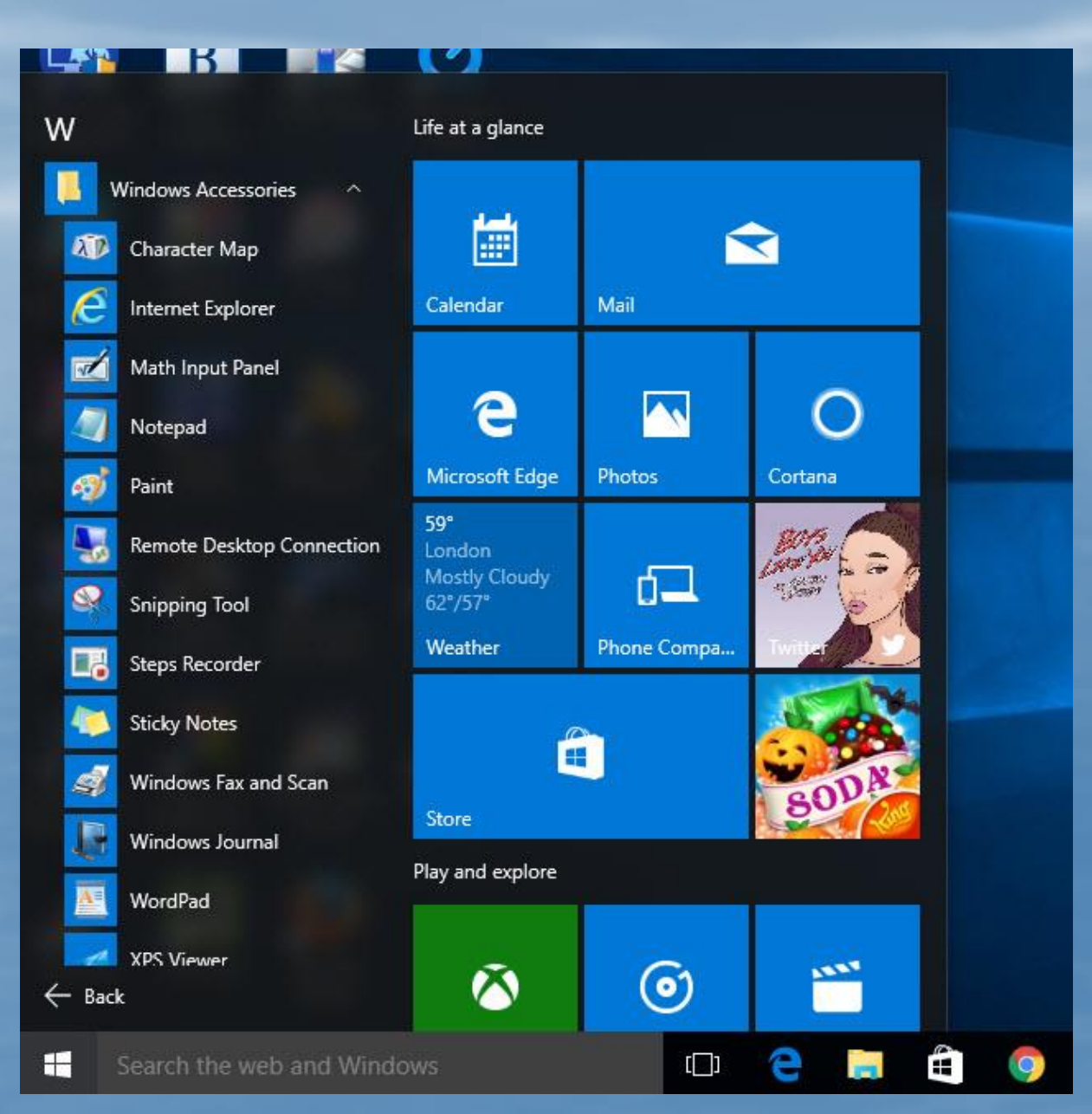

## WINDOWS 10 **ACCESSORIES**

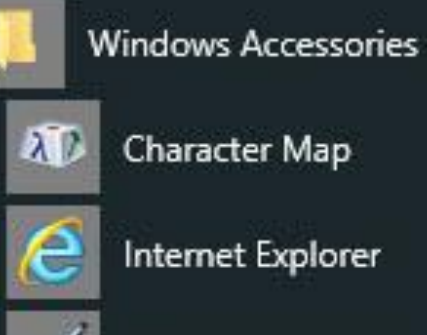

Character Map

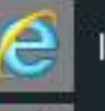

Internet Explorer

 $\sim$ 

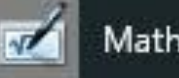

Math Input Panel

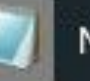

Notepad

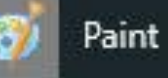

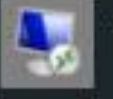

Remote Desktop Connection

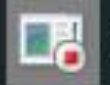

Steps Recorder

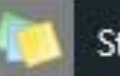

Sticky Notes

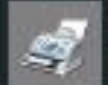

Windows Fax and Scan

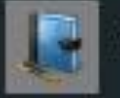

Windows Journal

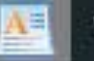

WordPad

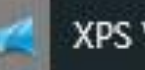

**XPS Viewer** 

## WAIT... THERE'S MORE!

## **The New Browser - Microsoft Edge**

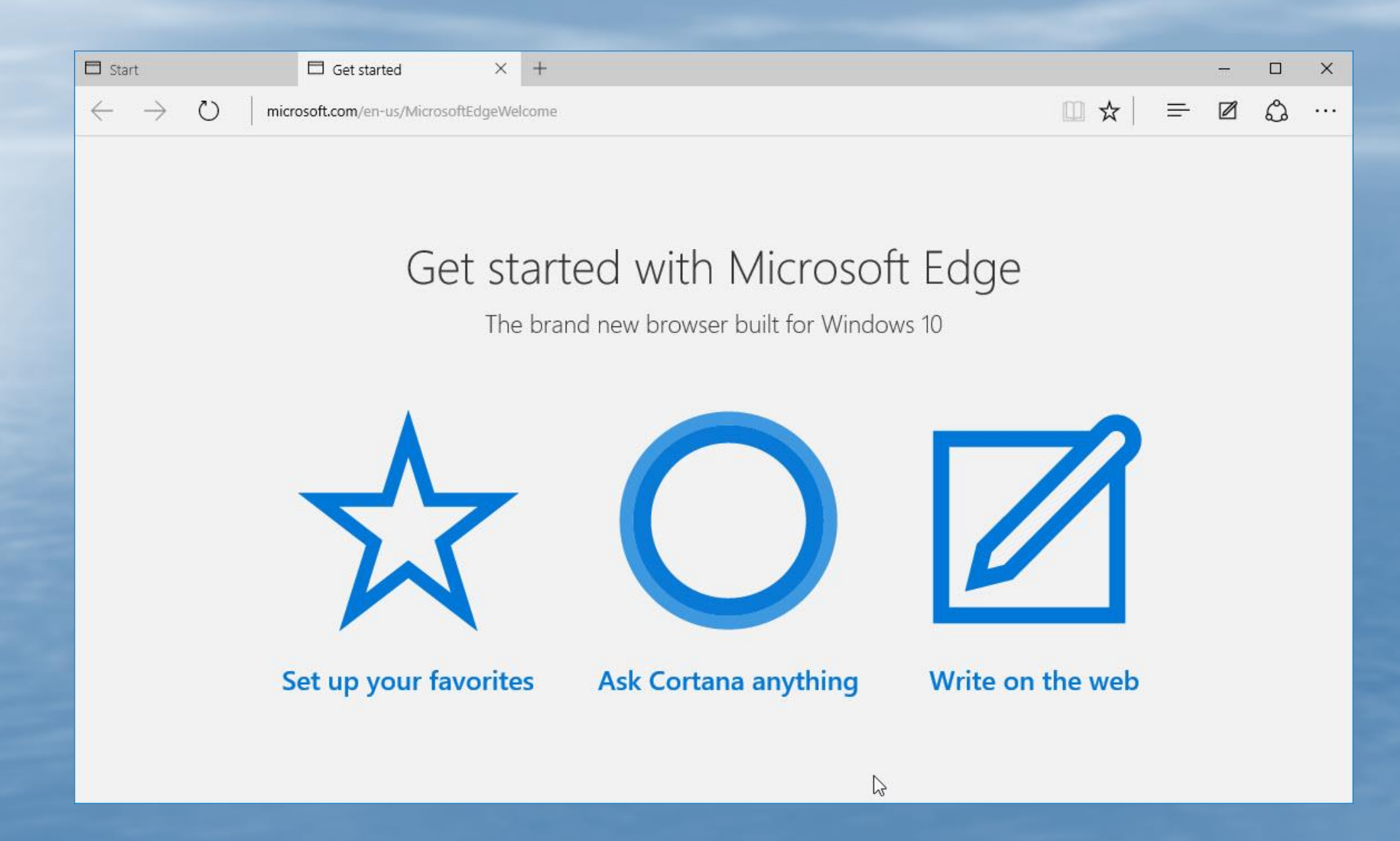

## **Google News in Edge**

| 🗖 Start                                            | ☞ Google News × +                                                                                                    |                                                                                                    |                     |            | ्रताह      |         | × |
|----------------------------------------------------|----------------------------------------------------------------------------------------------------|----------------------------------------------------------------------------------------------------|---------------------|------------|------------|---------|---|
| $\leftarrow \ \rightarrow \ \bigcirc \    \exists$ | news.google.com/nwshp?hl=en&tab=wn&ei=gidCVuy7CIHNmAGDkrqwBw&ved=0CAUQqS4oB                                                                                    | BQ                                                                                                    | □☆                  | ≡          |            | ٩       |   |
| Google                                             |                                                                                                    | • Q                                                                                                    |                     |            | s          | ign in  |   |
| News                                               | U.S. edition - Modern -                                                                                                    |                                                                                                    |                     |            |            |         |   |
| Top Stories                                        | Top Stories                                                                                                    | Sign in t                                                                                                    | o get news on       | onics vo   | i care a   | bout.   |   |
| University of Missouri<br>Myanmar                  | Obama administration to seek Supreme Court A                                                                                                    | Learn more                                                                                                    |                     |            |            |         |   |
| World Anti-Doping<br>Agency                        | Washington Post - 48 minutes ago Green V III Control Court to overturn a lower                                                                                 | Recent                                                                                                    | Recent              |            |            |         |   |
| David Cameron<br>Chicago Bears<br>Narendra Modi    | Washingto<br>See<br>realtime Related Barack Obama »                                                                                                    | Obama Becomes First Sitting President<br>to Grace Cover of LGBT Magazine<br>NBCNews.com - 6 minutes ago<br>MLB Commissioner Rob Manfred<br>worries that the Dodgers' TV blackout could<br>continue<br>Los Angeles Times - 26 minutes ago |                     |            |            |         |   |
| Ben Carson<br>Jeb Bush<br>Allen Toussaint          | coverage                                                                                                    |                                                                                                    |                     |            |            |         |   |
| Tampa Bay                                          | Washingto ABC News Fox News Christian S Huffington Washingto                                                                                                   | Men charg                                                                                                    | jed in 'sprawling   | g' JPMorg  | an         |         |   |
| World                                              | How racial tensions at the University of Missouri have                                                                                                    | Financial Tin                                                                                                    | nes - 16 minutes ag | 0          |            |         |   |
| U.S.                                               | Washington Post - 1 hour ago                                                                                                    | Washington Post - 1 hour ago Weather for Bayshore Gardens Floric                                                                                                    |                     |            |            |         |   |
| Business                                           | After weeks of protests over what students at the University of Missouri saw as racial insensitivity by the administration, it just took one threat - that the |                                                                                                    | ior Dayshore        | -          | , i ion    | uu      |   |
| Technology                                         | school's football team might go on strike - to bring down the university system<br>president                                                                   | n Ioday<br>                                                                                                    | Wed                 | Thu 🔴      | Fri        |         |   |
| Entertainment                                      | GOP debate moderator warns: 'Be careful about looking                                                                                                    | 81° 67°                                                                                                    | 87° 66°             | 84° 67°    | 83°        | 65°     |   |
| Sports                                             | like whiners and babies'<br>Washington Post - 2 hours ago                                                                                                    | The Weather                                                                                                    | Channel - Weathe    | Undergrour | nd - Accul | Neather |   |
| Science                                            | Fox Business Network hasn't exactly been subtle about its plan to make                                                                                         |                                                                                                    |                     |            |            |         |   |

## **The Menus in Edge**

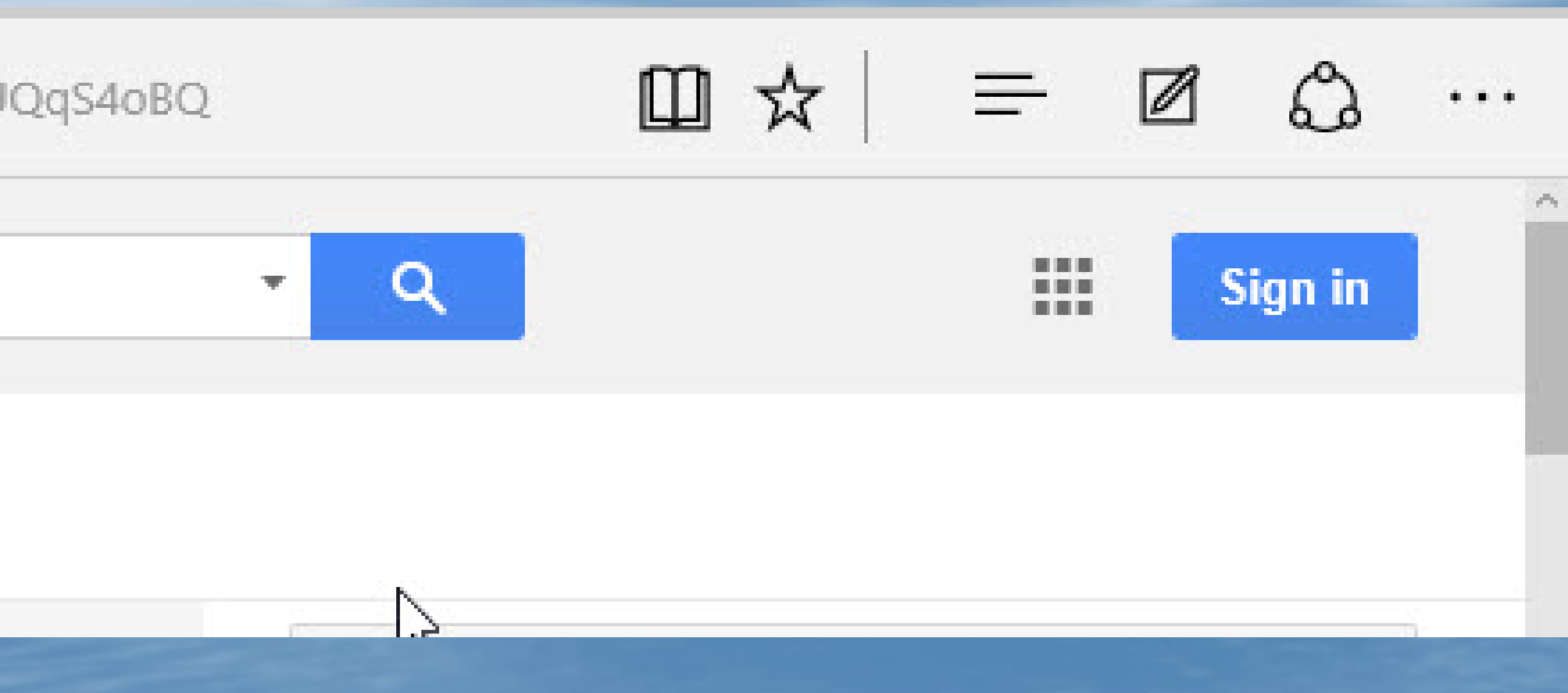

#### Make a Web Note

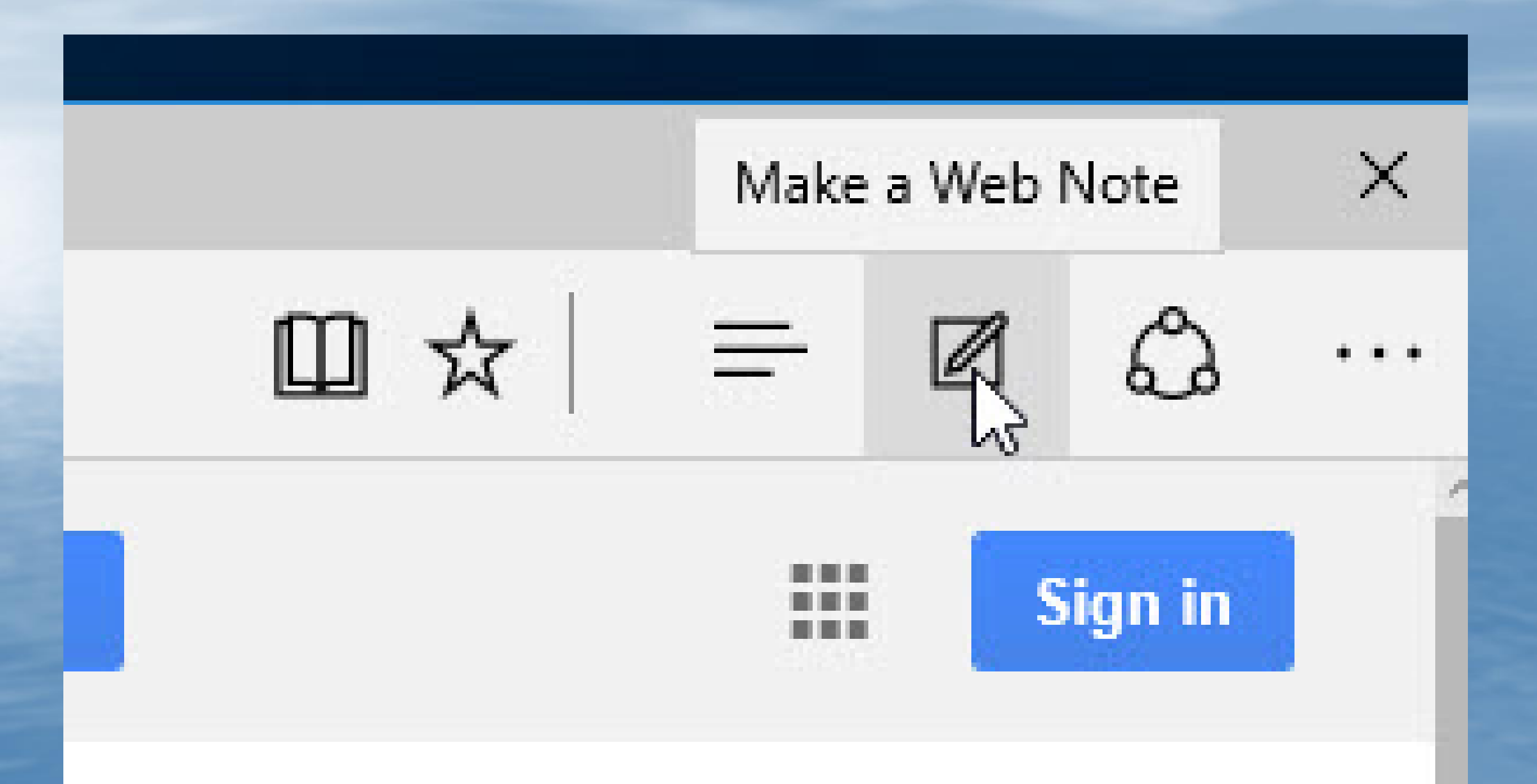

## Hamburg Menu (Hub)

- Favorites
- Reading List
- History
- Downloads

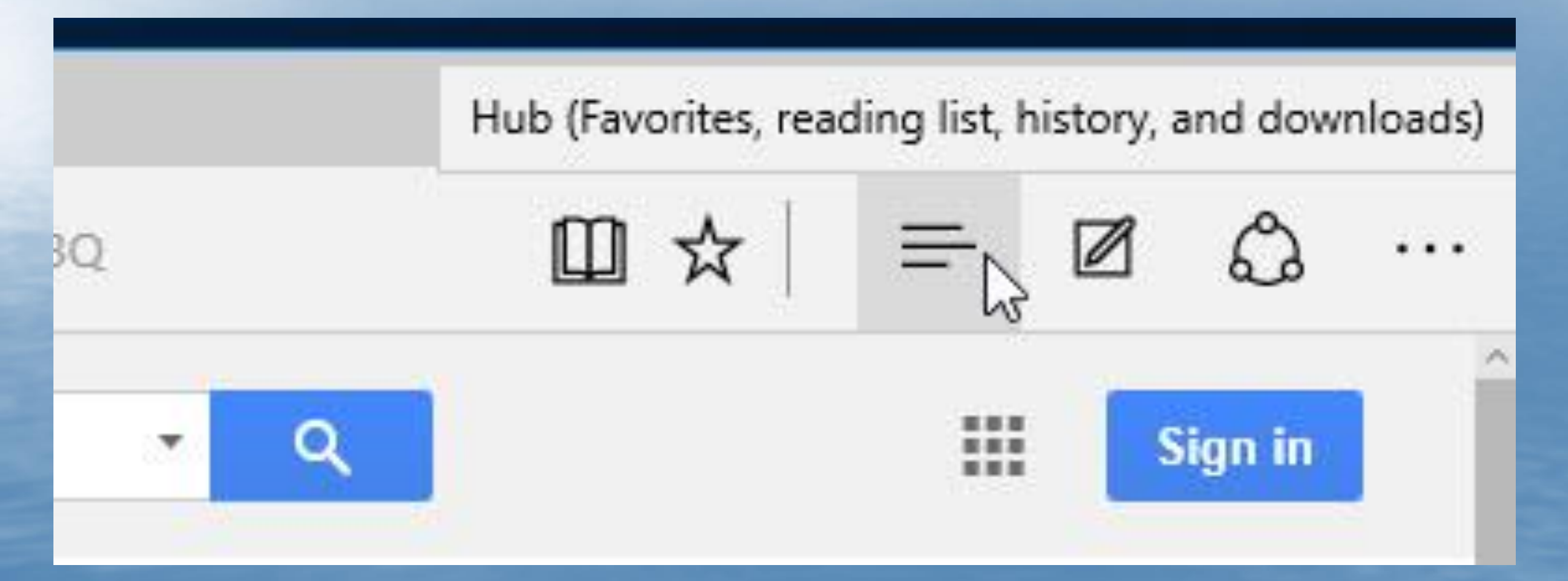

## **Reading View**

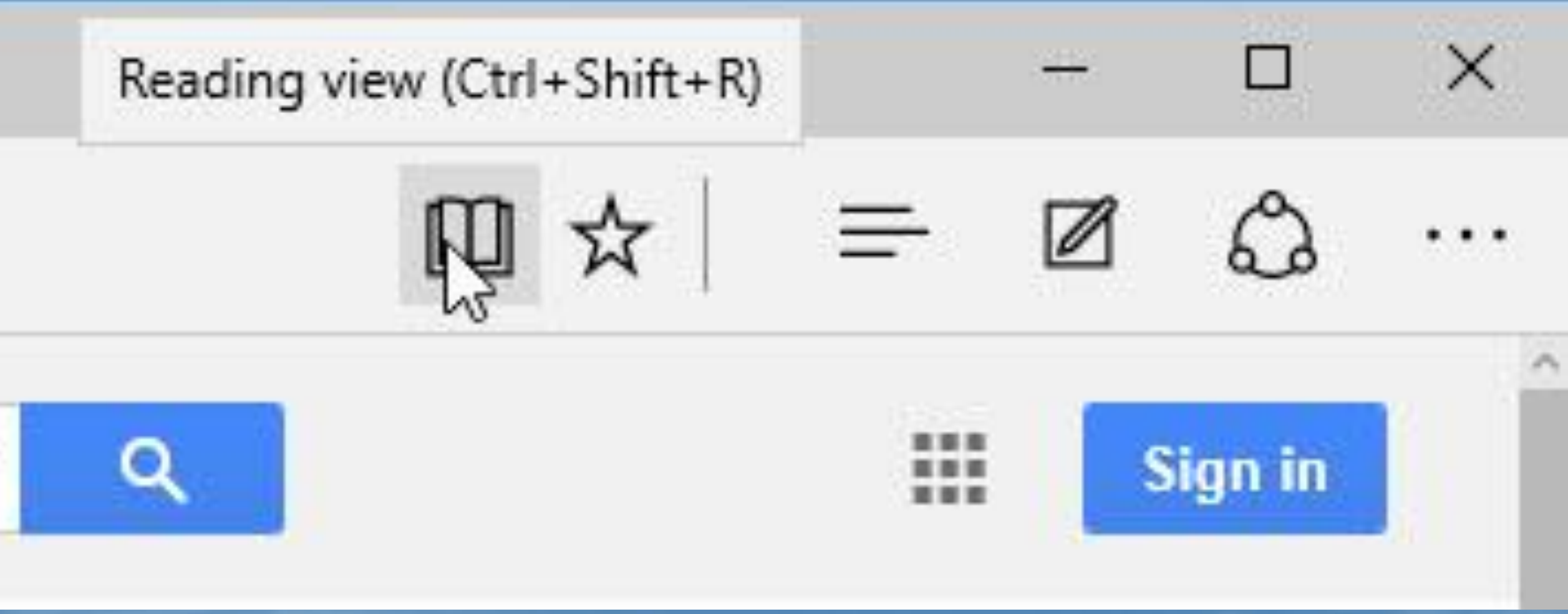

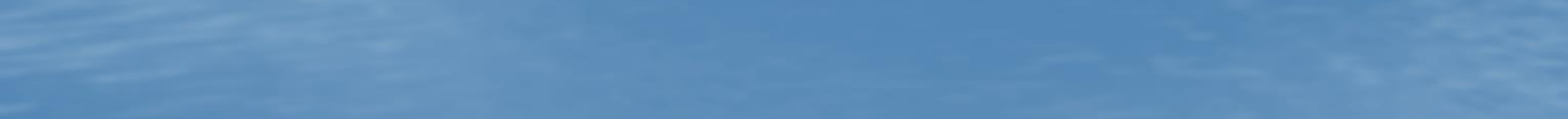

## **Add Favorites or Reading List**

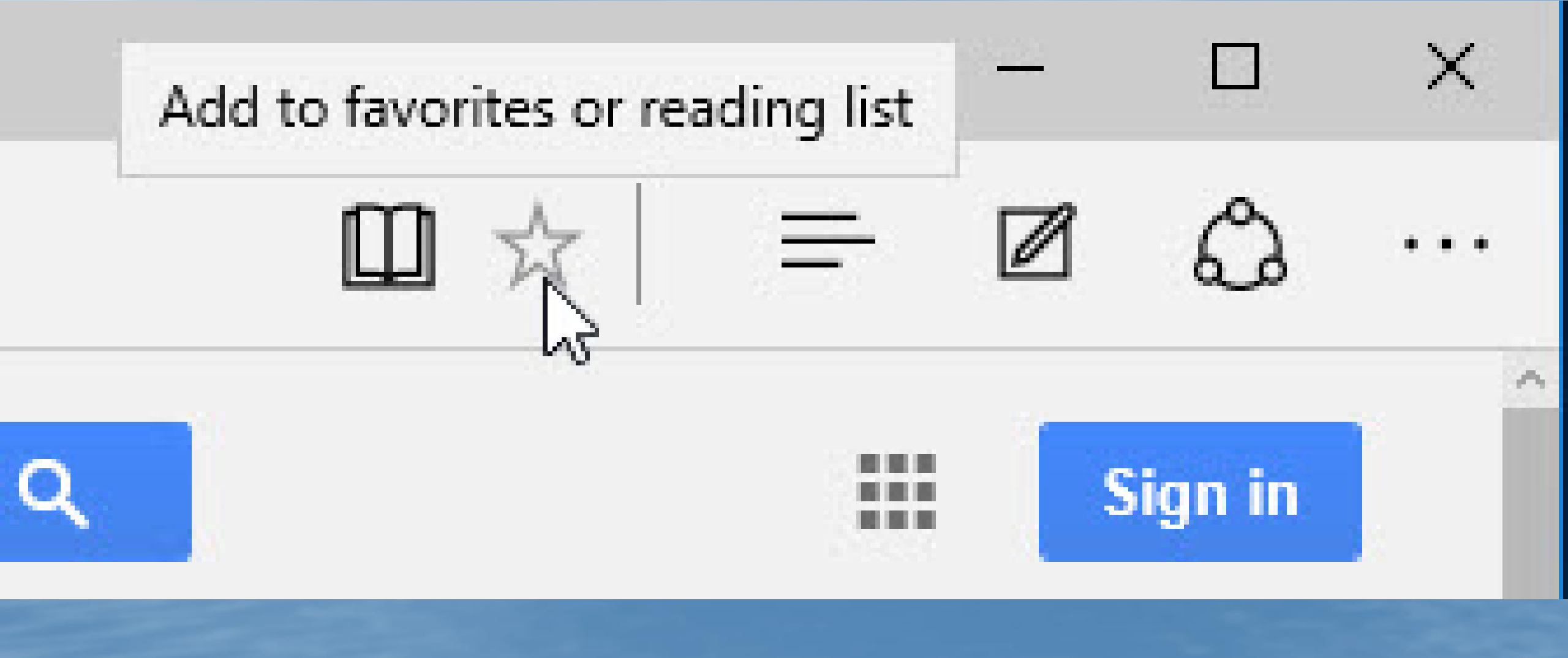

## Share

- Mail
- Reading List App
- Facebook
- OneNote

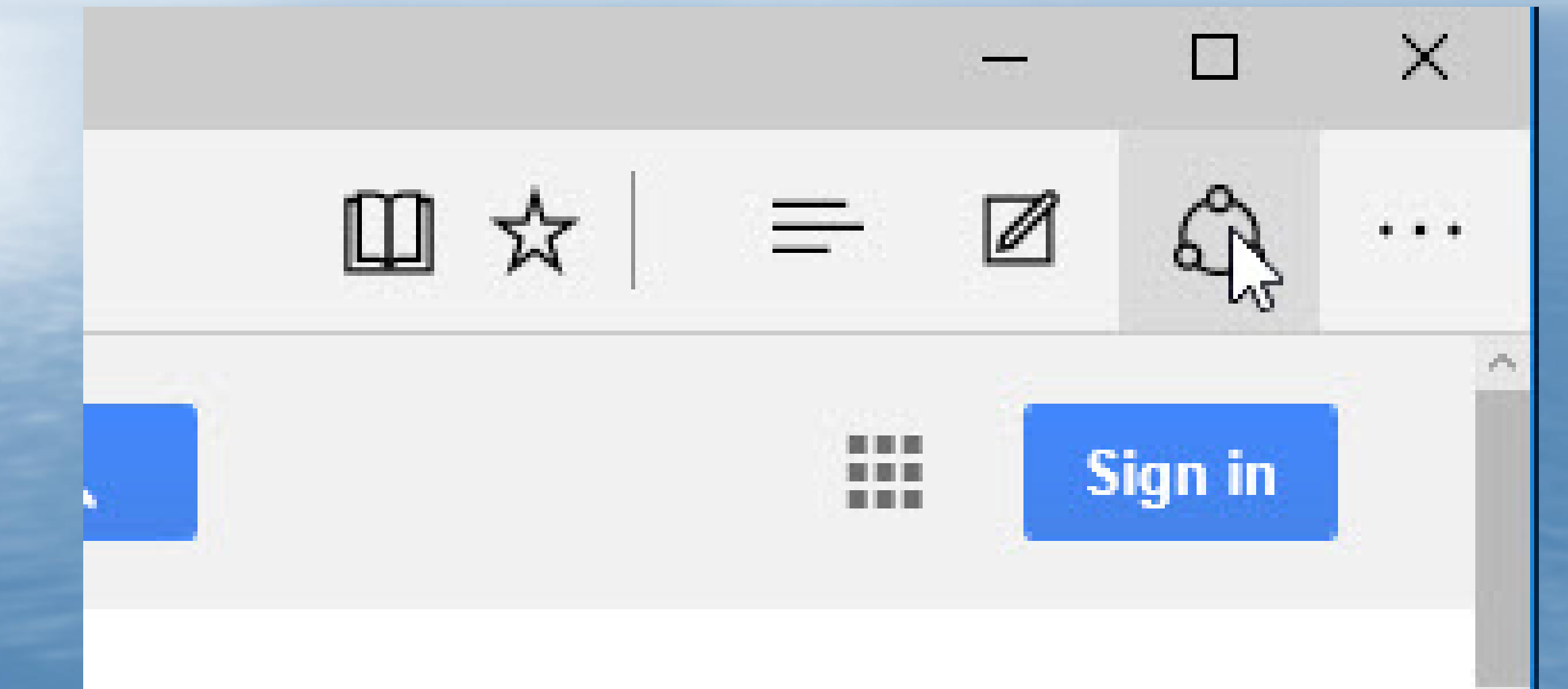

# Other Choices

|     | – 🗆 ×                       |
|-----|-----------------------------|
| oBQ |                             |
| -   | New window                  |
|     | New InPrivate window        |
|     | Zoom — 100% +               |
| *   | Find on page                |
| d   | Print                       |
|     | Pin to Start                |
|     | F12 Developer Tools         |
| >   | Open with Internet Explorer |
|     | Send feedback               |
| v   | Settings                    |

### **Web Notes**

🗹 Google Maps adds offlin 🗙

+

Ian Pack @ianpaul Contributor, PCWorld Nov 10, 2015 7:54 AM

ę٠

写 Google News

Start

30

ŵ

Google is making life easier for anyone who needs to use Maps in areas with spotty data connections. On Tuesday, the company added new functionality to offline maps including turn-by-turn directions, the ability to search for a destination, and place data. To use the new offline features, you first have to manually download a specific section of the map.

Google's new offline functionality is rolling out right now to Android and is coming soon to iOS. Google first announced the new offline features in May during Google I/O

There are two ways to use the new feature to save map data for either a city, county, or country to your device. First, you can just search for the area, tap the banner at the bottom of the screen to bring up the place panel. Then just hit the download icon, confirm you want to download, name the offline area, and you'll have offline access to that area of Google Maps.

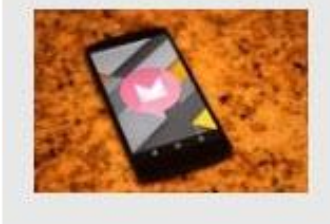

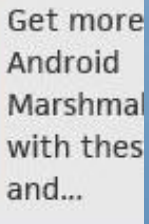

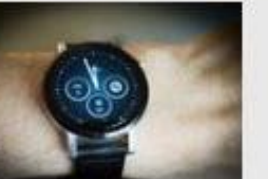

Android V update hi ability to calls, play

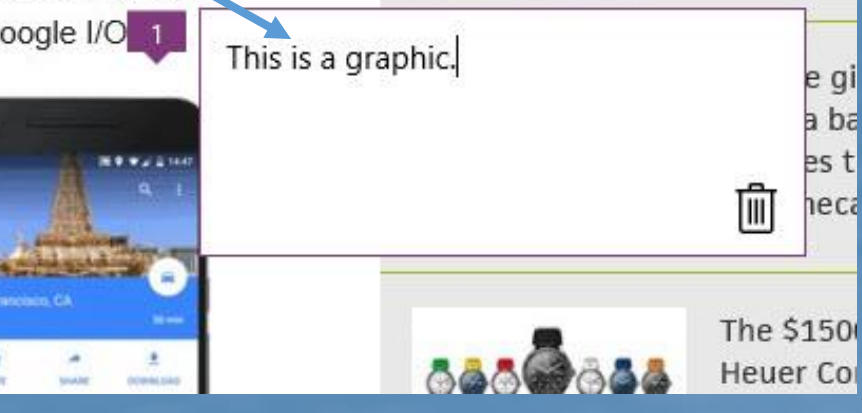

## **Reading List**

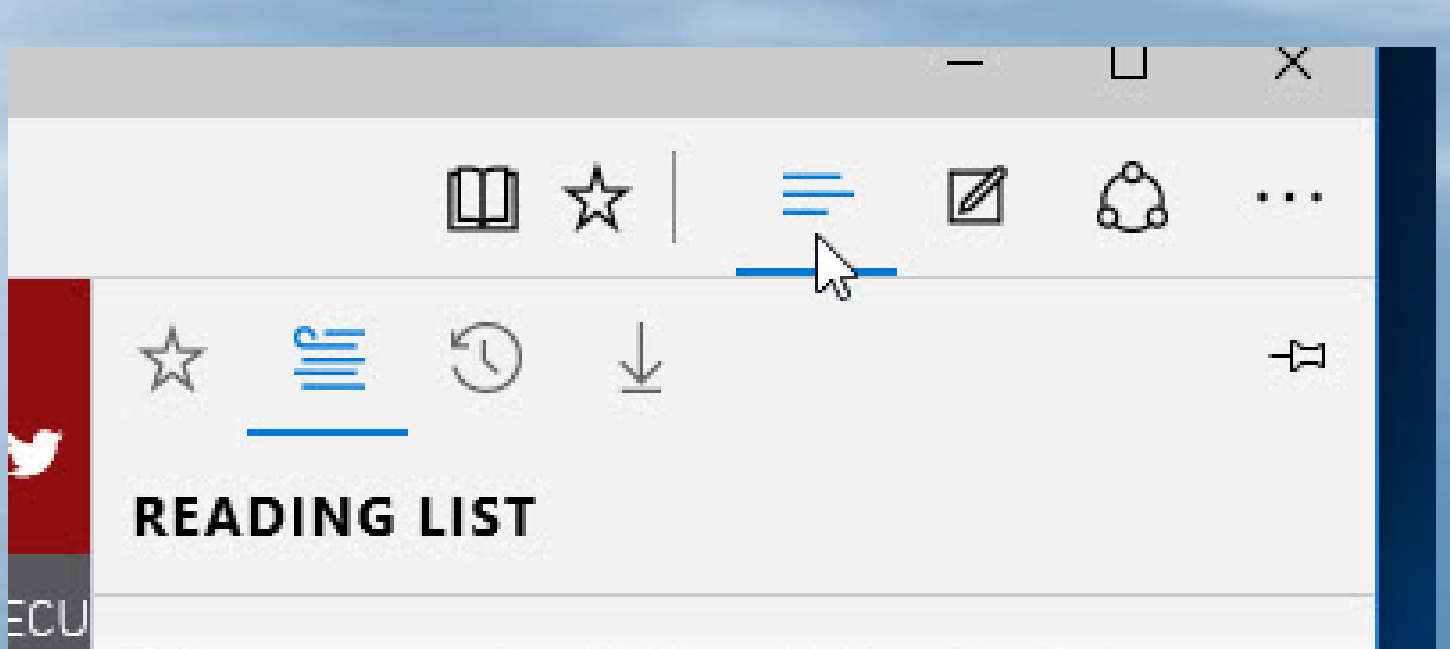

Fill up your reading list by clicking the ☆ to save an article for later.

)R

#### Where is my Internet Explorer?

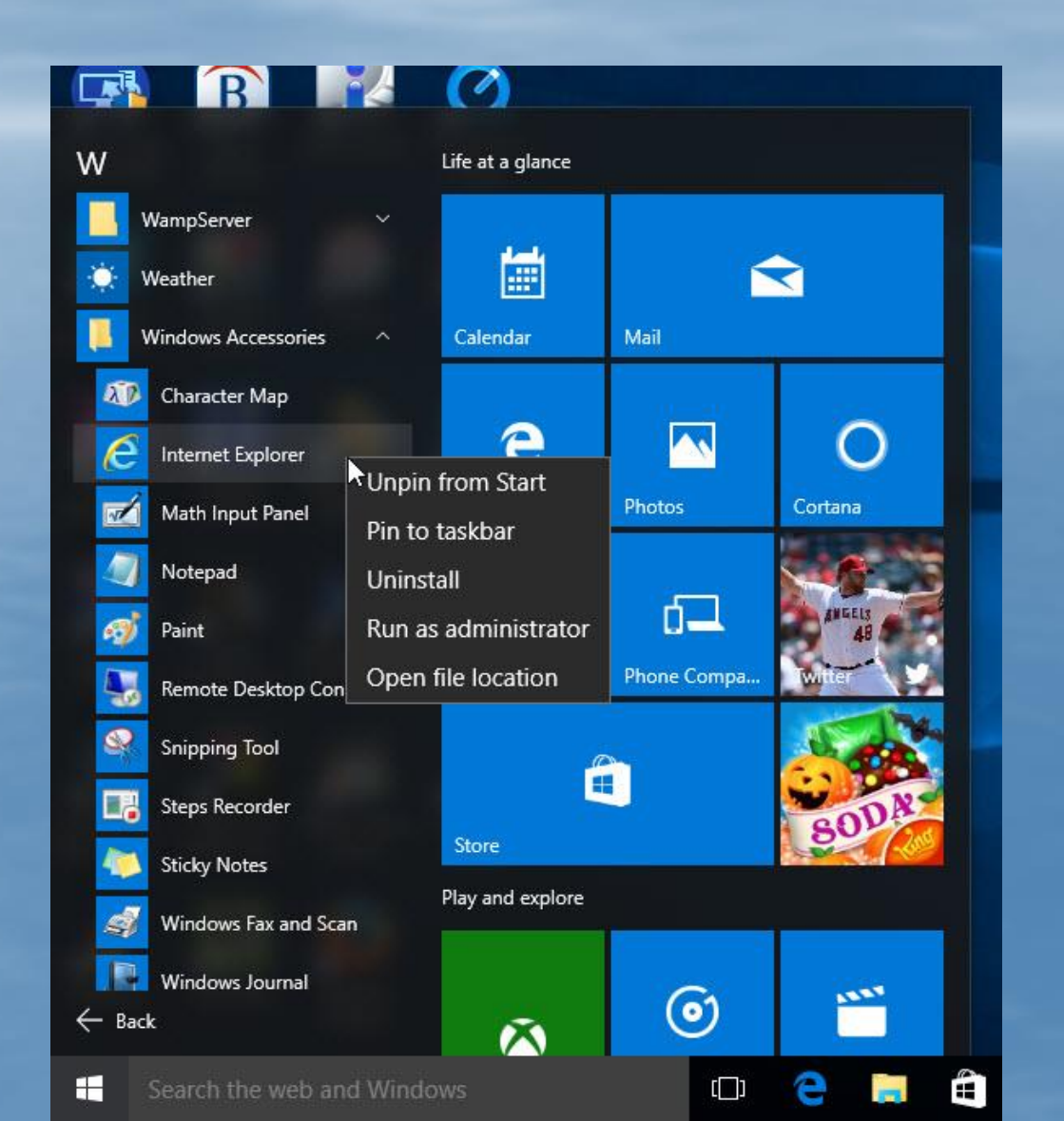
#### **Using the Snap Feature**

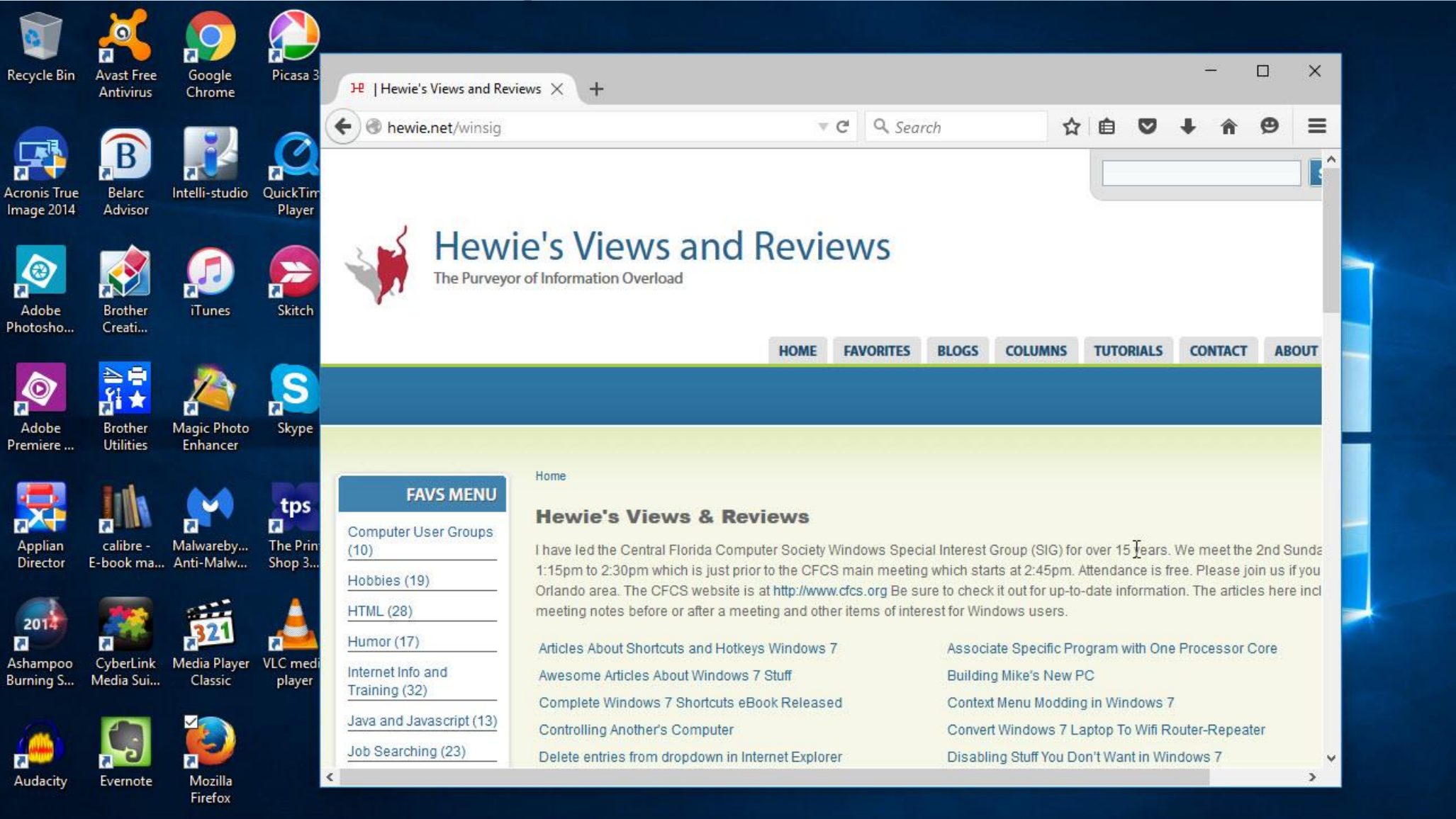

e

[]]

ヘ 🖼 Φ» 🌈 🐺 🎫 12:43 PM 11/10/2015

#### Snap to the side Windows Key + Left Arrow or Windows Key + Right Arrow

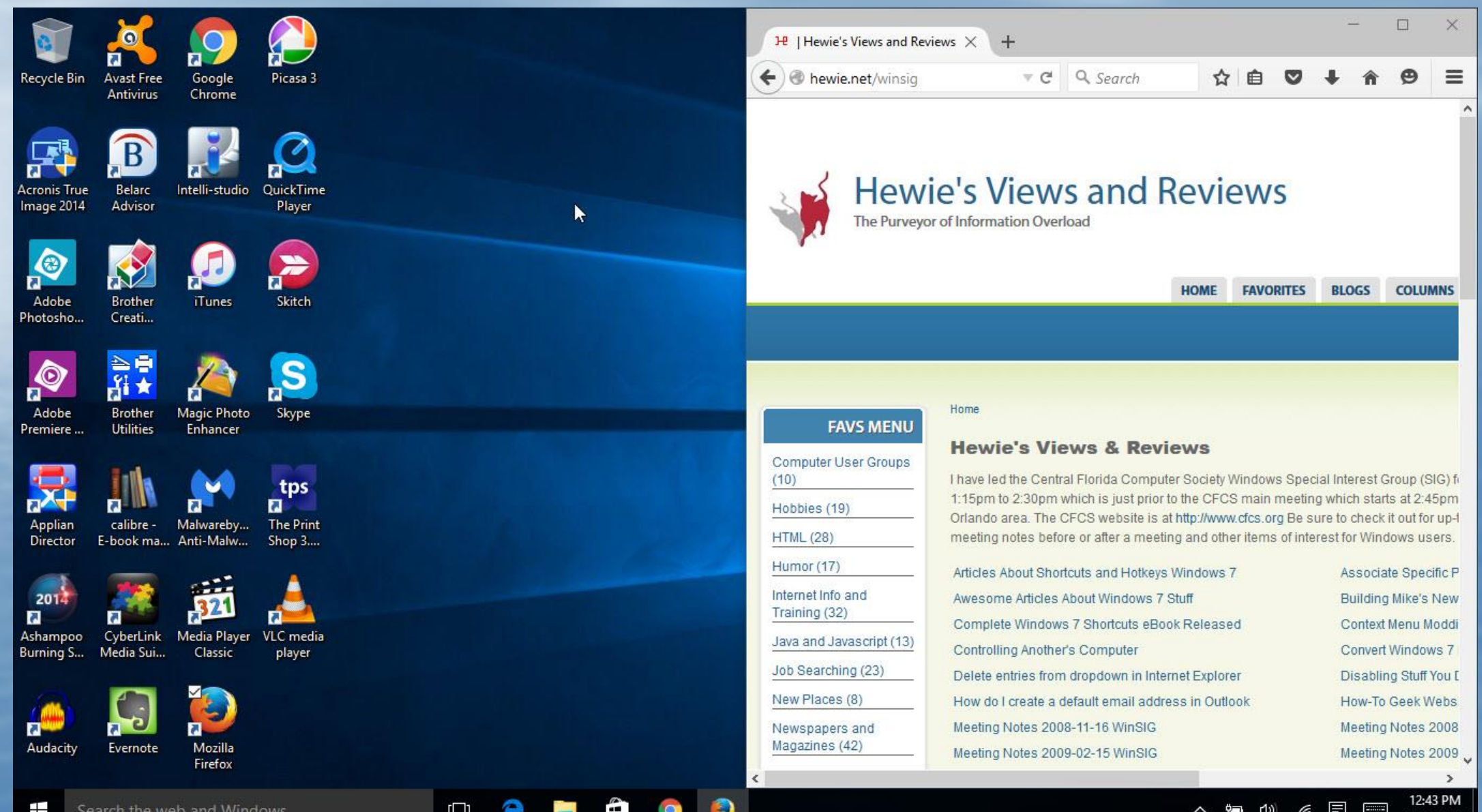

# Snap 1/4 Page

Windows Key + Up Arrow or Windows Key + Down Arrow to get it into the desired quadrant.

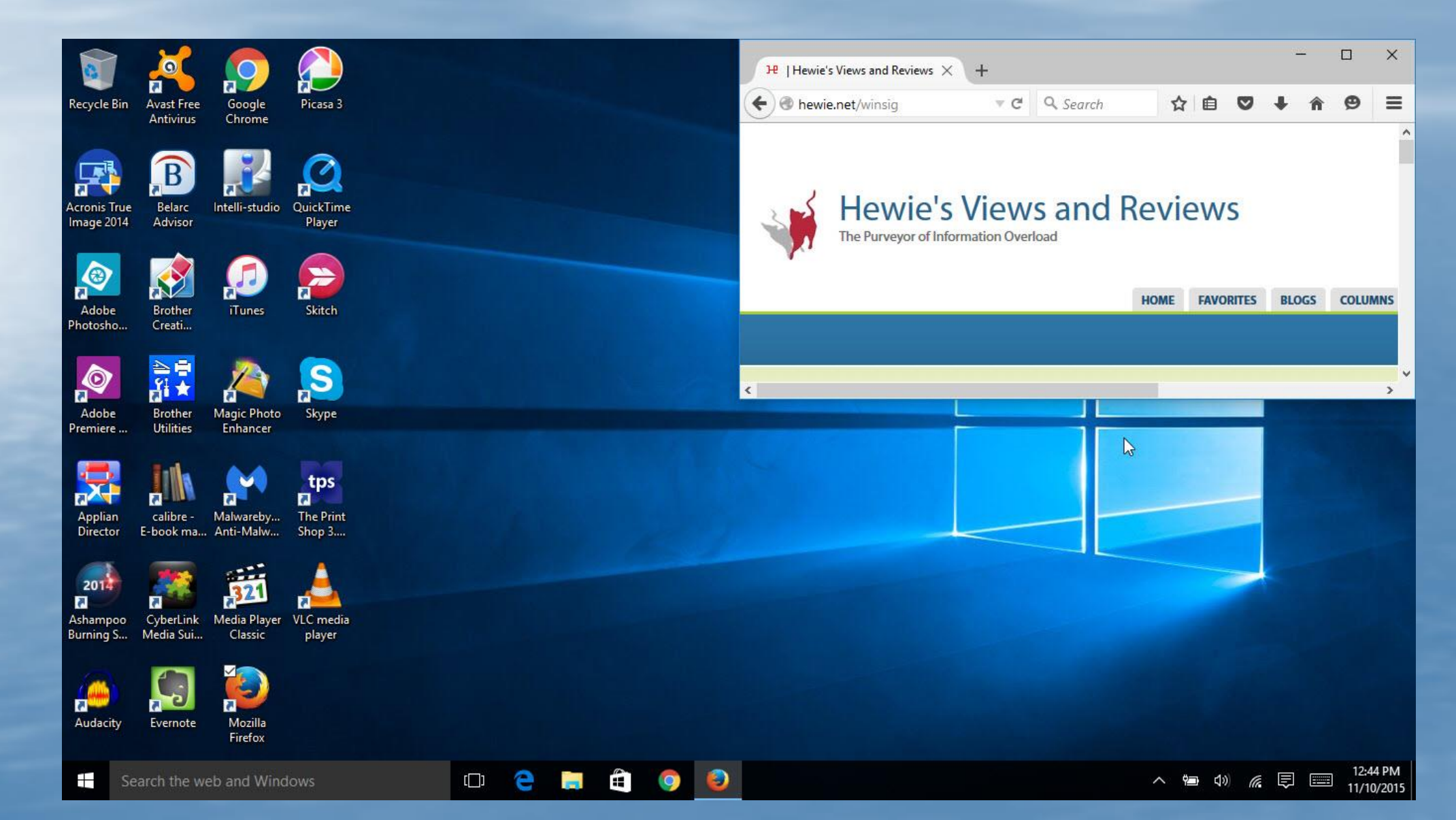

#### Let's add a second Window

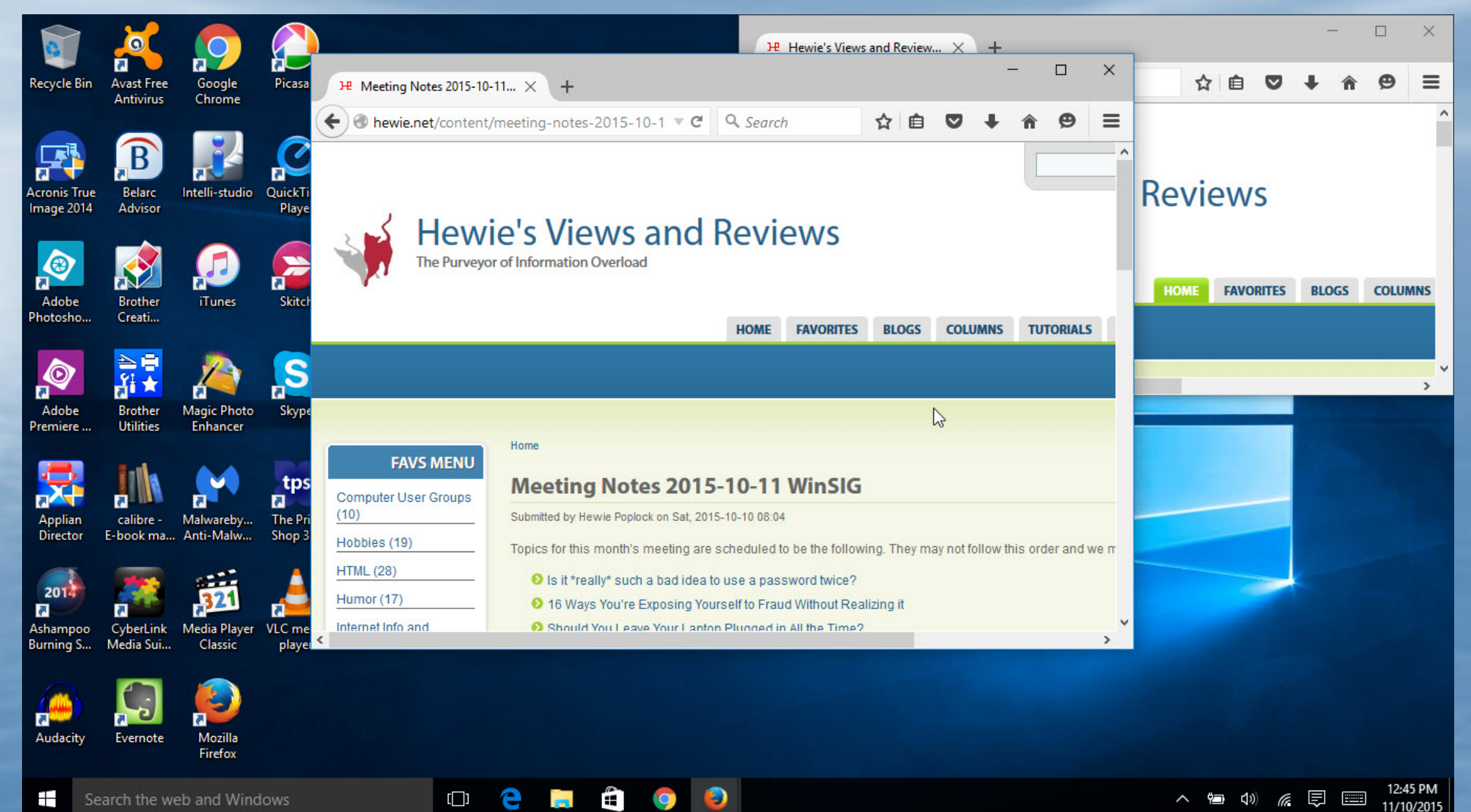

# Now Let's add a Third Window

|                       | 2                                  |                                               |                     |  |     |   |   |   | -                                                                             |                                                        |                                                                           |                                                                                                    |                                                                                           | 1                                                                                           |                                                                                                    |                                                                  | 1 <u>77</u>                          | - [      | 2               | ×            |
|-----------------------|------------------------------------|-----------------------------------------------|---------------------|--|-----|---|---|---|-------------------------------------------------------------------------------|--------------------------------------------------------|---------------------------------------------------------------------------|----------------------------------------------------------------------------------------------------|-------------------------------------------------------------------------------------------|---------------------------------------------------------------------------------------------|----------------------------------------------------------------------------------------------------|------------------------------------------------------------------|--------------------------------------|----------|-----------------|--------------|
| Un 📃 Un               | titled - Notep                     | ad                                            |                     |  |     |   |   |   |                                                                               |                                                        | 1072                                                                      | - 🗆                                                                                                | X                                                                                         |                                                                                             |                                                                                                    |                                                                  |                                      |          | -               |              |
| Recy File E           | dit Format                         | View Help                                     | 1000                |  |     |   |   |   |                                                                               |                                                        |                                                                           |                                                                                                    | 929                                                                                       | h                                                                                           | 公 目                                                                                                | Ø                                                                | +                                    | î        | 9               | =            |
| Acror<br>Imag         | 15 NotePa                          | ad to take                                    | notes.              |  |     |   |   |   |                                                                               |                                                        |                                                                           |                                                                                                    | c                                                                                         | d Re                                                                                        | eview                                                                                              | /S                                                               |                                      |          |                 | Î            |
| Ad<br>Photo<br>Ad     |                                    |                                               |                     |  |     |   |   |   |                                                                               |                                                        |                                                                           |                                                                                                    |                                                                                           |                                                                                             | DME FAV                                                                                            | ORITES                                                           | BLOO                                 | GS (     | COLUM           | NS<br>><br>X |
| Prem<br>Apj<br>Dire   |                                    | I                                             |                     |  |     |   |   |   |                                                                               |                                                        |                                                                           |                                                                                                    | ×                                                                                         | h                                                                                           | ☆ 🗎                                                                                                | V                                                                | +                                    | Â        | Ø               |              |
| Ashampoo<br>Burning S | CyberLink<br>Media Sui<br>Evernote | Media Player<br>Classic<br>Mozilla<br>Firefox | VLC media<br>player |  |     |   |   |   | Compute<br>(10)<br>Hobbies<br>HTML (28<br>Humor (1<br>Internet li<br>Training | er User Groups<br>(19)<br>8)<br>17)<br>nfo and<br>(32) | Meeti<br>Submitted b<br>Topics for<br>9 Is it<br>9 16 V<br>9 Sho<br>9 Hov | ng Not<br>y Hewie Pop<br>this month'<br>*really* suc<br>Nays You're<br>suld You Lea<br>y to Dispos | tes 20<br>lock on Sat<br>s meeting<br>th a bad id<br>Exposing<br>ave Your L<br>e of an Ol | 15-10<br>t, 2015-10-1<br>g are scher<br>dea to use<br>g Yourself<br>aptop Plug<br>d Compute | -11 Wi<br>0 08:04<br>duled to be th<br>a password<br>o Fraud With<br>gged in All th<br>ar and Thwa | n SIG<br>ne follov<br>twice?<br>nout Rea<br>e Time?<br>t Identit | ving. The<br>alizing it<br>v Thieveo | ey may r | not follo       | wt           |
| Se                    | arch the we                        | b and Wind                                    | ows                 |  | e 🖨 | Ê | 9 | ٢ | 4                                                                             |                                                        |                                                                           |                                                                                                    |                                                                                           |                                                                                             | ~ 🖻 .                                                                                              | 1)) (()                                                          | Ē                                    |          | 12:47<br>11/10/ | PM<br>2015   |

# Ready to jot some notes

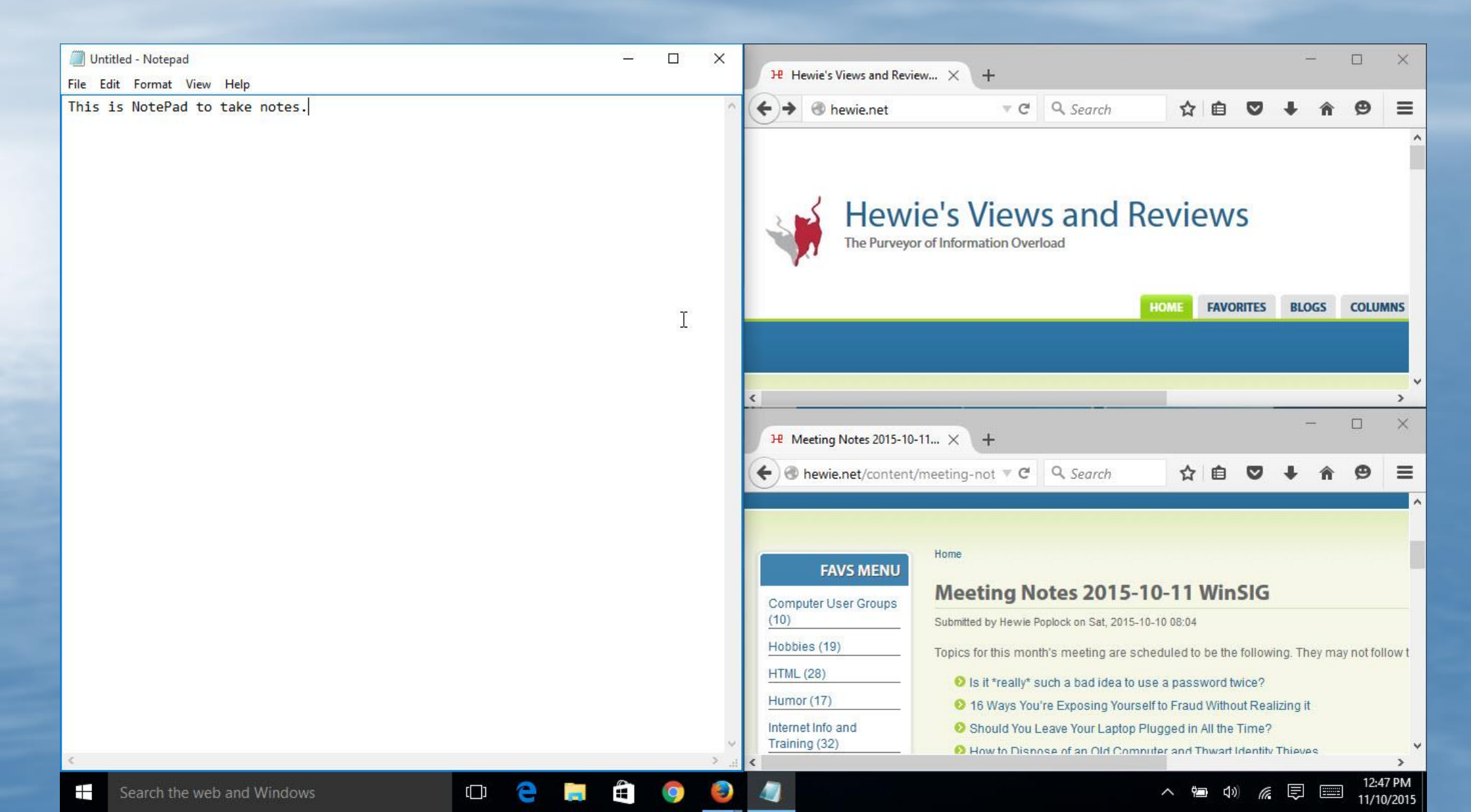

# Maybe a Final Step, if desired

| 💭 Untitled - Notepad - 🗆 🗙<br>File Edit Format View Help                            | Hewie's Views and Review X +                                                                                                    |
|-------------------------------------------------------------------------------------|----------------------------------------------------------------------------------------------------|
| This is NotePad to take notes.                                                      | (←) → ③ hewie.net ♥ C Q. Search ☆ 自 ♥ ↓ ★ ♥ Ξ                                                                                                    |
| I                                                                                   | Hewie's Views and Reviews The Purveyor of Information Overload                                                                                                    |
| < · · · · · · · · · · · · · · · · · · ·                                             | HOME FAVORITES BLOGS COLUMNS                                                                                                    |
| Adobe Brother Magic Photo Skype<br>Premiere Utilities Enhancer                      | ×                                                                                                    |
| Applian<br>Director<br>E-book ma<br>Anti-Malw<br>Anti-Malw                          | Hewie.net/content/meeting-not ▼ C                                                                                                    |
| 2017<br>Ashampoo<br>Burning S VyberLink<br>Media Sui Media Player<br>Classic Player | FAVS MENU       Meeting Notes 2015-10-11 WinSIG         Computer User Groups<br>(10)       Submitted by Hewie Poplock on Sat, 2015-10-10 08:04         Hobbies (19)       Topics for this month's meeting are scheduled to be the following. They may not follow t                                                                                                    |
| Audacity Evernote Mozilla<br>Firefox                                                | HTML (28)       Is it *really* such a bad idea to use a password twice?         Humor (17)       16 Ways You're Exposing Yourself to Fraud Without Realizing it         Internet Info and<br>Training (32)       Should You Leave Your Laptop Plugged in All the Time?         How to Dispose of an Old Computer and Thwart Identity Thieves       Image: Computer and Thwart Identity Thieves |
| E Search the web and Windows                                                        | へ 増単 Q3) (席 同 112:48 PM<br>11/10/2015                                                                                                    |

#### **Task View – Virtual Desktops**

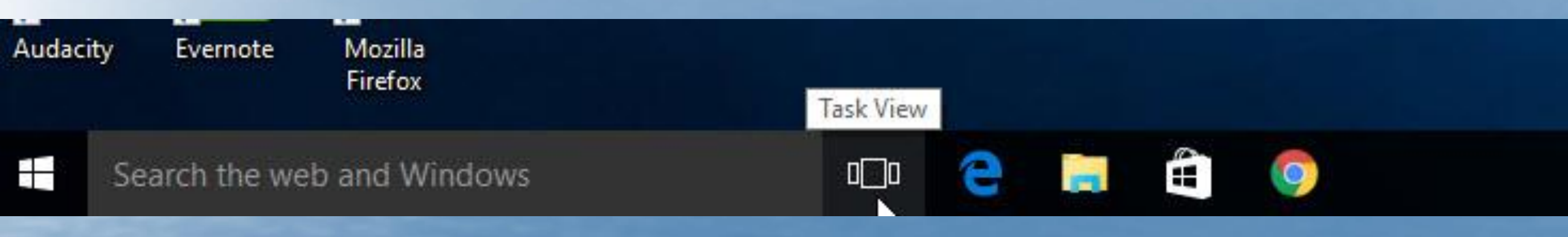

Jumping into Task View is as simple as hitting the Windows logo key + Tab (or the Task View Button.)

To create a new virtual desktop, hit the Windows logo key + Ctrl + D (or the + New Desktop.) To close the current desktop you're on, it's Windows logo key + Ctrl + F4.

**Note:** It's very easy to forget what you're doing and hit Ctrl + Alt and the arrow keys instead of the Windows logo key + Ctrl. If you do that, which I've already done many times, you'll change the orientation of your display.

# You Start with your Desktop

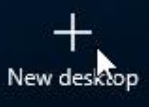

> •
•
•
•
•
•
•
•
•
•
•
•
•
•
•
•
•
•
•
•
•
•
•
•
•
•
•
•
•
•
•
•
•
•
•
•
•
•
•
•
•
•
•
•
•
•
•
•
•
•
•
•
•
•
•
•
•
•
•
•
•
•
•
•
•
•
•
•
•
•
•
•
•
•
•
•
•
•
•
•
•
•
•
•
•
•
•
•
•
•
•
•
•
•
•
•
•
•
•
•
•
•
•
•
•
•
•
•
•
•
•
•
•
•
•
•
•
•
•
•
•
•
•
•
•
•
•
•
•
•
•
•
•
•
•
•
•
•
•
•
•
•
•
•
•
•
•
•
•
•
•
•
•
•
•
•
•
•
•
•
•
•
•
•
•
•
•
•
•
•
•
•
•
•
•
•
•
•
•
•
•
•
•
•
•

12:49 PM

11/10/2015

Search the web and Windows

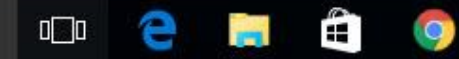

#### **Click on New Desktop**

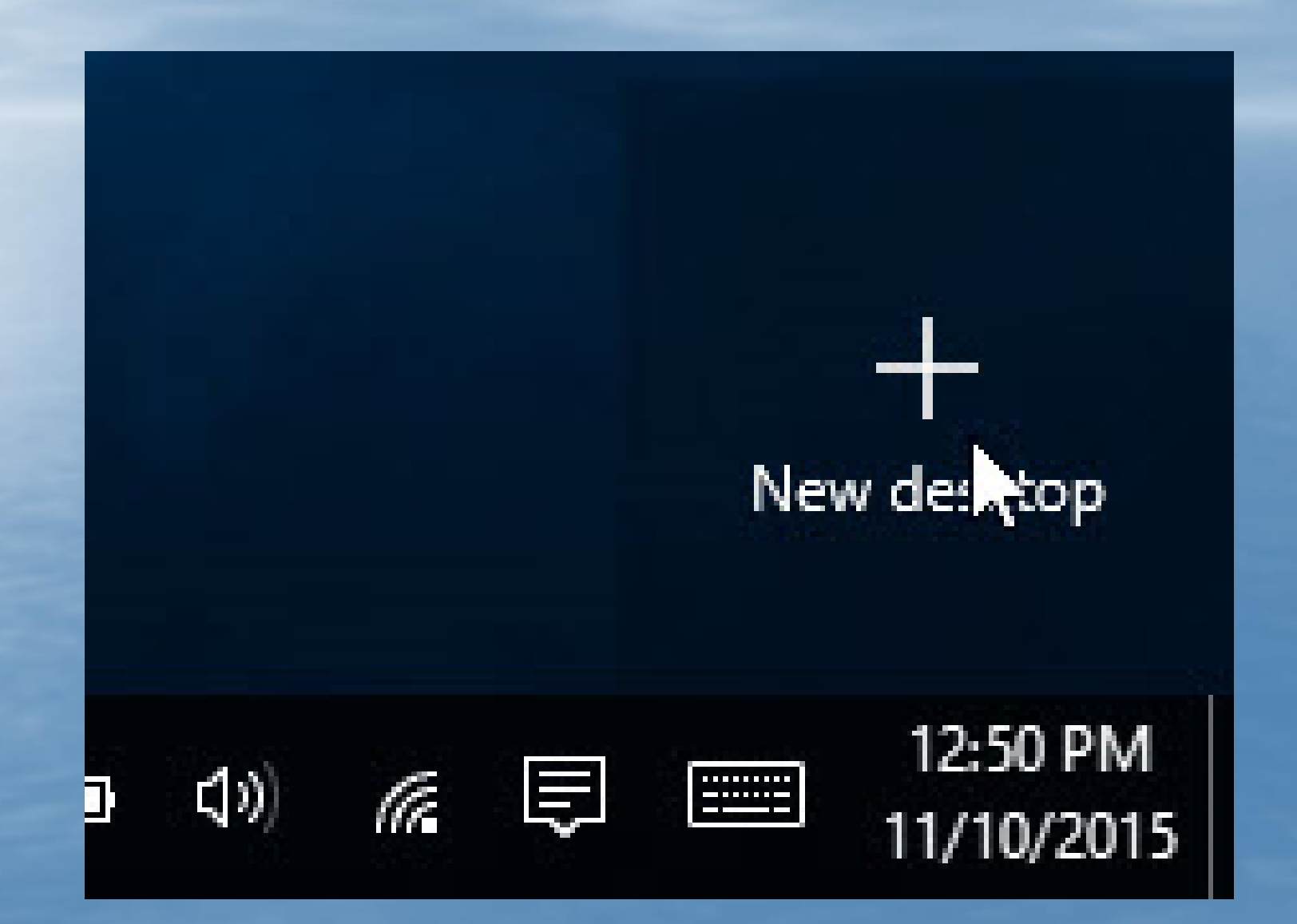

### Now you have 2 Desktops

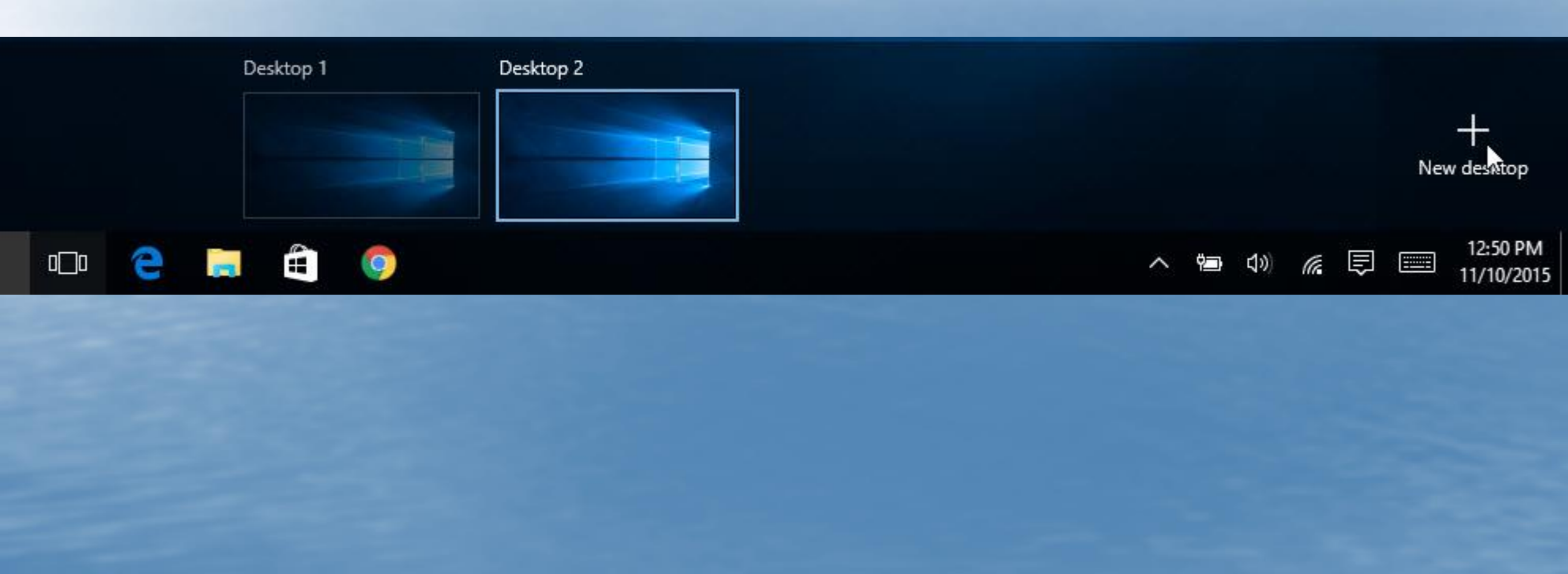

# I Like to work with 4 Desktops

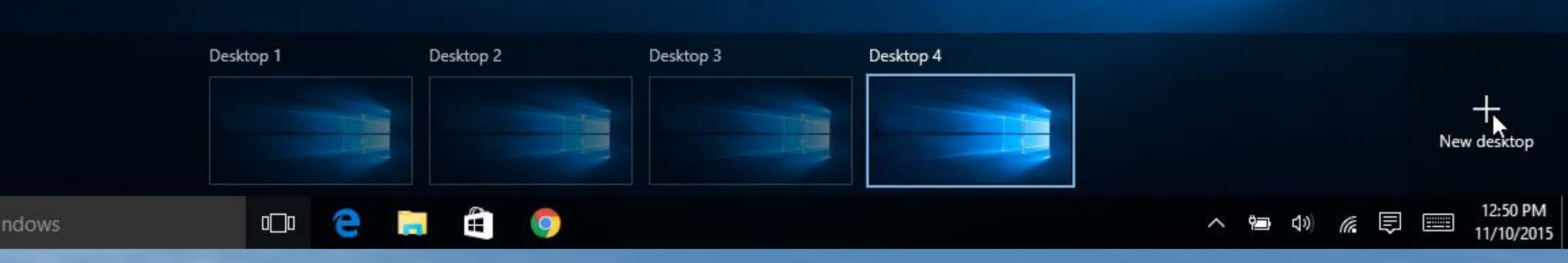

# I have several Windows open

| Google News                              | × +                                                                                                    | =     | STAN | IDAR | D              | ţ      | J<br>e     | ><br>9 = |   |                            |        |      |            |               |                |                   |  |
|------------------------------------------|----------------------------------------------------------------------------------------------------|-------|------|------|----------------|--------|------------|----------|---|----------------------------|--------|------|------------|---------------|----------------|-------------------|--|
| Google                                   |                                                                                                    |       |      |      |                | (      | ) gn ir    |          |   |                            | -      |      | ×          |               |                | — (               |  |
| News -                                   | U.S. edition 👻 Modern 👻                                                                                                    | MC    | MR   | M+   | M- 1           | MS I   | и <b>-</b> |          | 5 | Search Doci                | uments |      | <b>پ</b> ر | C             | ≣∶             | Ľ                 |  |
| Top Stories                              |                                                                                                    | %     |      | /    | r <sup>2</sup> | 1/1    | out.       |          |   | Туре                       |        | Size |            |               |                |                   |  |
|                                          | k Supreme Court                                                                                                    | CE    |      | с    | ~              | ÷      |            |          |   | File folder<br>File folder |        |      |            |               |                |                   |  |
| Washingto<br>See<br>realtime<br>coverage | ington Post - 1 hour ago<br>Dbama administration will ask the Supreme<br>to overturn a lower court injunction that has<br>up a new program that potentially would | 7     | ;    | 8    | 9              | ×      | :          |          |   |                            |        |      |            |               | v Ö Sei        | arch Quick access |  |
| shield                                   | d up to 5 million undocumented immigrants deportation.                                                                                                    | 4     | :    | 5    | 6              |        |            |          |   |                            |        |      |            |               | ( <b>III</b> ) |                   |  |
| Relat                                    | ted Barack Obama »                                                                                                    | 1     | i    | 2    | 3              | +      |            |          |   |                            |        |      |            | -             |                |                   |  |
|                                          |                                                                                                    | ±     |      | 0    | •              |        |            |          |   |                            |        |      |            | nt ones here. |                |                   |  |
| ABC                                      | C News Washingto Fox News Chris                                                                                                    | Today | w    | lod  | Thu            | , 1 юп | Eri        |          |   |                            |        |      |            |               |                |                   |  |
| Miss<br>tem                              | souri players provide<br>plate for powerful athletes to                                                                                                    | ->    | -    |      |                |        | <u> </u>   |          | ~ |                            |        |      |            |               |                |                   |  |
| Evernote Mozilla                         | 2 items                                                                                                    |       |      | 0    |                |        |            |          |   |                            |        |      |            |               |                |                   |  |

#### **Currently they all are in Desktop 4**

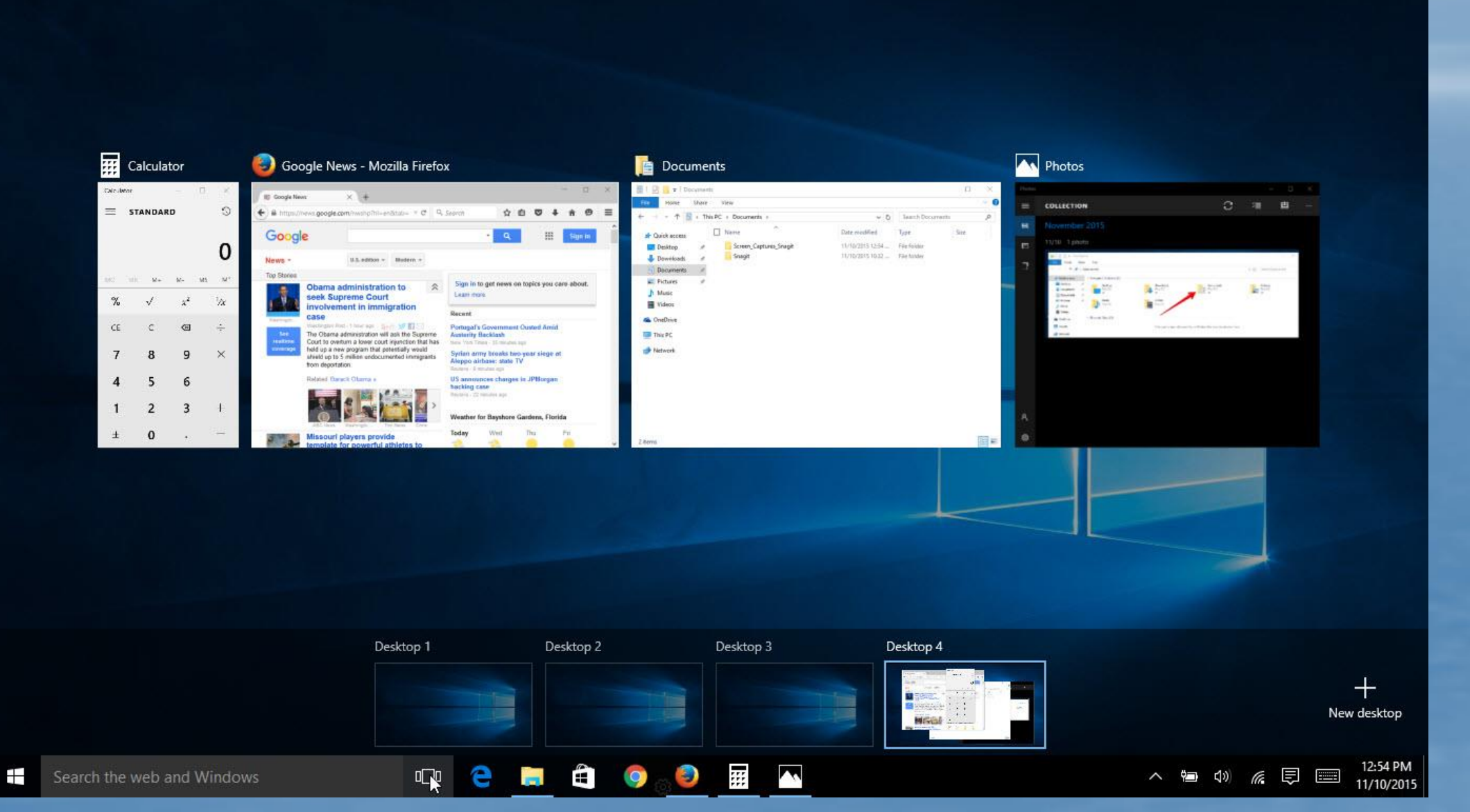

# I drag & drop into various windows

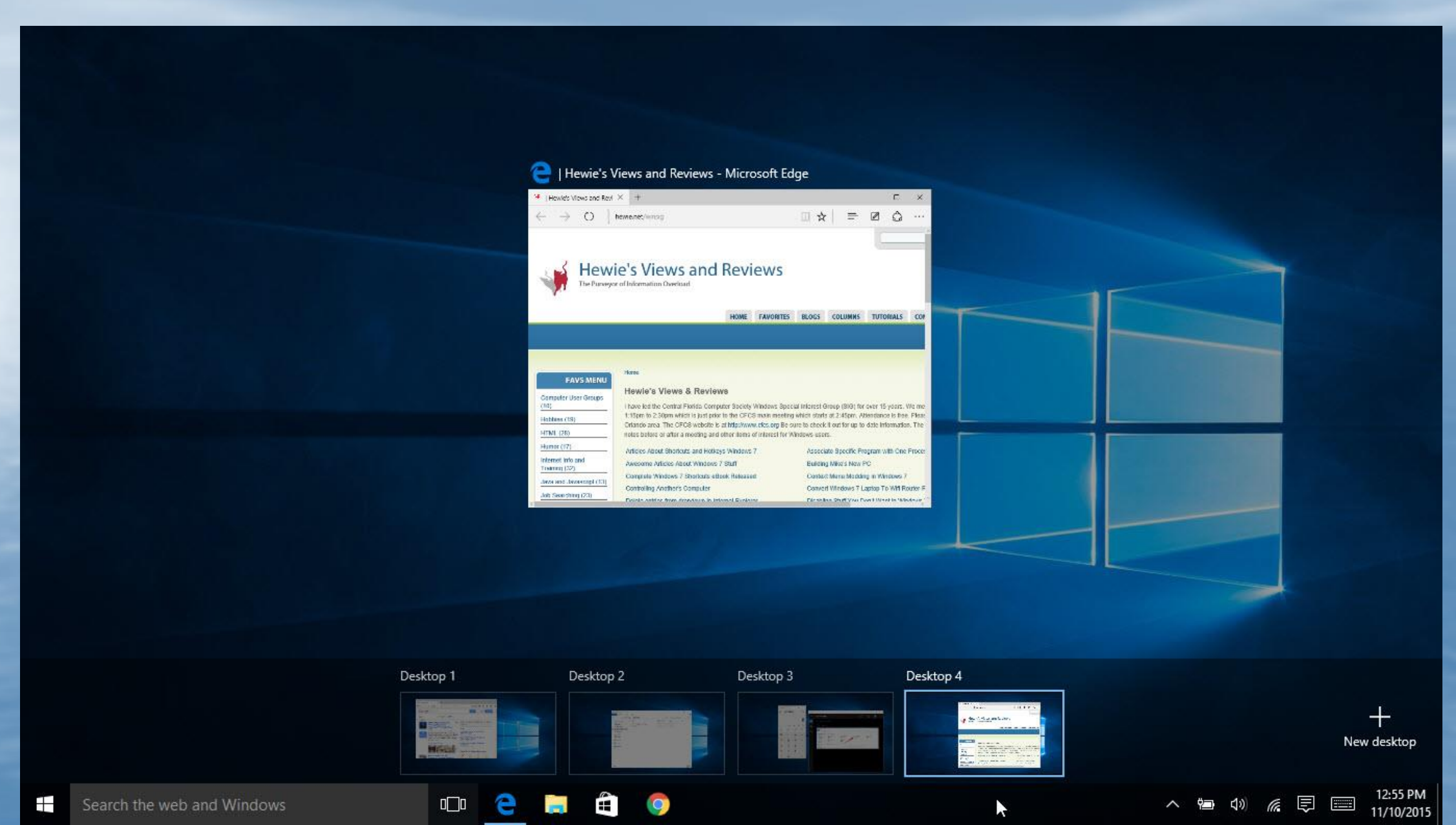

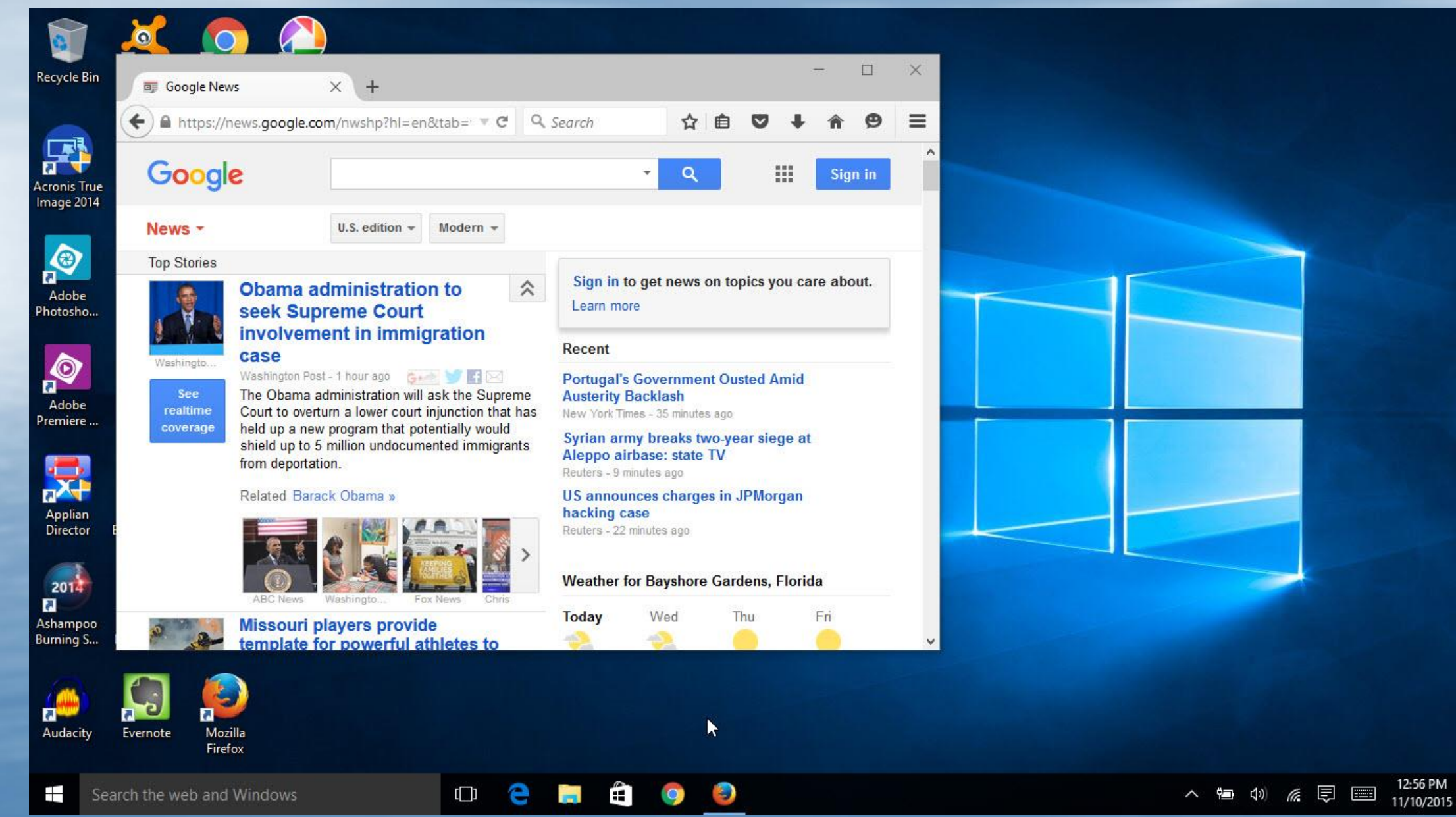

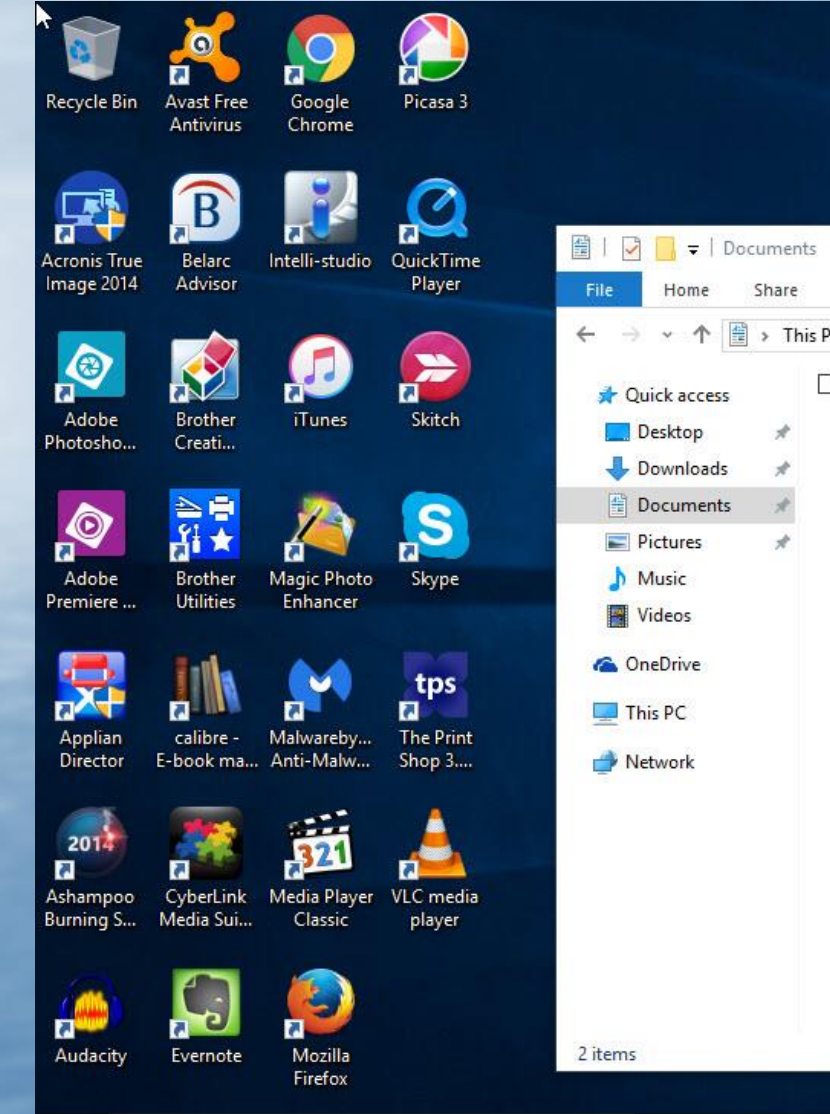

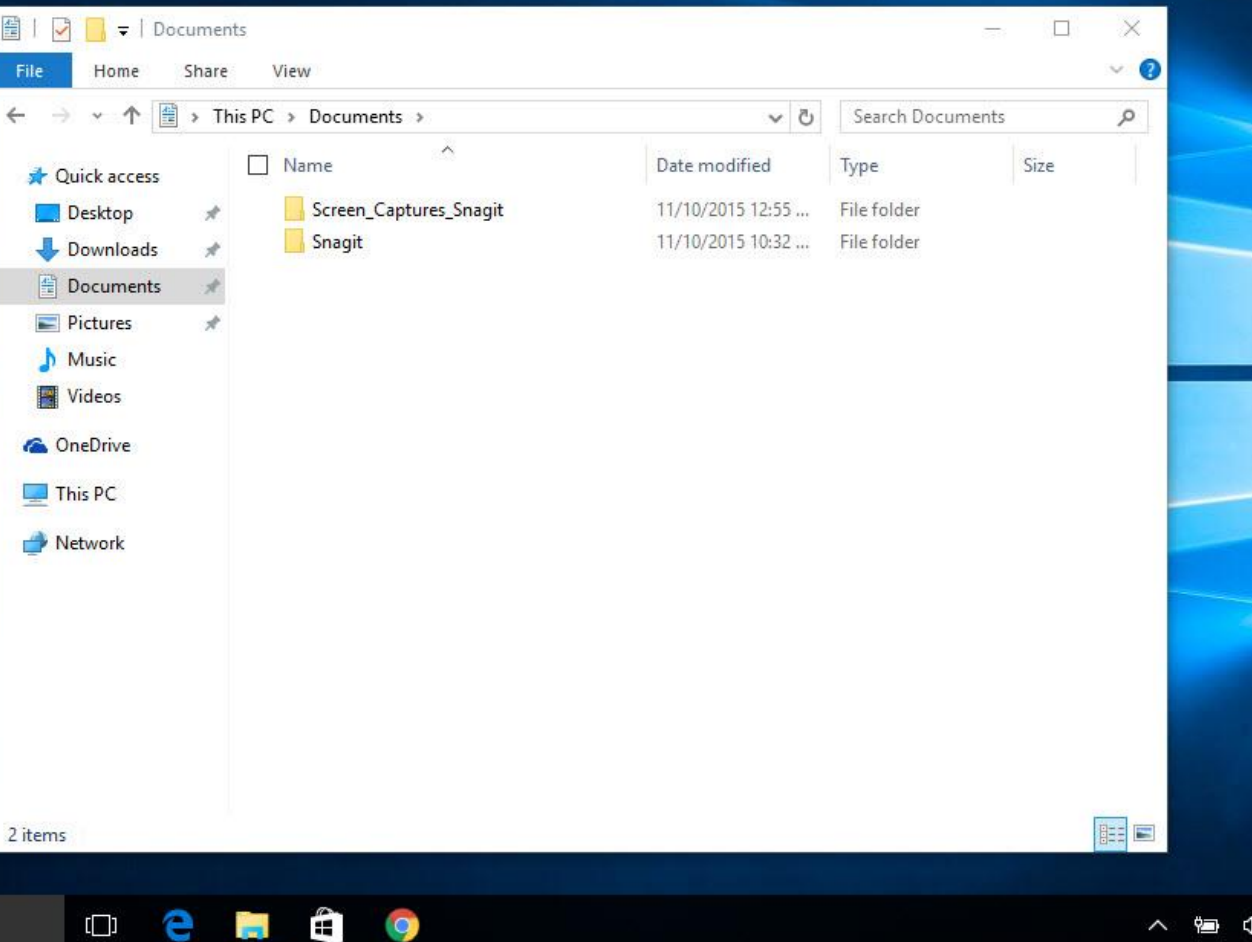

12:56 PM

11/10/2015

Search the web and Windows

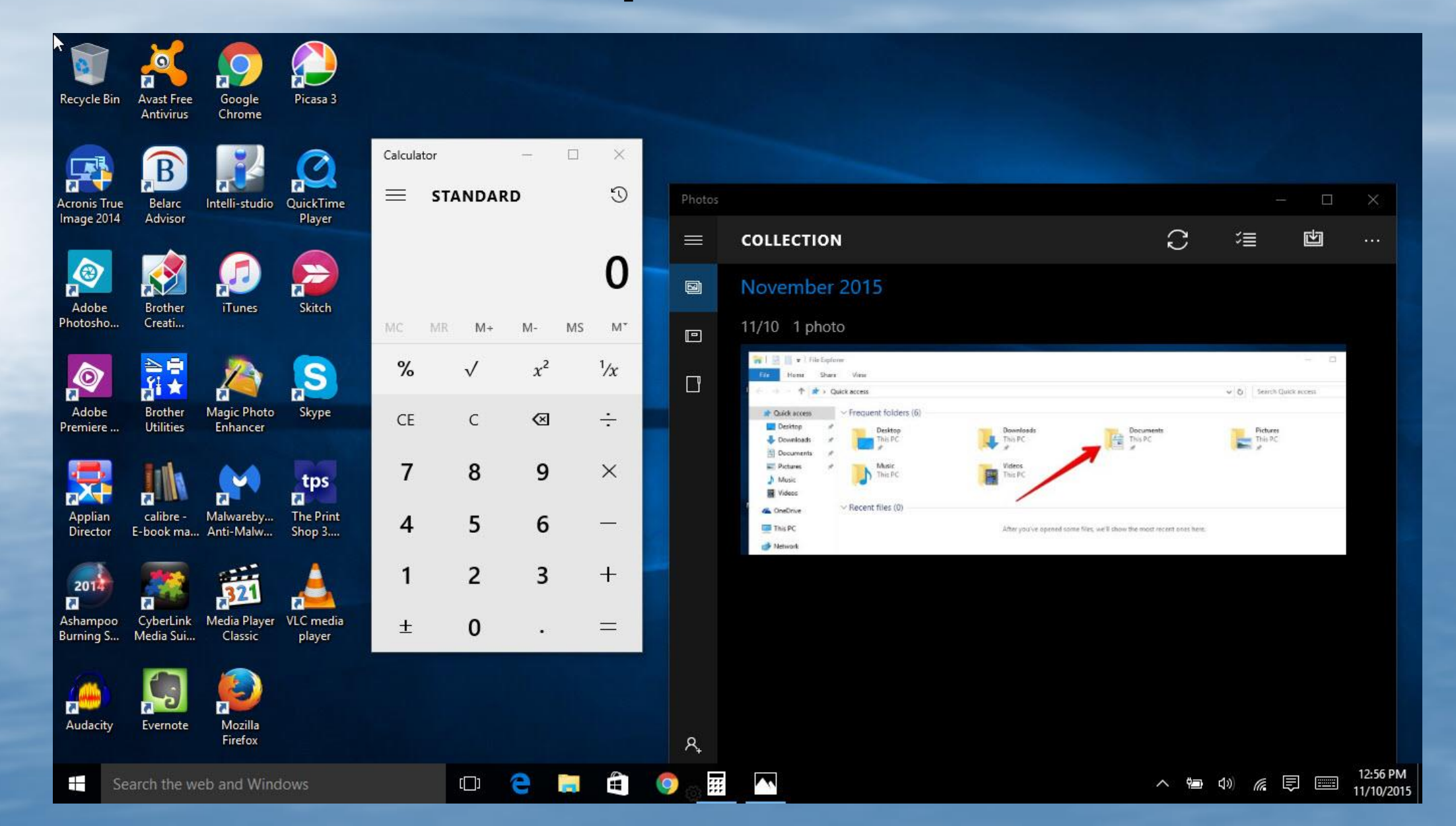

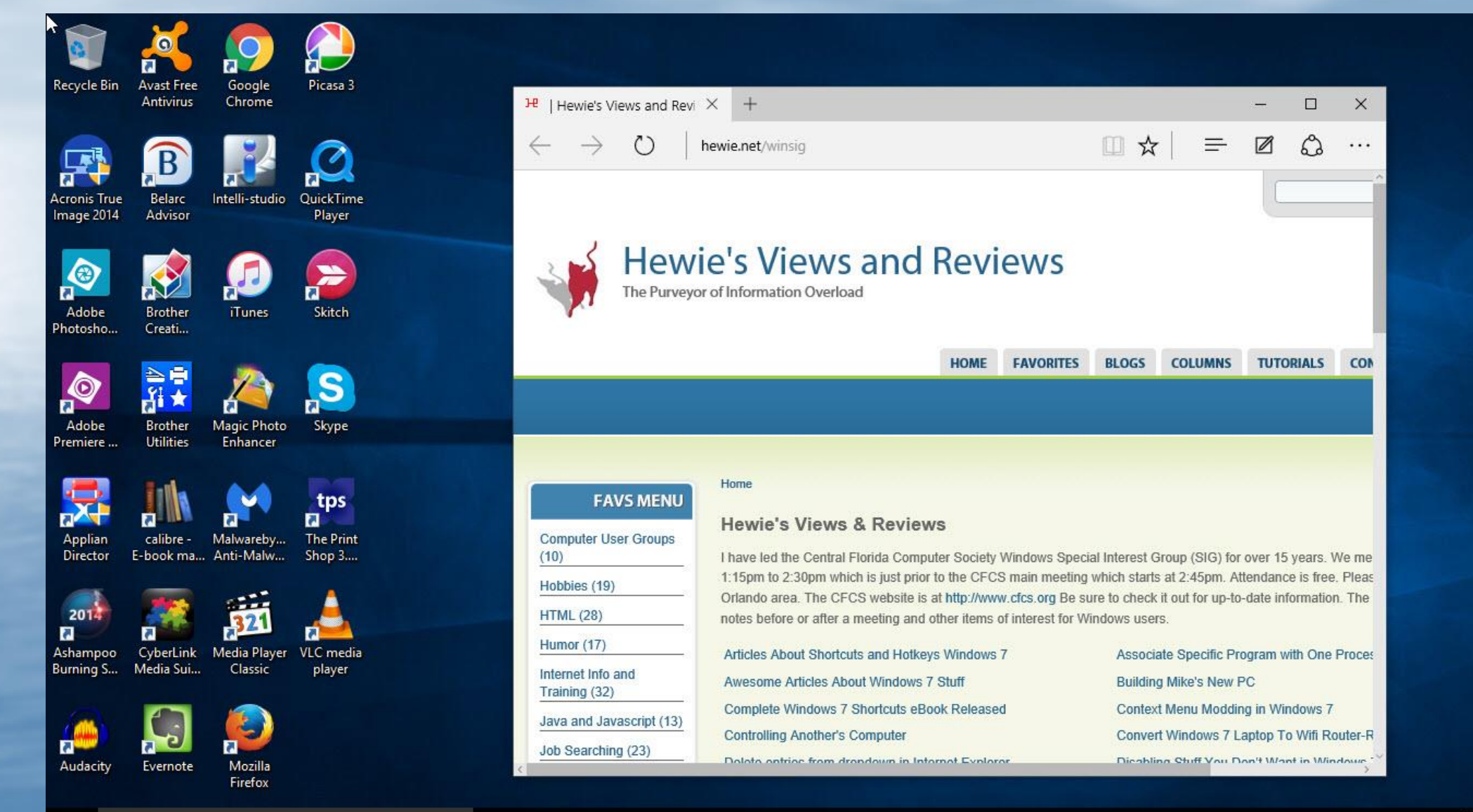

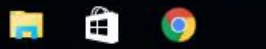

[]]

e

12:56 PM

11/10/2015

# Find Help By Opening Get Started

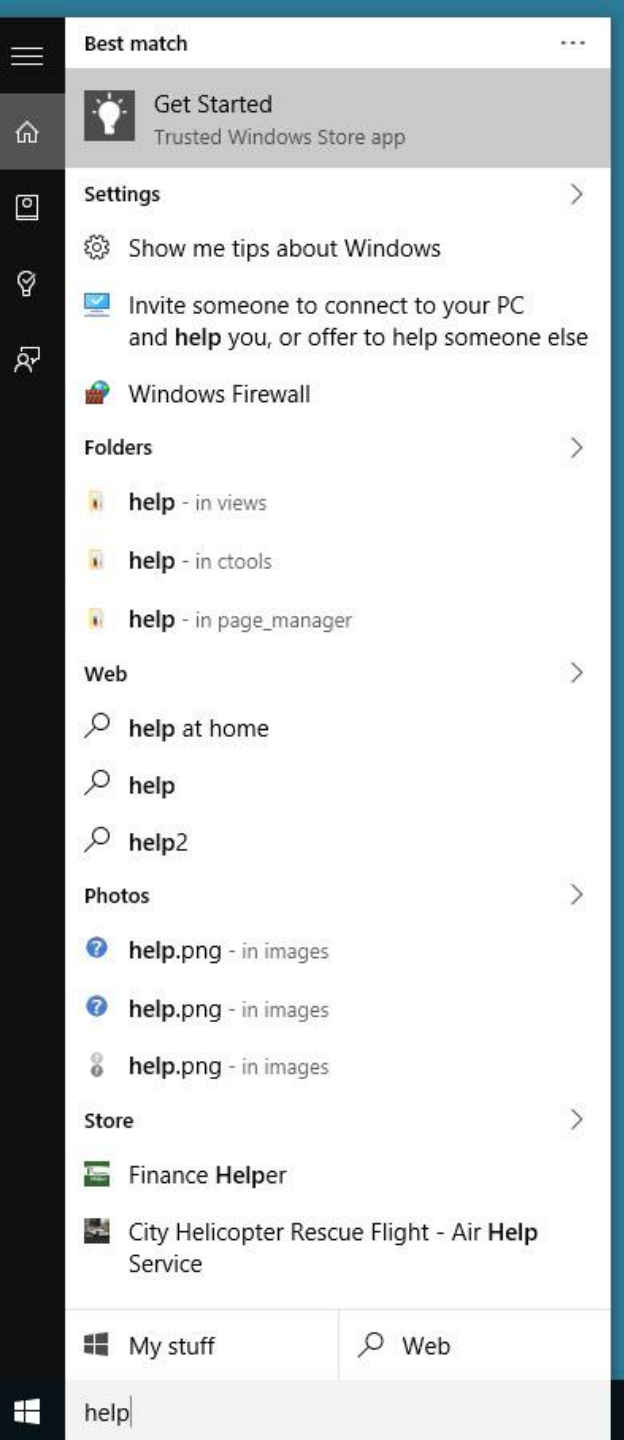

# Find What you want in the Menu

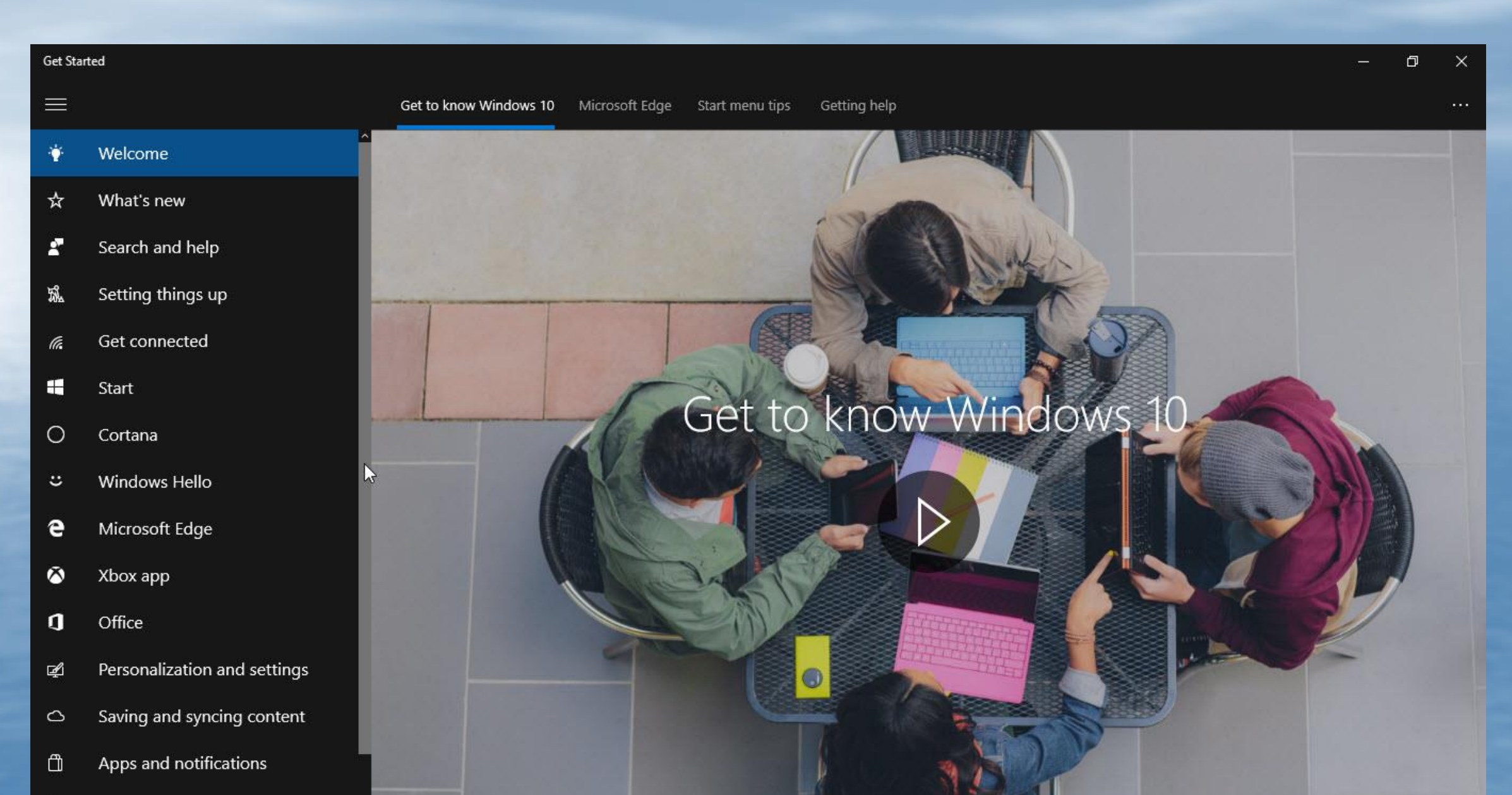

# A typical article in Get Started

#### SETTING THINGS UP

Ŷ

☆

8

e

 $\otimes$ 

1

Æ.

#### Set up email and calendar

Windows 10 has Mail and Calendar apps already built in. Find them by selecting the Start **=** button, or type **mail** or **calendar** in the search box on the taskbar.

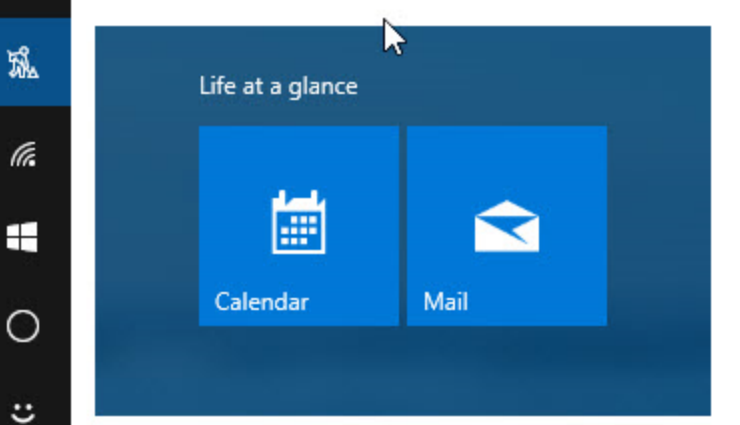

#### Email and scheduling rockstar

You've found the apps, now make them useful by adding your accounts. If this is the first time you're opening either of the apps, you'll see the Welcome page. Follow the instructions to set up your account. Otherwise:

1. In the Mail or Calendar app, select Settings <sup>(3)</sup> at the bottom left.

# Time for Q & A (Questions & Answers)

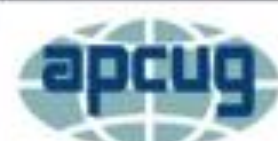

Virtual Technology Conference Saturday, 02/20/16 @ 1 PM ET

Conference Description & Registration Links go to

apcug2.org/content/virtual-conferences

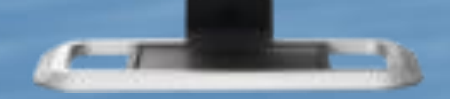

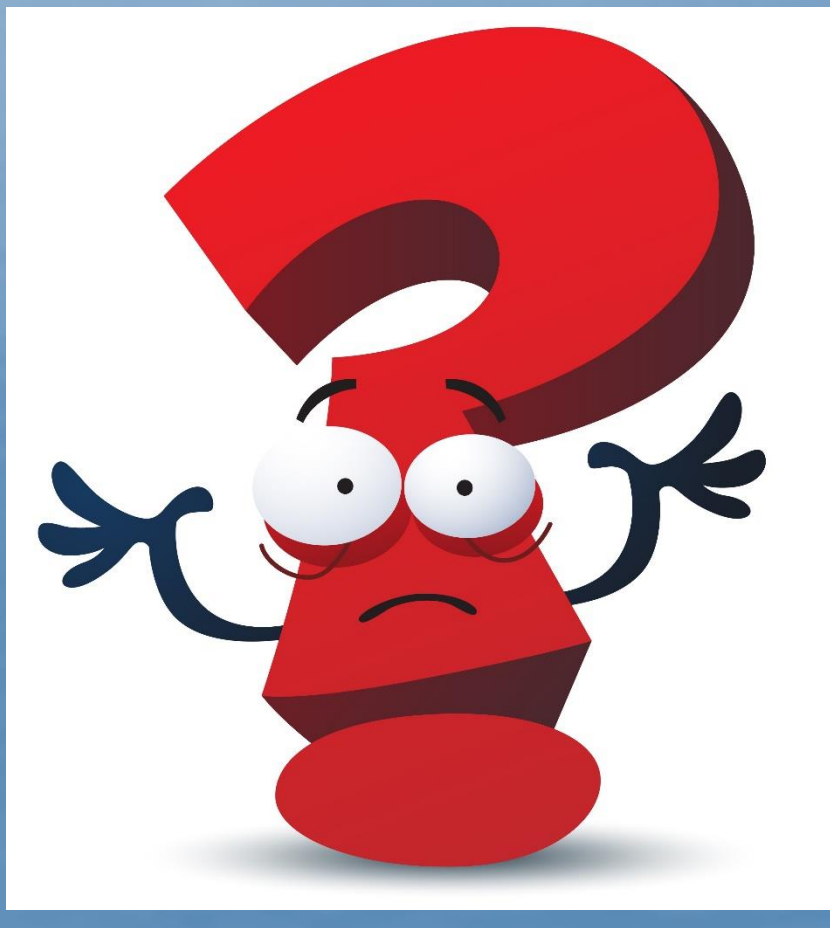

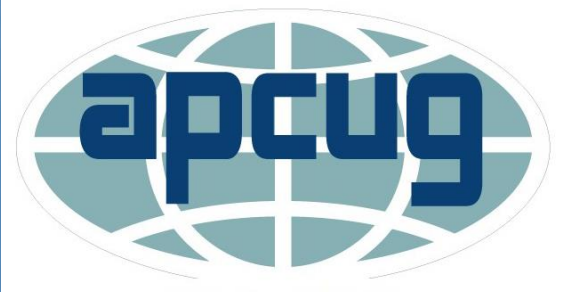

An International Association of Technology & Computer User Groups